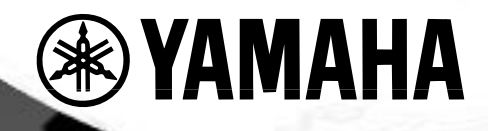

# PORTATONE PSR-225

# MANUALE DI ISTRUZIONI

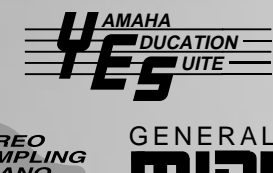

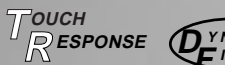

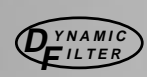

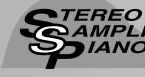

# SEZIONE MESSAGGI SPECIALI

Questo prodotto utilizza batterie o un alimentatore esterno (adattatore). NON collegatelo ad un alimentatore diverso da quello descritto nel manuale o raccomandato da Yamaha.

Questo prodotto deve essere usato solo con gli accessori in dotazione o raccomandati da Yamaha. Se usate degli accessori opzionali, osservate attentamente tutte le istruzioni riportate nei relativi manuali d'uso.

### SPECIFICHE SOGGETTE A MODIFICA:

Le informazioni contenute nel presente manuale sono da considerarsi esatte al momento della stampa. Yamaha si riserva il diritto di modificare le specifiche tecniche in qualsiasi momento, senza obbligo di aggiornare le unità esistenti.

Questo prodotto, da solo o in abbinamento ad amplificatori e cuffie o altoparlanti, é in grado di produrre livelli di suono talmente elevati da causare la perdita dell'udito. NON usatelo a lungo ad un livello di volume elevato. Se avvertiste problemi all'udito, consultate subito uno specialista. IMPORTANTE: più elevato é il livello del suono, prima potrebbe verificarsi un danno all'udito.

### NOTA:

I costi dovuti a riparazioni causate dalla mancata conoscenza del funzionamento del prodotto (quando l'unità funziona correttamente) non sono coperti da garanzia e sono quindi sotto la responsabilità dell'utente. Leggete attentamente questo manuale e consultate il vostro rivenditore prima di richiedere un intervento di assistenza tecnica.

### NOTE CIRCA L'AMBIENTE:

Yamaha si preoccupa di produrre unità che siano sicure per l'utente ed in armonia con l'ambiente. Crediamo sinceramente che i nostri prodotti ed i sistemi di produzione utilizzati per realizzarli, siano in linea con tale filosofia di salvaguardia. In questo senso, desideriamo sottolineare i seguenti punti:

### Note circa la batteria:

Questo prodotto POTREBBE contenere una piccola batteria non ricaricabile. La durata media di questo tipo di batteria é di circa cinque anni. Quando se ne rendesse necessaria la sostituzione, vi invitiamo a contattare un tecnico specializzato.

Questo prodotto potrebbe anche usare batterie di tipo "domestico". Alcune di queste potrebbero essere ricaricabili. Assicuratevi che la batteria usata sia di tipo ricaricabile e che il caricatore sia adatto per la batteria che desiderate caricare.

Quando installate le batterie, non mischiate batterie vecchie con batterie nuove o batterie di tipo diverso. Le batterie DEVONO essere installate correttamente o possono causare surriscaldamento e danni allo strumento.

#### Avvertenza:

Non cercate di smontare o bruciare le batterie. Tenetele fuori dalla portata dei bambini e, quando esaurite, disfatevene secondo le leggi del vostro Paese.

#### Nota:

Se questo strumento dovesse danneggiarsi in modo irreparabile, vi preghiamo di osservare tutte le leggi relative alla distruzione di prodotti contenenti piombo, batterie, plastica, etc.

#### **POSIZIONE DELLA PIASTRINA:**

La piastrina di identificazione del prodotto é posizionata sotto lo strumento. Il numero di modello, di serie, l'alimentazione necessaria, etc. sono riportati su questa piastrina. Registrate il numero di modello, di serie e la data di acquisto del vostro strumento nello spazio sottostante e conservate sempre questo manuale di istruzioni.

| Modello          |  |
|------------------|--|
| Nr. di serie     |  |
| Data di acquisto |  |

# **CONSERVATE QUESTO MANUALE**

# PRECAUZIONI

### LEGGERE ATTENTAMENTE PRIMA DELL'USO

\* Conservate queste precauzioni per qualsiasi riferimento futuro.

# <u> AVVERTENZE</u>

Seguite sempre le avvertenze riportate in questa sezione per evitare shock elettrici, corto circuiti, incendi o altri danni. Queste avvertenze includono, ma non si limitano, quanto qui di seguito elencato:

- Non aprite lo strumento e non cercate di smontarne le parti interne o di modificarle in alcun modo. Questo strumento non contiene parti la cui manutenzione possa essere eseguita dall'utente. Se dovesse verificarsi un malfunzionamento, interrompetene subito l'uso e rivolgetevi a personale specializzato Yamaha.
- Non esponete lo strumento alla pioggia, non usatelo vicino all'acqua o in condizioni di forte umidità. Non appoggiatevi nulla che contenga liquidi: potrebbero filtrare nelle aperture dell'unità.
- Se il cavo di alimentazione dovesse danneggiarsi o si verificasse un'improvvisa perdita del suono durante l'uso dello strumento o se un odore

particolare o del fumo si manifestassero, disattivate subito l'unità, scollegate il cavo dalla presa di corrente e rivolgetevi al personale specializzato Yamaha.

- Usate solo l'adattatore specificato (PA-3B o equivalente, indicato da Yamaha). L'uso di un adattatore non idoneo può danneggiare lo strumento e causare surriscaldamento.
- Prima di pulire lo strumento rimuovete sempre il cavo di alimentazione dalla presa. Non inserite né rimuovete mai un cavo con le mani umide.
- Controllate periodicamente la presa di corrente e rimuovete eventuali depositi di sporco o polvere che si fossero accumulati.

# 

### Seguite sempre le avvertenze riportate qui di seguito per evitare di causare danni a voi stessi, ad altri o allo strumento. Queste avvertenze includono, ma non si limitano, quanto qui di seguito elencato:

- Non posizionate il cavo di alimentazione vicino a sorgenti di calore come radiatori, etc. e non danneggiatelo appoggiandovi oggetti o posizionandolo in un luogo di passaggio dove fosse possibile inciamparvi.
- Quando rimuovete il cavo dalla presa, afferratelo dalla spina, non tirate mai il cavo; potreste danneggiarlo.
- Non collegate lo strumento ad una presa elettrica usando un connettore multiplo. Ciò potrebbe causare una perdita della qualità sonora o il surriscaldamento della presa.
- Rimuovete il cavo dalla presa di corrente quando lo strumento non deve essere utilizzato per lunghi periodi di tempo o durante i temporali.
- Assicuratevi sempre che tutte le batterie siano inserite rispettando la corretta polarità +/-. Diversamente potreste causare surriscaldamento, fuoco o fuoriuscita del liquido delle batterie.
- Sostituite sempre tutte le pile nello stesso momento. Non usate batterie nuove con batterie vecchie e non mischiate tipi di batterie o batterie di marca diversa; potreste causare surriscaldamento, fuoco o fuoriuscita del liquido delle batterie stesse.
- Non bruciate le batterie
- Non cercate di ricaricare batterie non ricaricabili.
- Se lo strumento non viene usato per lunghi periodi di tempo, rimuovete le batterie per prevenire la possibilità di fuoriuscita del liquido.
- Tenete le batterie fuori dalla portata dei bambini.
- Prima di collegare lo strumento ad altre apparecchiature elettroniche, disattivate tutte le unità. Prima di attivare o di disattivare tutte le unità, impostate i livelli di volume al minimo.
- Non esponete lo strumento a polvere o vibrazioni eccessive o a temperature estreme (la luce diretta del sole, un radiatore, un veicolo chiuso) per evitare il rischio di deformare il pannello o danneggiare i componenti interni.
- Non usate lo strumento vicino ad altri prodotti elettrici come televisione, radio o altoparlanti perché potrebbe causare interferenze ed impedire il corretto funzionamento di tali apparecchiature.

- Posizionate sempre lo strumento su una superficie solida e ben livellata da cui non possa cadere.
- · Prima di spostare lo strumento, scollegate tutti i cavi.
- Quando pulite lo strumento, usate un panno soffice ed asciutto. Non usate solventi o prodotti chimici. Non appoggiate sullo strumento oggetti in vinile o plastica perché potrebbero scolorire il pannello o la tastiera.
- Non appoggiatevi sullo strumento e non esercitate una forza eccessiva sui suoi tasti, interruttori o connettori.
- Usate solo gli accessori specificati per lo strumento. Quando montate un supporto, usate solo le viti in dotazione. Diversamente potreste danneggiare lo strumento.
- Usare per lunghi periodi di tempo lo strumento ad un volume eccessivo, può causare la perdita dell'udito. Se avvertiste problemi all'udito, consultate subito un medico.
- Salvate tutti i dati su unità esterne come il MIDI Data Filer MDF3 Yamaha, per prevenire la perdita di dati importanti a seguito di malfunzionamenti o errori operativi.

Yamaha non é responsabile per i danni causati dall'uso improprio o per le modifiche sullo strumento o per la perdita dei dati in esso contenuti.

Disattivate sempre lo strumento quando non lo utilizzate.

Assicuratevi di disfarvi delle batterie scarice in conformità alle leggi.

\* Le illustrazioni e le videate LCD riportate in questo manuale hanno solo scopo didattico e potrebbero differire da quelle visualizzate sul vostro strumento .

### Congratulazioni per avere acquistato la **PSR-225 PortaTone Yamaha!**

Ora possedete una tastiera portatile, estremamente compatta, dotata di avanzate funzioni e suoni di gualità e di una grande semplicità di utilizzo. Scoprirete come le caratteristiche della PSR-225 ne facciano uno strumento versatile ed espressivo.

Leggete attentamente il presente manuale di istruzioni mentre suonate la vostra nuova PortaTone così da sfruttarne al meglio le potenzialità.

### Caratteristiche Principali

La PSR-225 é una tastiera estremamente sofisticata ma di semplice utilizzo. Le sue caratteristiche principali sono:

### Yamaha Education Suite

..... Pagg. 60-71 La PortaTone é dotata della Yamaha Education Suite un insieme di strumenti didattici che utilizzano la più recente tecnologia per rendere lo studio e l'esercizio della musica più divertente che mai!

### La Yamaha Education Suite include:

Funzioni Chord Guide nel modo Style — Smart e Dictionary - che vi insegneranno velocemente gli accordi e le relazioni tra accordi. E' presente inoltre la potente funzione EZ Chord che vi consente di registrare e riprodurre in modo molto semplice, diverse progressioni di accordi.

 Smart vi consente di suonare in modo "corretto" dal punto di vista armonico, progressioni di accordi per qualsiasi tonalità specificata. Ideale per imparare e suonare!

 Dictionary é una sorta di "enciclopedia di accordi" che vi insegna come suonare i vari accordi. E' sufficiente digitare il nome dell'accordo e la Porta Tone vi mostra quali note suonare!

• EZ Chord é il modo più semplice ed efficace per programmare e suonare progressioni di accordi. Registrate tutti i cambi di accordo desiderati per una song e poi riproducete un accordo dopo l'altro semplicemente premendo un tasto!

### Portable Grand ...... Pag. 24

La PortaTone incorpora inoltre una funzione Portable Grand per realistiche esecuzioni pianistiche. Premendo il pulsante PORTABLE GRAND si richiama all'istante l'incredibile voce "Stereo Sampling Piano" e tutta la PortaTone viene configurata per un'esecuzione pianistica ottimale. Sono disponibili anche speciali stili Pianist, con accompagnamenti di solo piano.

### Altre potenti funzioni:

• 100 voci di suoni estremamente realistici e dinamici che utilizzano registrazioni digitali di veri strumenti acustici.

• Modi Dual voice e Split voice che vi consentono di miscelare in layer due voci o di assegnare due voci a sezioni separate della tastiera.

• Quattro effetti di alta qualità - Riverbero, Chorus, DSP, e Harmony — ognuno disponibile in vari tipi.

- 100 stili di accompagnamento automatico, ognuno con diverse sezioni Intro, Main A e B e Ending. Tutti gli stili (tranne gli stili Pianist) sono inoltre dotati di quattro pattern di Fill-in ciascuno. La PortaTone vi permette anche un controllo totale sugli Stili di accompagnamento, incluso Tempo e Volume di Accompagnamento indipendenti.
- Potenti funzioni di registrazione di song per registrare e riprodurre composizioni complete (sono disponibili tre song User). E' possibile registrare in una song fino a sei tracce, inclusa una speciale traccia chord (accordo) per lo stile di accompagnamento.

• Funzione One Touch Setting (OTS) per richiamare automaticamente la voce più adatta allo stile selezionato. Inoltre, 16 locazioni di memoria OTS User, permettono di salvare le proprie impostazioni personali di pannello e richiamarle all'istante.

• Risposta al tocco (con interruttore on/off sul pannello frontale) per ottenere il massimo controllo espressivo sulle voci. Questa funzione può essere anche abbinata al filtro dinamico (Dynamic Filter) che regola dinamicamente il timbro o il tono di una voce in base alla forza con cui suonate la tastiera: proprio come uno strumento acustico!

• Utile controllo via interruttore a pedale su varie funzioni, incluse sustain, start/stop e altre ancora.

 Compatibilità GM (General MIDI) e completo set voci GM.

• L'ampio display LCD vi consente un'immediata conferma di tutte le principali impostazioni e fornisce indicazioni di accordo e di nota.

• Le avanzate funzioni MIDI vi consentono di integrare la PortaTone in un sistema musicale MIDI per registrare le sequenze ed eseguire altre sofisticate operazioni.

• Sistema stereo di amplificazione/ altoparlanti incorporato.

### Sommario

#### **CONTROLLI DI PANNELLO E CONNESSIONI**

|                                                                                                    | 6                              |
|----------------------------------------------------------------------------------------------------|--------------------------------|
| Pannello Posteriore                                                                                                    | 7                              |
|                                                                                                    |                                |
| IMPOSTAZIONE                                                                                                    | 8                              |
| ALIMENTAZIONE                                                                                                    | 8                              |
| ATTIVAZIONE                                                                                                    | 8                              |
| PRESE PER ACCESSORI                                                                                                    | 9                              |
|                                                                                                    |                                |
|                                                                                                    |                                |
| Guida Veloce —<br>Come usare la nuova                                                                                        | J                              |
| Guida Veloce —<br>Come usare la nuova<br>PortaTone PSR-225                                                                   | 10                             |
| Guida Veloce —<br>Come usare la nuova<br>PortaTone PSR-225<br>Punto1 Voci                                                    | <b>10</b><br>10                |
| Guida Veloce —<br>Come usare la nuova<br>PortaTone PSR-225<br>Punto1 Voci<br>Punto2 Accompagnamento au                       | <b>10</b><br>10<br>t. 12       |
| Guida Veloce —<br>Come usare la nuova<br>PortaTone PSR-225<br>Punto1 Voci<br>Punto2 Accompagnamento au<br>Punto3 Chord Guide | <b>10</b><br>10<br>t. 12<br>14 |

# INDICAZIONI A DISPLAY

• Leggìo ...... 23

Punto5 Parametri Function ...... 18 Punto6 MIDI ..... 20

| PORTABLE GRAND                                    | 24   |
|---------------------------------------------------|------|
| SUONARE PORTABLE GRAND                            | . 24 |
| USARE IL METRONOMO                                | . 24 |
| Impostare la segnatura del<br>Tempo del Metronomo | . 25 |
| Regolare il volume del     Metronomo              | . 26 |
| SUONARE LE VOCI —<br>IL MODO VOICE                | 27   |
| SUONARE UNA VOCEMAIN VOICE                        | 27   |
| Circo lo vioci di nomenallo o                     |      |

| Circa le voci di pannello e<br>le voci GM2                      | 9 |
|-----------------------------------------------------------------|---|
| Elenco Voci Drum Kit     (voci 101 - 110)                       | 0 |
| Parametri Function — Main Voice 3                               | 0 |
| TRANSPOSE E TUNING 3                                            | 2 |
| Transpose3                                                      | 2 |
| Tuning 3                                                        | 3 |
| SUONARE DUE VOCI —<br>DUAL VOICE                                | 4 |
| Parametri Function — Dual Voice 3                               | 5 |
| SUONARE DUE VOCI —<br>SPLIT VOICE                               | 6 |
| Parametri Function — Split Voice 3                              | 7 |
| FUNZIONI VOCI<br>ADDIZIONALI — VOICE SET E<br>TOUCH SENSITIVITY | 8 |
| Voice Set e Touch Sensitivity                                   | 9 |

### <u>EFF</u>ETTI

;

:

:

6

22

| EFFETTI                      | 40 |
|------------------------------|----|
| REVERB                       | 40 |
| CHORUS                       | 41 |
| DSP                          | 42 |
| HARMONY                      | 43 |
| Parametri Function — Effects | 44 |
| • Tipi di Effetti            | 45 |

#### ACCOMPAGNAMENTO AUTOM. - IL MODO STYLE 4<u>7</u>

|     | SELEZIONARE UNO STILE E SUONA                                                    | RE<br>47 |
|-----|----------------------------------------------------------------------------------|----------|
|     | CONTROLLI DI ACCOMP.                                                             | 52       |
|     | USARE LE FUNZIONI DI                                                             |          |
|     | ACCOMPAGNAMENTO AUTOM                                                            | 52       |
|     | MODIFICARE IL TEMPO                                                              | 53       |
|     | SEZIONI DI ACCOMPAGNAMENTO<br>(MAIN A, MAIN B) E FILL-INS                        | 54       |
|     | REGOLARE IL VOLUME<br>DELL'ACCOMPAGNAMENTO                                       | 55       |
|     | USO DELL'ACCOMP. AUTOMATICO<br>MULTI FINGERING                                   | —<br>56  |
|     | Accordi Single Finger                                                            | 56       |
|     | Accordi Fingered                                                                 | 56       |
|     | IMPOSTARE IL PUNTO DI SPLIT<br>DELL'ACCOMPAGNAMENTO                              | 58       |
|     | Parametro Function —                                                             |          |
|     | Accompaniment Split Point                                                        | 59       |
|     | COS'É UN ACCORDO?                                                                | 60       |
| *** | SCRIVERE I NOMI DEGLI ACCORDI                                                    | 61       |
|     | Gli intervalli della scala                                                       | 61       |
|     | Altri accordi                                                                    | 61       |
| lef | CHORD GUIDE                                                                      | 62       |
|     | Dictionary                                                                       | 62       |
|     | Smart                                                                            | 64       |
|     | Elenco accordi Smart                                                             | 65       |
|     | EZ Chord                                                                         | 66       |
|     | EZ Chord — Riproduzione                                                          | 66       |
|     | Bank Chain                                                                       | 67       |
|     | EZ Chord — Registrazione                                                         | 68       |
|     | Registrare uno spazio                                                            | 69       |
|     | <ul> <li>Suonare l'accompagnamento<br/>durante la registraz. EZ Chord</li> </ul> | 69       |
|     | <ul> <li>SUGGERIM.— Uso degli spazi.</li> </ul>                                  | 70       |
|     | Cancellare un banco EZ Chord                                                     | 71       |
|     |                                                                                  |          |
|     | ONE TOUCH SETTING (OTS)                                                          | 72       |
|     | ONE TOUCH SETTING - USER                                                         | 72       |

Registrare una One Touch

Richiamare una One Touch Setting Selezionare un banco User ...... 73 **ONE TOUCH SETTING — PRESET** ... 74 Selezionare una One Touch Setting Preset .....74

:

#### **SELEZIONARE E SUONARE LE** SONG — IL MODO SONG 75 SELEZIONARE E SUONARE LINA SONG 75

÷

| SELEZIONARE E SUONARE UNA SONG /5 |
|-----------------------------------|
| MODIFICARE IL TEMPO 76            |
| CIRCA IL DISPLAY BEAT 77          |
| REGOLARE IL VOLUME DELLA SONG 78  |

#### **REGISTRAZIONE DI SONG** 79

| REGISTRARE UNA SONG USER —          |    |
|-------------------------------------|----|
| REGISTRAZIONE REALTIME              | 80 |
| Usare il Metronomo                  | 81 |
| Operazioni addizionali              | 83 |
| REGISTRARE UNA SONG USER —          |    |
| REGISTRAZIONE STEP                  | 84 |
| Registrare le note                  | 85 |
| Operazioni addizionali              | 87 |
| Sostituire una note a o una pausa . | 88 |
| Inserire curve dinamiche            | 89 |
| Elenco Velocity Curve               | 89 |
| CANCELLARE UNA SONG                 | 90 |
|                                     |    |

### FOOTSWITCH

• Funzioni Footswitch Assign ..... 92

91

| FUNZIONI MIDI               | 93    |
|-----------------------------|-------|
| COS'É IL MIDI?              | 93    |
| Messaggi Channel            | 94    |
| Messaggi System             | 94    |
| Prese MIDI                  | 94    |
| COLLEGAMENTO AD UN PERSON   | IAL   |
| COMPUTER                    | 95    |
| PARAMETRI FUNCTION - MIDI . | 96    |
| USO DI BULK DUMP SEND       |       |
| PER SALVARE I DATI          | 99    |
| Salvataggio dati Bulk       | 99    |
| Caricamento dati Bulk       | . 101 |
| USO DI INITIAL SETUP SEND   |       |
| CON UN SEQUENCER            | . 102 |
| Invio di dati Initial Setup | . 102 |

| MALFUNZIONAMENTI 1         | 04 |
|----------------------------|----|
| BACKUP DATI &              |    |
| INIZIALIZZAZIONE 1         | 05 |
| <b>INDICE</b> 1            | 06 |
| SPARTITI SONG              |    |
| (Banchi EZ Chord 1, 2) 1   | 07 |
| ELENCO VOCI 1              | 08 |
| ELENCO STILI 1             | 11 |
| ELENCO DRUM KIT 1          | 12 |
| CARTA DI IMPLEMENT. MIDI 1 | 14 |
| SPECIFICHE TECNICHE 1      | 17 |
|                            |    |

# **CONTROLLI DI PANNELLO E CONNESSIONI**

### Pannello Frontale

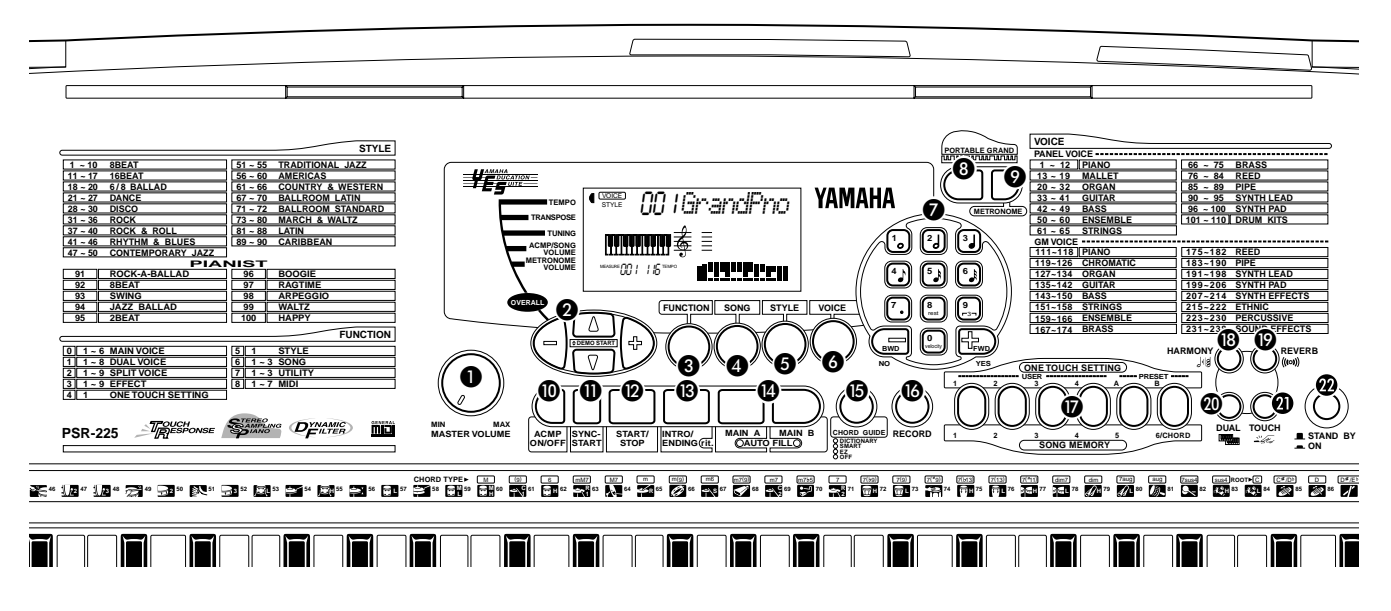

### **1** Dial MASTER VOLUME

Determina il volume generale della PortaTone.

### 2 Pulsanti OVERALL, DEMO START (▲,▼, +, -)

Sono usati per selezionare le varie funzioni "overall" (generali) e impostarne i valori (vedi pagg. 22, 24). Vengono utilizzati anche per riprodurre le song dimostrative (pag.16).

### **3** Pulsante FUNCTION

Seleziona il modo Function (vedi pag.18).

### **4** Pulsante SONG

Seleziona il modo Song (vedi pagg.16, 75).

### **5** Pulsante STYLE

Seleziona il modo Style (vedi pagg. 12, 47).

### 6 Pulsante VOICE

Seleziona il modo Voice (vedi pagg. 10, 27).

### Keypad numerico, pulsanti +/-

Sono usati per selezionare song, voci e stili (vedi pagg.28, 47 e 76) e per effettuare svariate impostazioni, come ad esempio:

• Selezione e modifica dei parametri Function (pag.18)

 Impostazione dei valori di nota e altre impostazioni per la funzione Step Record (pag.85)

- Impostazione della segnatura del tempo per il Metronomo (pag.25)
  Impostazione della tonalità per la
- funzione Smart Chord (pag.64)

### Pulsante PORTABLE GRAND

Dà accesso immediato al modo Voice e richiama la voce Grand Piano (vedi pag. 24).

### Pulsante METRONOME

Attiva/ disattiva il metronomo (vedi pag.24).

### Dulsante ACMP ON/OFF

Quando é selezionato il modo Style, questo pulsante attiva/ disattiva l'accompagnamento automatico (pag.52). Questo pulsante non ha alcuna funzione nel modo Song Play.

### Pulsante SYNC-START

Attiva/ disattiva la funzione Sync-Start (vedi pag.48).

### Pulsante START/STOP

Quando é selezionato il modo Style, avvia e ferma alternativamente l'accompagnamento automatico (vedi pag.48). Nel modo Song, avvia e ferma alternativamente la riproduzione della song (vedi pag.76).

### B Pulsante INTRO/ENDING

Quando é selezionato il modo Style, questo pulsante controlla le funzioni di Intro e Ending (vedi pagg. 49, 51).

### Pulsanti MAIN A/B (AUTO FILL)

Quando é selezionato il modo Style, questi pulsanti sono usati per cambiare le sezioni dell' accompagnamento automatico e controllare la funzione Auto Fill (vedi pag. 54).

### Pulsante CHORD GUIDE

Quando é selezionato il modo Style, questo pulsante controlla le funzioni Chord Guide (vedi pag.62).

### Pulsante RECORD

Viene usato per selezionare ed abilitare le funzioni di registrazione: Song (pagg.80, 84), EZ Chord (pag.68) e One Touch Setting (pag.72).

### Pulsanti ONE TOUCH SETTING / SONG MEMORY

Quando é selezionato il modo Stile, questi

pulsanti selezionano i registri One Touch Setting (pag.73). Quando é selezionato il modo Song, vengono usati per selezionare tracce specifiche (pagg. 81, 85).

### Pulsante HARMONY

Attiva/ disattiva l'effetto Harmony (vedi pag.43).

### Pulsante REVERB

Attiva/ disattiva l'effetto di Riverbero (vedi pag.40).

Pulsante DUAL Attiva/ disattiva il modo Dual (vedi pag.34).

Pulsante TOUCH
 Attiva/ disattiva la funzione Touch (vedi pag.38).

Interruttore Power - alimentazione (STAND BY/ON)

### Pannello Posteriore

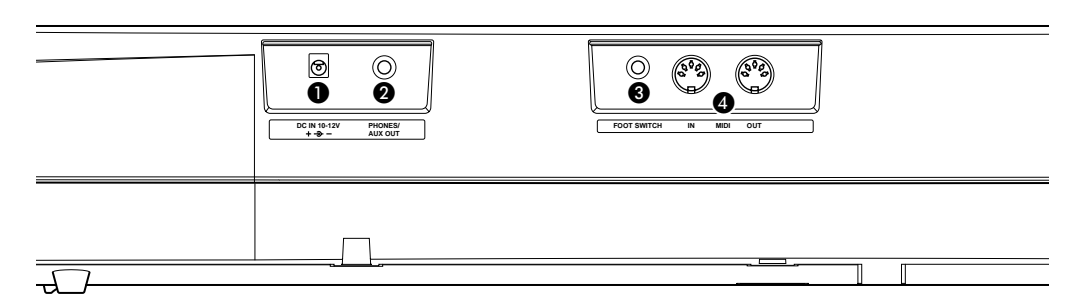

### Presa DC IN 10-12V

Usata per il collegamento all'adattatore AC Yamaha PA-3B (vedi pag.8).

### 2 Presa PHONES/AUX OUT

Usata per il collegamento di un paio di cuffie stereo o di un sistema di amplificazione/ altoparlanti esterno (vedi pag.9).

### Presa FOOT SWITCH

Usata per il collegamento di un interruttore a pedale opzionale FC4 o FC5. L'interruttore a pedale viene solitamente usato per controllare il sustain ma può essere impostato per controllare anche altre funzioni (vedi pagg. 9, 91).

### Prese MIDI IN, OUT

Sono usate per il collegamento ad altri strumenti o apparecchiature MIDI (vedi pag.94).

# IMPOSTAZIONE

Questa sezione contiene informazioni circa l'impostazione della PortaTone per l'esecuzione. Assicuratevi di leggerla attentamente prima di usare lo strumento.

### ALIMENTAZIONE

Benché la PSR-225 possa funzionare sia a batterie, sia usando un adattatore AC opzionale (PA-3B), Yamaha consiglia l'utilizzo di un adattatore AC, quando possibile in quanto più vicino alla sua filosofia di salvaguardia dell'ambiente. Usate comunque sempre l'adattatore specificato da Yamaha.

### 

Non interrompete mai l'alimentazione (non rimuovete le batterie o scollegate l'adattatore AC) mentre la PSR-225 é in fase di registrazione: potreste perdere tutti i dati .

### Uso di un Adattatore AC

Per collegare la PortaTone ad una presa a muro, é necessario usare un adattatore Yamaha PA-3B opzionale. L'uso di altri adattatori AC potrebbe danneggiare lo strumento: assicuratevi quindi di utilizzare l'adattatore specificato. Collegate un capo dell'adattatore alla presa DC IN 10-12V sul pannello posteriore della PortaTone e l'altro capo ad una presa a muro.

### 

• Usate SOLO un adattatore Yamaha PA-3B (o un altro modello specificatamente raccomandato da Yamaha). L'uso di adattatori diversi potrebbe danneggiare sia l'adattatore che la PSR-225.

• Scollegate l'adattatore AC quando non usate la PSR-225 o durante i temporali.

### Uso delle Batterie

### Inserimento delle batterie

Capovolgete lo strumento e rimuovete il coperchio dell'alloggiamento batterie. Inserite sei batterie da 1,5 volt di dimensioni "D" (SUM-1, R-20 o equivalenti) come illustrato in figura e assicuratevi che i poli positivi e negativi siano allineati correttamente. Riposizionate il coperchio.

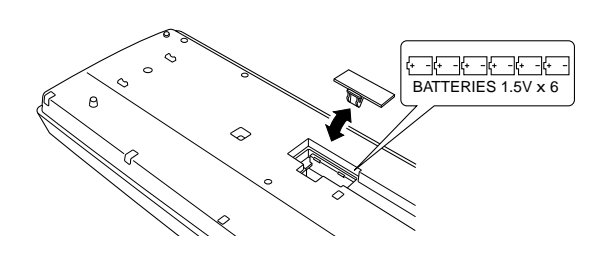

■ Quando le batterie si esauriscono Quando le batterie si esauriscono e il voltaggio scende sotto un certo livello, la PortaTone potrebbe non suonare o funzionare correttamente. Sostituite immediatamente le batterie con un set completo di batterie nuove.

### 

Non mischiate mai batterie nuove e batterie vecchie o batterie di tipo diverso (es. alcaline e manganese).
Per evitare possibili danni causati dalla fuoriuscita del liquido delle batterie, rimuovetele dallo strumento se non lo usate per lunghi periodi di tempo.

### ATTIVAZIONE

Con l'adattatore AC collegato o le batterie installate, premete semplicemente l'interruttore power finché non si blocca in posizione ON. Quando non usate lo strumento, assicuratevi di disattivarlo (premete di nuovo l'interruttore in modo che risalga).

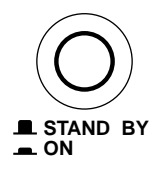

### 

Anche quando l'interruttore é in posizione di "STAND BY", l'elettricità continua a fluire nello strumento ad un livello minimo. Quando non usate la PSR-225 per lunghi periodi di tempo, assicuratevi di scollegare l'adattatore AC dalla presa a muro e/o di rimuovere le batterie dallo strumento.

### PRESE PER ACCESSORI

### Utilizzo delle Cuffie

Per esercitarvi e suonare senza disturbare nessuno, collegate un paio di cuffie stereo alla presa PHONES/ AUX OUT del pannello posteriore. Il suono del sistema di altoparlanti viene automaticamente escluso quando si inseriscono le cuffie in questa presa.

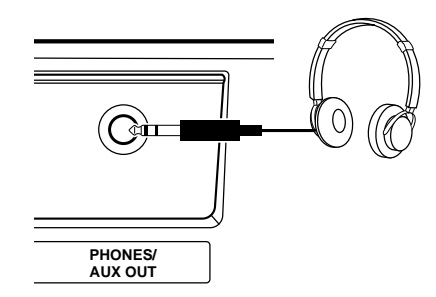

### ■ Collegamento ad un Amplificatore per Tastiera o ad un Sistema Stereo

Benché la PortaTone sia dotata di un sistema di altoparlanti interno, potete anche suonarla usando un sistema di amplificazione/ altoparlanti esterno. Innanzitutto assicuratevi che la PortaTone e le unità esterne siano disattivate. Collegate poi un capo di un cavo stereo alla presa LINE IN o AUX IN dell'altra unità e un capo del cavo alla presa PHONES/ AUX OUT del pannello posteriore della PortaTone.

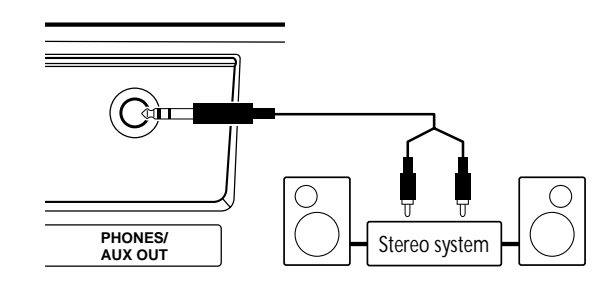

### 

Per evitare di danneggiare gli altoparlanti, impostate il volume delle unità esterne ad un livello minimo prima di effettuare i collegamenti. Diversamente potreste causare uno shock elettrico o danneggiare le apparecchiature.

### Uso di un Interruttore a Pedale

La PortaTone vi consente di utilizzare un interruttore a pedale opzionale (Yamaha FC4 o FC5) per sostenere il suono delle voci o per controllare altre funzioni (vedi pag.91). Quando é usato per il sustain, l'interruttore a pedale funziona come il pedale damper di un piano acustico: premetelo e tenetelo premuto mentre suonate la tastiera, per sostenere il suono.

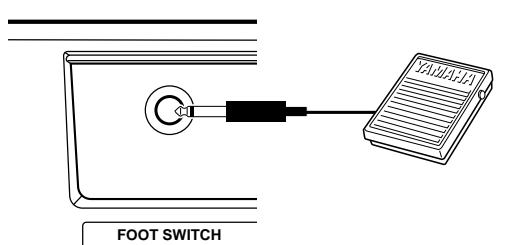

### NOTE

• Assicuratevi che l'interruttore a pedale sia collegato correttamente alla presa FOOT SWITCH prima di attivare lo strumento.

• Non premete l'interruttore a pedale durante l'attivazione. In questo modo si cambia la polarità riconosciuta dall'interruttore a pedale, invertendone le operazioni.

### ■ Uso delle prese MIDI

La PortaTone é dotata di prese MIDI che vi consentono di interfacciarla con altri strumenti e unità MIDI (per maggiori informazioni, fate riferimento alle pagg. 20, 93).

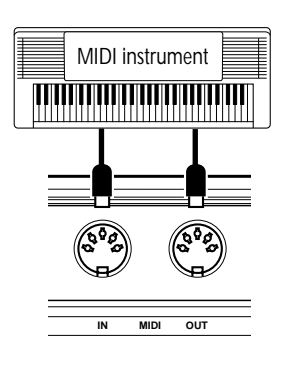

# GuidaVeloce: Come usare la nuova PortaTone PSR-225

Questa breve e semplice sezione illustra come usare le funzioni base della vostra nuova PortaTone PSR-225. Se non avete mai usato una tastiera elettronica prima d'ora, seguite tutti i punti riportati e, prima della fine di questa sezione, avrete acquisito la massima confidenza con la PortaTone. Imparerete anche come utilizzare le avanzate funzioni di questa tastiera per ottenere risultati musicali incredibili. Buona fortuna.... e buon divertimento!

Punto 1 Voci Suonare la Voce di Piano **Portable Grand 1** Premete il pulsante PORTABLE GRAND. **NA IGrandPho** PORTABLE GRAND 00 | | 16 Viene selezionata automaticamente la voce Grand Piano. 2 Suonate la tastiera. 1 Π Per saperne di più, vedi pag. 24. (1)

# Selezionare altre voci

Stree 00 /GrandPho

d\*\*\*\*\*\*\*\*

FUNCTION SONG STYLE VOICE

uuuuuu ≰ ≣

TEE

1

2

La PSR-225 incorpora 238 voci di alta qualità. Proviamone qualcuna....

1 2

YAMAHA

Voci di pannello ..... 1 - 100 (100 voci) 101 - 110 (10 voci di drum kit) Voci GM ...... 111 - 238 (128 voci)

7. 8 9 -----

E TOUCH SETTING

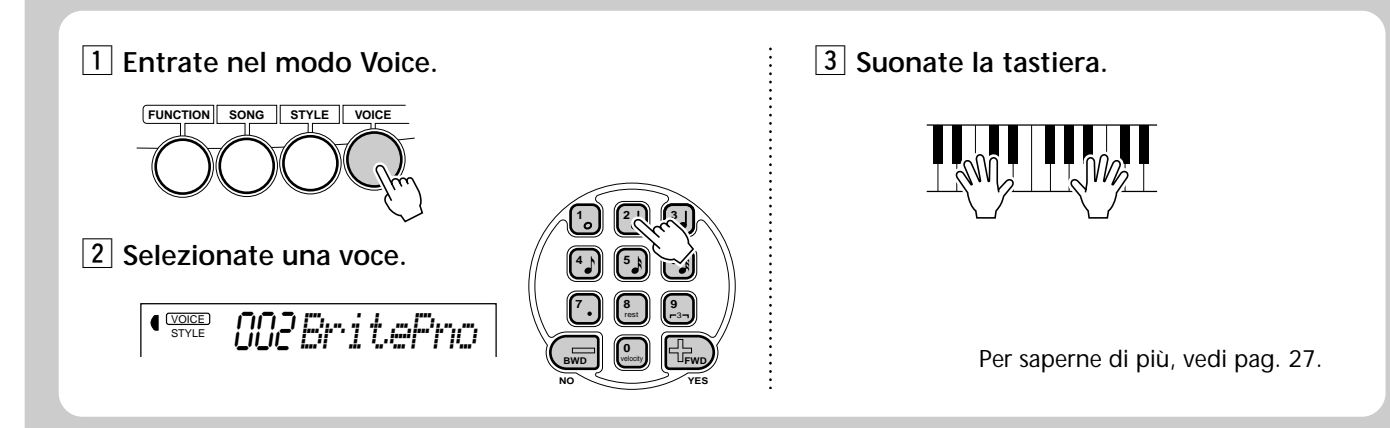

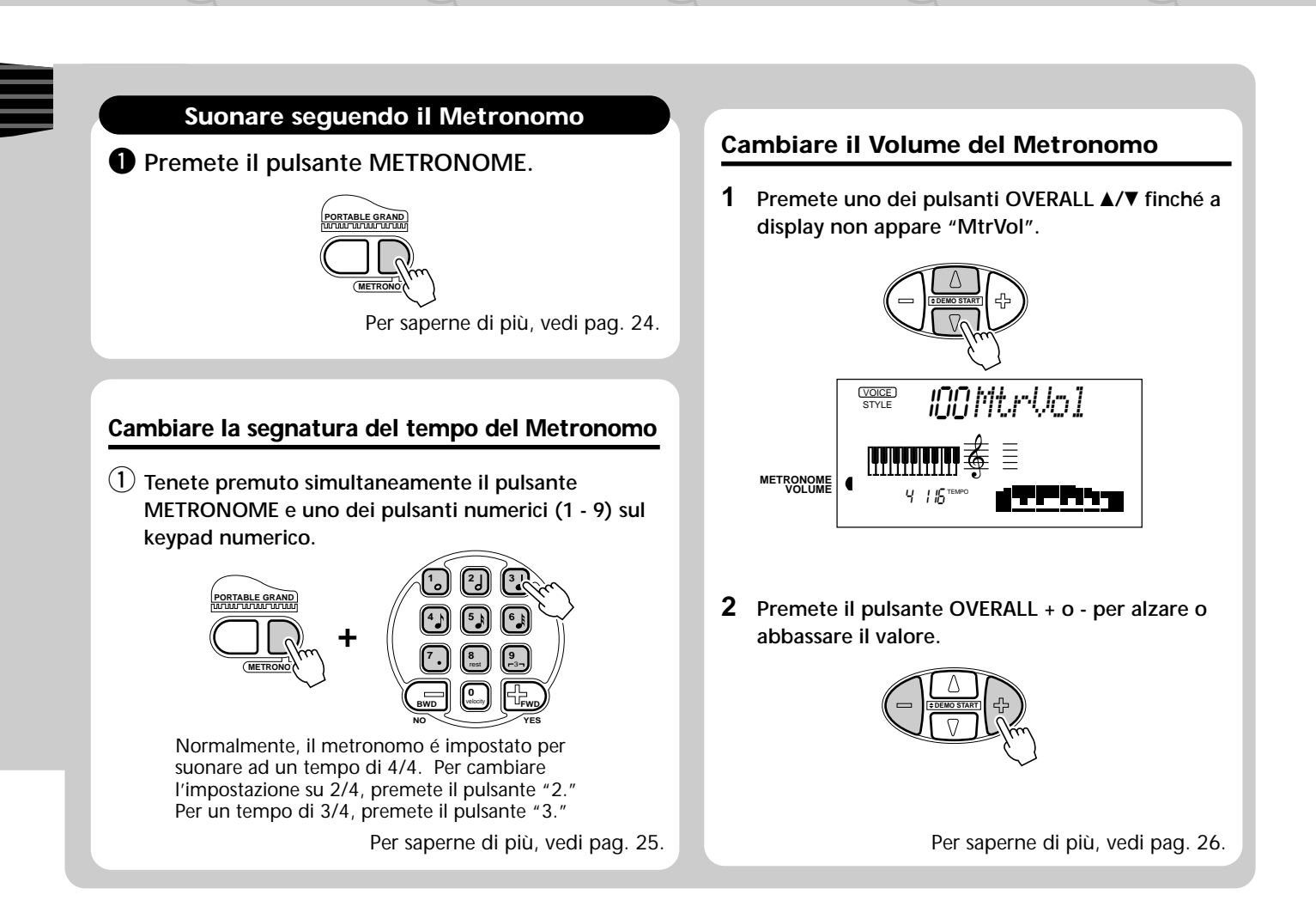

| Elenco  | Voci | di         | Pannello   |
|---------|------|------------|------------|
| LICIICO | 1001 | <b>u</b> . | i unincito |

| Nr. Nome     | Voce Nr.                         | Nome Voce               | Nr. | Nome Voce         | Nr. | Nome Voce        | Nr. | Nome Voce      |
|--------------|----------------------------------|-------------------------|-----|-------------------|-----|------------------|-----|----------------|
| PIA          | NO 023                           | 3 Full Organ            | 046 | Slap Bass         | 068 | Trombone         |     | SYNTH LEAD     |
| 001 Grand    | Piano    024                     | 4 Rock Organ 1          | 047 | Synth Bass        | 069 | Trombone Section | 090 | Square Lead    |
| 002 Bright I | Piano    02!                     | 5 Rock Organ 2          | 048 | Techno Bass       | 070 | French Horn      | 091 | Sawtooth Lead  |
| 003 Honky-   | tonk Piano 🛛 🗍 020               | 5 16'+2' Organ          | 049 | Dance Bass        | 071 | Tuba             | 092 | Voice Lead     |
| 004 Funky E  | Electric Piano 📗 02              | 7 16'+4' Organ          |     | ENSEMBLE          | 072 | Brass Section    | 093 | Crystal        |
| 005 DX Elec  | ctric Piano 🛛 🗍 028              | 3 Church Organ          | 050 | Strings           | 073 | Synth Brass      | 094 | Brightness     |
| 006 MIDI G   | rand Piano 🛛 029                 | 9 Reed Organ            | 051 | Chamber Strings   | 074 | Jump Brass       | 095 | Analog Lead    |
| 007 CP 80    | 030                              | D Musette Accordion     | 052 | Synth Strings     | 075 | Techno Brass     |     | SYNTH PAD      |
| 008 Hyper I  | Electric Piano 📗 03 <sup>-</sup> | 1 Traditional Accordion | 053 | Slow Strings      |     | REED             | 096 | Fantasia       |
| 009 Bell Ele | ctric Piano 🛛 🗍 032              | 2 Bandoneon             | 054 | Tremolo Strings   | 076 | Soprano Sax      | 097 | Bell Pad       |
| 010 Harpsic  | hord                             | GUITAR                  | 055 | Pizzicato Strings | 077 | Alto Sax         | 098 | Xenon Pad      |
| 011 Clavi    | 033                              | 3 Classical Guitar      | 056 | Choir             | 078 | Tenor Sax        | 099 | Angels         |
| 012 Celesta  | 034                              | 4 Folk Guitar           | 057 | Choir Aahs        | 079 | Baritone Sax     | 100 | Dark Moon      |
| MAI          | _LET 03!                         | 5 12Strings Guitar      | 058 | Choir Oohs        | 080 | Oboe             |     | DRUM KITS      |
| 013 Vibraph  | none    030                      | 5 Jazz Guitar           | 059 | Synth Choir       | 081 | English Horn     | 101 | Standard Kit 1 |
| 014 Marimi   | ba    03                         | 7 Octave Guitar         | 060 | Orchestra Hit     | 082 | Bassoon          | 102 | Standard Kit 2 |
| 015 Xyloph   | one    038                       | 3 Clean Guitar          |     | STRINGS           | 083 | Clarinet         | 103 | Room Kit       |
| 016 Tubular  | Bells 039                        | 9 Muted Guitar          | 061 | Violin            | 084 | Harmonica        | 104 | Rock Kit       |
| 017 Timpar   | ni    040                        | Overdriven Guitar       | 062 | Cello             |     | PIPE             | 105 | Electronic Kit |
| 018 Steel D  | rums    04'                      | 1 Distortion Guitar     | 063 | Contrabass        | 085 | Piccolo          | 106 | Analog Kit     |
| 019 Music E  | Box 📃                            | BASS                    | 064 | Banjo             | 086 | Flute            | 107 | Dance Kit      |
| ORC          | GAN 042                          | 2 Acoustic Bass         | 065 | Harp              | 087 | Pan Flute        | 108 | Jazz Kit       |
| 020 Jazz Or  | gan 1 🛛 🗍 043                    | 3 Finger Bass           |     | BRASS             | 088 | Recorder         | 109 | Brush Kit      |
| 021 Jazz Or  | gan 2 🛛 🗍 044                    | 4 Pick Bass             | 066 | Trumpet           | 089 | Ocarina          | 110 | Symphony Kit   |
| 022 Jazz Or  | gan 3 🛛 🗍 04!                    | 5 Fretless Bass         | 067 | Muted Trumpet     | L   |                  | L   |                |

Voci

Punto1

# Punto 2 Accompagnamento Automatico

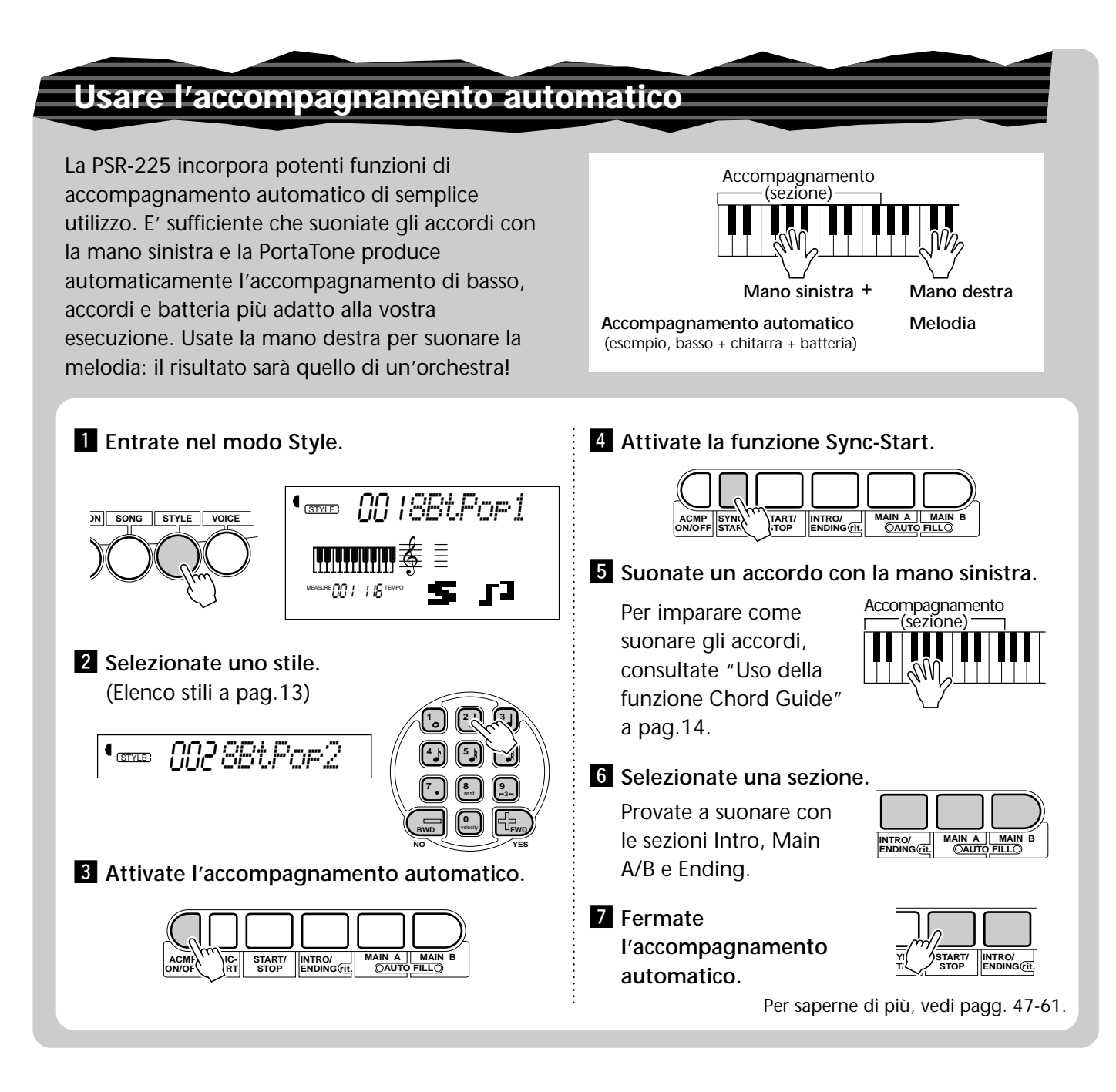

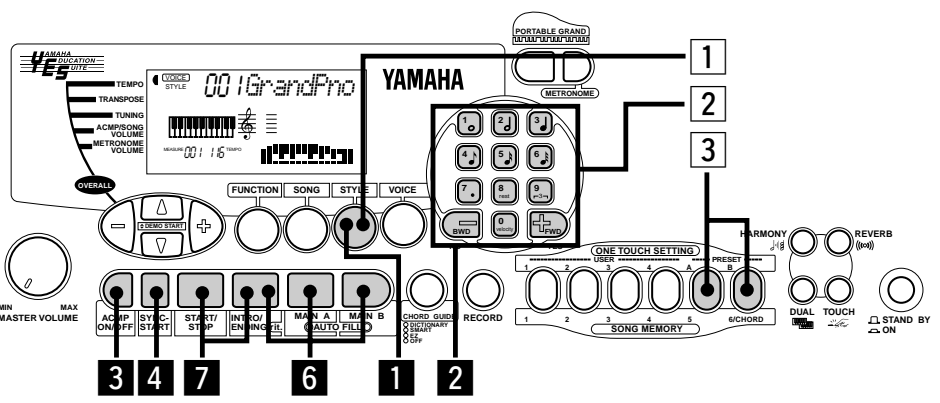

# Selezionare uno stile musicale completo con la voce e le impostazioni più adeguate – One Touch Setting

La PortaTone dispone di 100 stili diversi in vari generi musicali. Grazie alla funzione One Touch Setting, potete richiamare le voci e le altre impostazioni più adatte allo stile selezionato. Ogni stile é stato programmato con due preset di One Touch Setting.

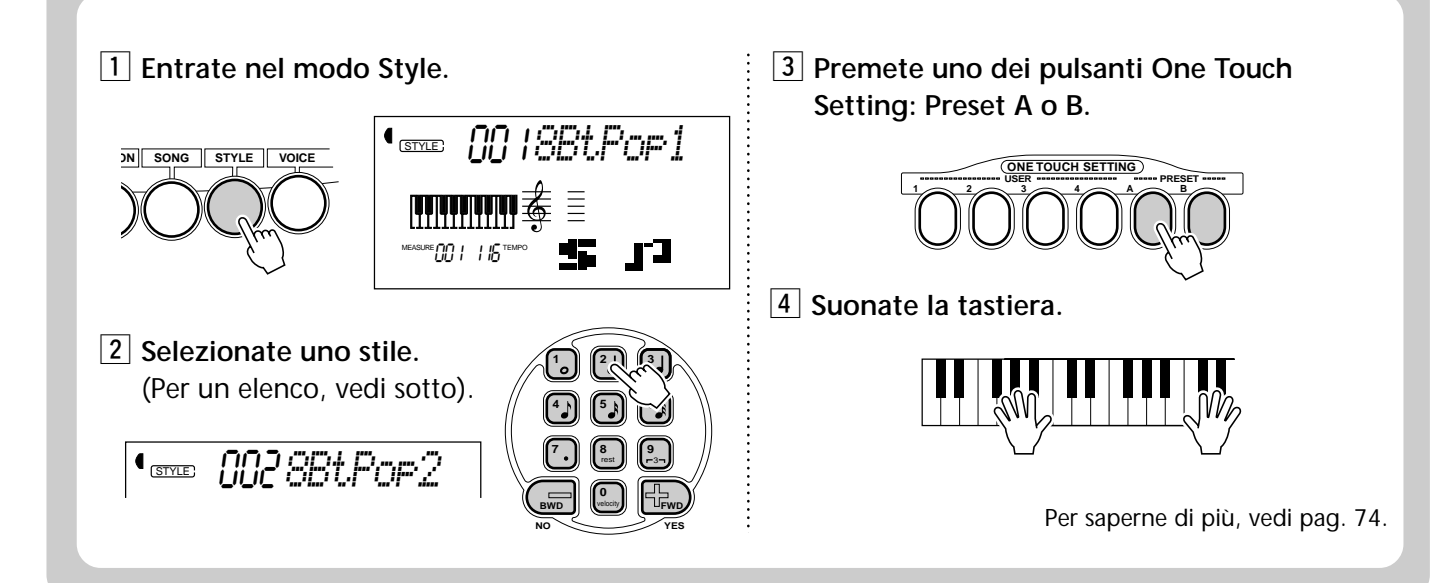

#### Elenco Stili

| Nr. | Nome Stile       | Nr. | Nome Stile         | Nr. | Nome Stile      | Nr. | Nome Stile        | Nr. | Nome Stile    |
|-----|------------------|-----|--------------------|-----|-----------------|-----|-------------------|-----|---------------|
|     | 8BEAT            |     | DANCE              | R   | HYTHM & BLUES   | CO  | UNTRY & WESTERN   |     | LATIN         |
| 1   | 8Beat Pop 1      | 21  | Dance Pop 1        | 41  | R&B             | 61  | Bluegrass         | 81  | Bossa Nova 1  |
| 2   | 8Beat Pop 2      | 22  | Dance Pop 2        | 42  | Funk 2          | 62  | Country 2/4       | 82  | Bossa Nova 2  |
| 3   | 8Beat Uptempo    | 23  | Techno             | 43  | Soul            | 63  | Country Rock      | 83  | Salsa         |
| 4   | 8Beat Standard   | 24  | Eurobeat           | 44  | Gospel Shuffle  | 64  | Country Ballad    | 84  | Samba         |
| 5   | Folkrock         | 25  | Euro House         | 45  | 6/8 Gospel      | 65  | Country Shuffle   | 85  | Mambo         |
| 6   | Pop Rock         | 26  | Нір Нор            | 46  | 4/4 Blues       | 66  | Country Waltz     | 86  | Beguine       |
| 7   | 8Beat Medium     | 27  | Synth Boogie       | CO  | NTEMPORARY JAZZ | B   | ALLROOM LATIN     | 87  | Merengue      |
| 8   | 8Beat Ballad     |     | DISCO              | 47  | Cool Jazz       | 67  | Cha Cha           | 88  | Bolero Lento  |
| 9   | Epic Ballad      | 28  | 70s Disco          | 48  | Jazz Ballad     | 68  | Rhumba            |     | CARIBBEAN     |
| 10  | Piano Ballad     | 29  | Disco Tropical     | 49  | Jazz Waltz      | 69  | Pasodoble         | 89  | Reggae 12     |
|     | 16BEAT           | 30  | Polka Pop          | 50  | Fusion          | 70  | Tango Continental | 90  | Pop Reggae    |
| 11  | 16Beat Shuffle 1 |     | ROCK               | TI  | RADITIONAL JAZZ | BAL | LROOM STANDARD    |     | PIANIST       |
| 12  | 16Beat Shuffle 2 | 31  | 8Beat Rock Ballad  | 51  | Swing           | 71  | Foxtrot           | 91  | Rock-A-Ballad |
| 13  | 16Beat Pop       | 32  | 16Beat Rock Ballad | 52  | Big Band Swing  | 72  | Jive              | 92  | 8Beat         |
| 14  | Funk 1           | 33  | Hard Rock          | 53  | Big Band Ballad | Γ   | MARCH & WALTZ     | 93  | Swing         |
| 15  | 16Beat Ballad 1  | 34  | Rock Shuffle       | 54  | Jazz Quartet    | 73  | March 1           | 94  | Jazz Ballad   |
| 16  | 16Beat Ballad 2  | 35  | 6/8 Heavy Rock     | 55  | Dixieland       | 74  | March 2           | 95  | 2Beat         |
| 17  | Soul Ballad      | 36  | US Rock            |     | AMERICAS        | 75  | 6/8 March         | 96  | Boogie        |
|     | 6/8 BALLAD       |     | ROCK & ROLL        | 56  | Cajun           | 76  | Polka             | 97  | Ragtime       |
| 18  | Slow Rock 1      | 37  | Rock & Roll 1      | 57  | Banda           | 77  | Standard Waltz    | 98  | Arpeggio      |
| 19  | Slow Rock 2      | 38  | Rock & Roll 2      | 58  | Mariachi        | 78  | German Waltz      | 99  | Waltz         |
| 20  | 6/8 Ballad       | 39  | Boogie             | 59  | Tejano          | 79  | Viennese Waltz    | 100 | Нарру         |
| L   |                  | 40  | Twist              | 60  | Cumbia          | 80  | Musette Waltz     | L   |               |

## Punto 3 Chord Guide Utilizzare la funzione Chord Guide Imparare a suonare specifici accordi Esempio: Imparerete ora come usare le funzioni Chord Guide per visualizzare G M7 le singole note degli accordi. Fondamentale Tipo accordo 1 Entrate nel modo Style e premete il 3 Specificate il tipo di accordo. pulsante CHORD GUIDE finché a display non appare "Dict.". Dict. 4 Suonate le note dell'accordo come indicato nel diagramma della tastiera a display. Ľ,\_,ſĔŀ

2 Specificate la fondamentale dell'accordo.

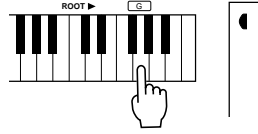

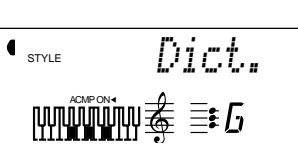

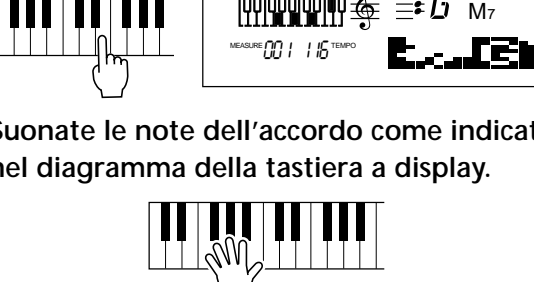

Le note nel diagramma di tastiera lampeggiano quando l'accordo é suonato correttamente.

Per saperne di più, vedi pag. 62.

### Suonare gli accordi con un solo dito

La PortaTone vi consente anche di creare facilmente gli accordi per una determinata scala, suonando solo le singole note della scala.

1 Entrate nel modo Style e premete il pulsante CHORD GUIDE finché a display non appare "Smart".

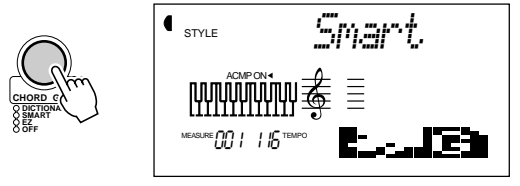

2 Impostate la tonalità adatta alla song che desiderate suonare.

Inserite il numero di diesis e bemolle della tonalità corrispondente.

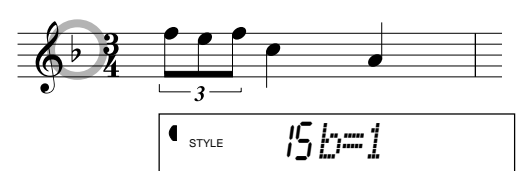

3 Avviate l'accompagnamento automatico.

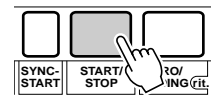

4 Suonate sulla tastiera accordi di singole note (nota fondamentale).

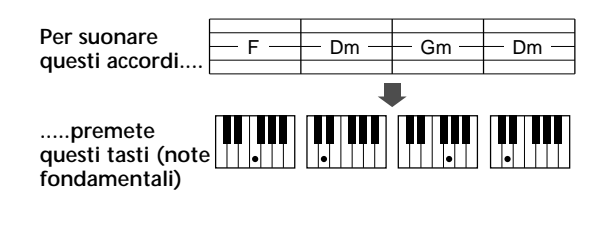

Per saperne di più, vedi pag. 64.

### Suonare progressioni di accordi (song) con un solo dito

La funzione EZ Chord vi consente di suonare in modo molto semplice gli accordi di una song. Premete semplicemente i singoli tasti in successione e la PortaTone suonerà per voi gli accordi corretti!

Entrate nel modo Style e premete il pulsante CHORD GUIDE finché a display non appare "EZ".

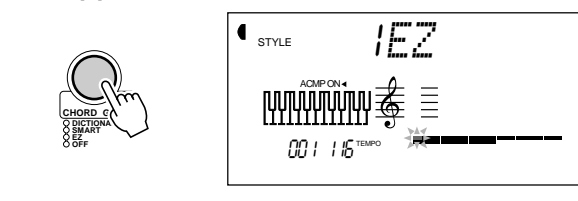

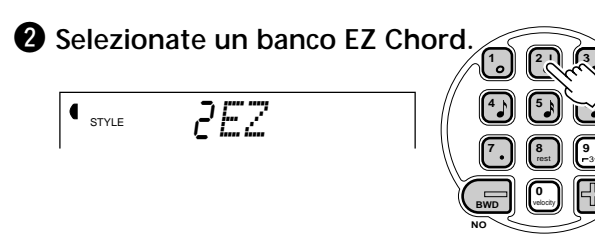

3 Avviate l'accompagnamento automatico.

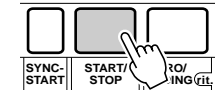

Per suonare un accordo, premete e rilasciate una singola nota sulla tastiera. Continuate a premere lo stesso tasto ogni volta che volete suonare un nuovo accordo.

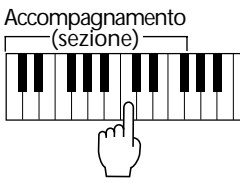

 Suonate la melodia con la mano destra mentre suona l'accompagnamento.

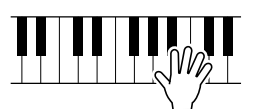

Per saperne di più, vedi pag. 66.

Punto 3 Chord Guide

### Registrare i propri banchi EZ Chord

E' anche possibile creare progressioni di accordi personali ed usarli per accompagnare la vostra esecuzione.

Per saperne di più, vedi pag. 68.

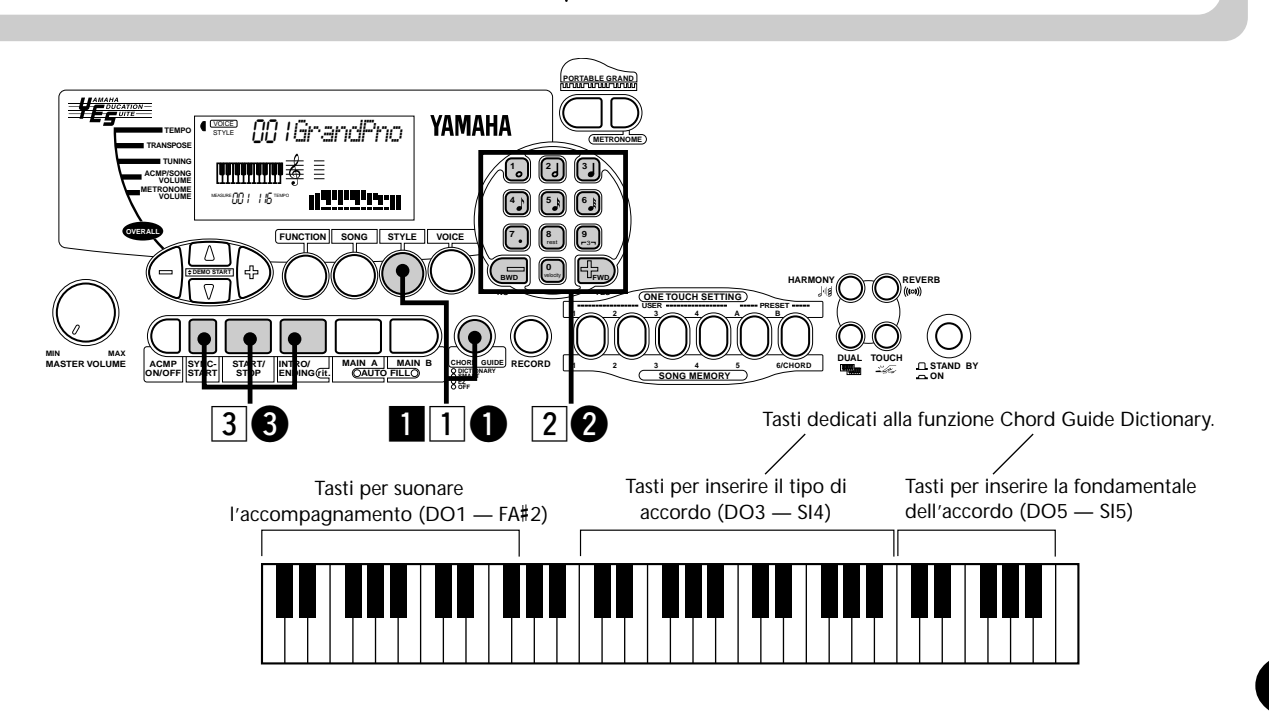

### Suonare una song

Punto 4

### Riprodurre tutte le tre song

Song

La PSR-225 incorpora tre song dimostrative che vi consentono di ascoltare le voci e gli accompagnamenti dinamici dello strumento.

### Premete simultaneamente entrambi i pulsanti OVERALL ▲/▼.

### 2 Fermate la song.

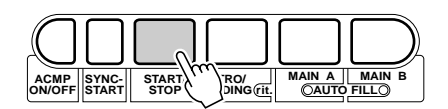

Per saperne di più, vedi pag. 75.

### Modificare il tempo (velocità) della song

Premete uno dei pulsanti OVERALL ▲/▼ finché a display non appare "Tempo".

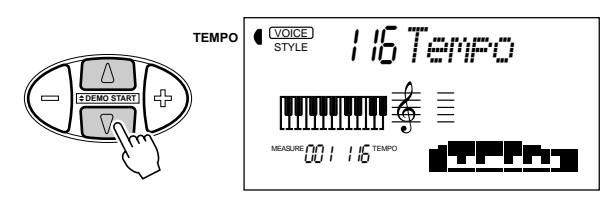

Premete il pulsante OVERALL + o - per velocizzare o rallentare il tempo.

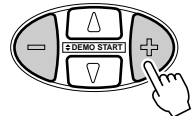

Per saperne di più, vedi pag. 76.

### Riprodurre una singola song

Naturalmente é anche possibile selezionare e riprodurre una qualsiasi delle demo song.

1 Entrate nel modo Song.

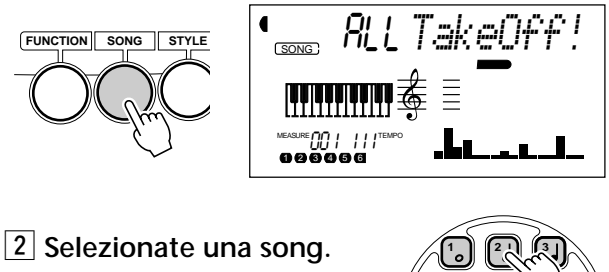

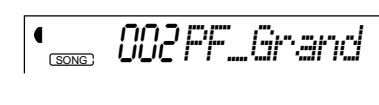

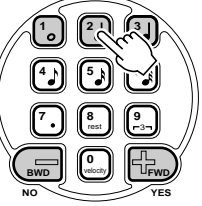

3 Avviate (e fermate) la song.

| $\square$      |                |       |            |        |       |
|----------------|----------------|-------|------------|--------|-------|
| ACMP<br>ON/OFF | SYNC-<br>START | START | DING (rit. | MAIN A | FILLO |

Per saperne di più, vedi pag. 75.

### Modificare il volume della song

 Premete uno dei pulsanti OVERALL ▲/▼ finché a display non appare "SongVol".

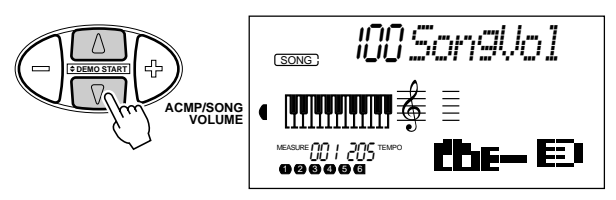

Premete il pulsante OVERALL + o - per alzare o abbassare il volume della song.

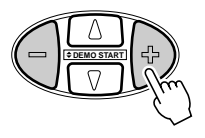

Per saperne di più, vedi pag. 78.

### Registrare le song

La PSR-225 vi consente di registrare le vostre song usando due metodi diversi: Realtime e Step. Provate ad usare entrambi i sistemi di registrazione.

1 Selezionate il modo di registrazione desiderato, premendo il pulsante RECORD.

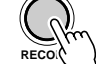

### **Registrazione Realtime**

Questo metodo é simile all'uso di un normale registratore a nastro e vi consente di suonare e registrare le parti della song in tempo reale.

### **Registrazione Step**

Questo metodo é come usare carta e matita per scrivere ogni nota: in altre parole le parti della song vengono inserite punto per punto.

Punto 4

Song

Per saperne di più, vedi pagg. 79-90.

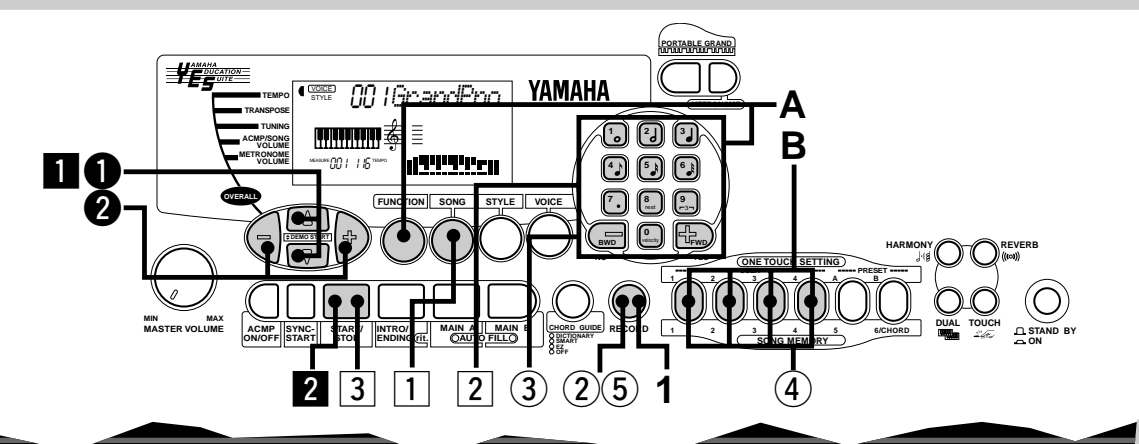

### Creare impostazioni One Touch Setting personali

E' possibile creare impostazioni One Touch Setting personali e riconfigurare virtualmente tutte le impostazioni della PortaTone, semplicemente premendo un pulsante! E' possibile salvare fino a 16 impostazioni (4 banchi User x 4 pulsanti User).

- ① Effettuate le impostazioni desiderate sulla PortaTone.
- 2 Selezionate il modo di registrazione User One Touch Setting.

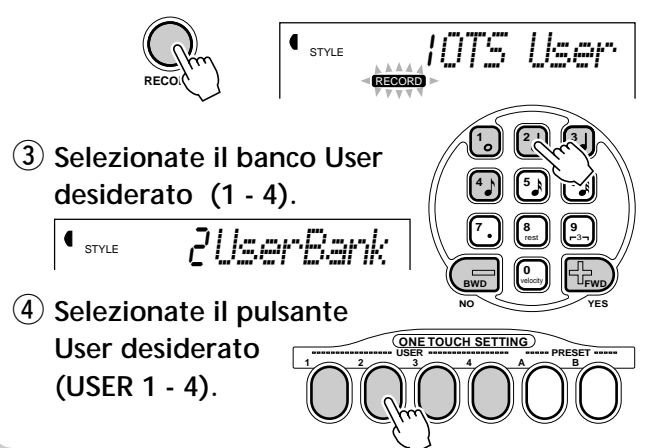

(5) Disattivate il modo di registrazione One Touch Setting User.

### Richiamare un'impostazione One Touch User

A Selezionate Function #41 e selezionate il banco desiderato (1 - 4).

**B** Premete il pulsante USER corrispondente (1 - 4) per richiamare le vostre impostazioni di pannello.

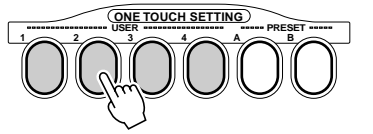

Per saperne di più, vedi pag. 72.

# Punto 5 Parametri Function

### **Usare i parametri Function**

La PSR-225 dispone di varie impostazioni nei parametri Function. Ciò vi consente di controllare in modo approfondito le caratteristiche della PSR-225.

### **1** Premete il pulsante FUNCTION.

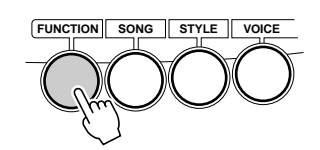

### 2 Selezionate un numero Function. Per l'elenco delle funzioni, vedi pag. 19.

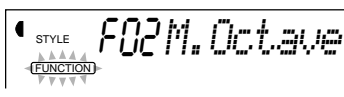

Il numero Function può essere selezionato mentre lampeggia l'indicazione "FUNCTION".

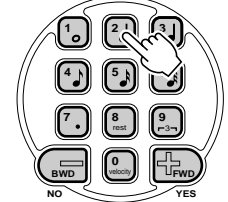

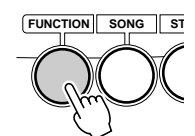

Inserite il numero Function sul keypad numerico.

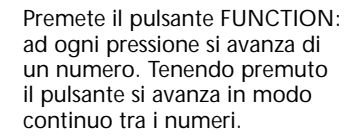

### 3 Quando "FUNCTION" nel display smette di lampeggiare, modificate il valore o l'impostazione.

Dopo un paio di secondi, l'indicazione "FUNCTION" smette di lampeggiare e resta illuminata. Allo stesso tempo il numero Function ("F02" nell'esempio) cambia nell' attuale valore del parametro Function.

• STYLE *<u>AM.Octave</u>* (FUNCTION)

Attuale valore del parametro Function selezionato.

4 Usate il keypad numerico per modificare valori o impostazioni. Per le impostazioni on/off, usate i pulsanti +/-.

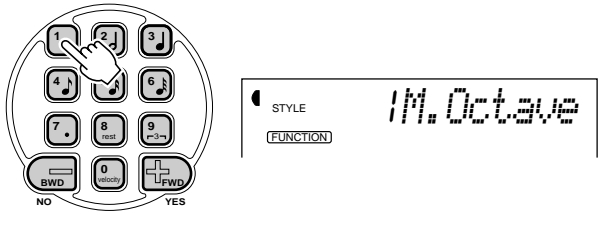

Per saperne di più, vedi pag. 30.

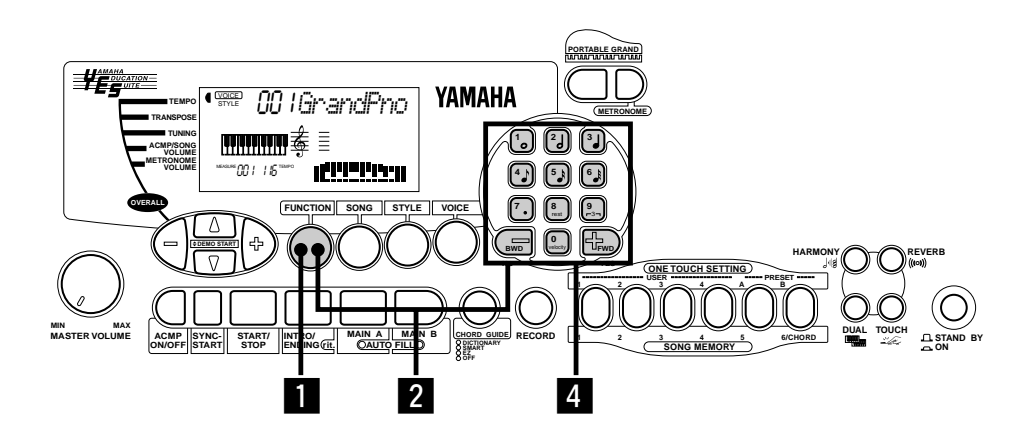

### **Elenco Parametri Function**

| Funzione pag. |                               |                                   |    |       | Funz        |       |  |
|---------------|-------------------------------|-----------------------------------|----|-------|-------------|-------|--|
| F0 I          | 1 M. Volume Main Voice Volume |                                   | 31 | F3 I  | Reverb      | Reve  |  |
| F02           | M.Octave                      | e Main Voice Octave               |    | F 32  | RevType     | Reve  |  |
| F03           | M.Pan                         | Main Voice Pan                    | 31 | F 3 3 | Chorus      | Chor  |  |
| FOY           | M.RevLvl                      | Main Voice Reverb Send Level      | 31 | F 3 Y | ChoType     | Chor  |  |
| FOS           | M.ChoLvl                      | Main Voice Chorus Send Level      | 31 | F 3 S | Dsp         | DSP   |  |
| F06           | M.DspLul                      | Main Voice DSP Effect Send Level  | 31 | F 36  | DspType     | DSP   |  |
| F             | D.Volume                      | Dual Voice Volume                 | 35 | F37   | Harmony     | Harm  |  |
| F 12          | D.Octave                      | Dual Voice Octave                 | 35 | F 38  | HarmType    | Harm  |  |
| F 13          | D.Pan                         | Dual Voice Pan                    | 35 | F 3 9 | HarmVol     | Harm  |  |
| F 14          | D.RevLvl                      | Dual Voice Reverb Send Level      | 35 | F4    | UserBank    | One   |  |
| F 15          | D.ChoLvl                      | Dual Voice Chorus Send Level      | 35 | F5 1  | AcmpSPnt    | Ассо  |  |
| F 16          | D.DspLvl                      | Dual Voice DSP Effect Send Level  | 35 | F6 I  | USng1Clr    | User  |  |
| רו א          | D.Voice                       | Dual Voice                        | 35 | F62   | USng2Clr    | User  |  |
| F 18          | Dual                          | Dual On/Off                       | 35 | F63   | USng3Clr    | User  |  |
| F2 I          | S.Volume                      | Split Voice Volume                | 37 | F71   | FootSw      | Foots |  |
| F22           | S.Octave                      | Split Voice Octave                | 37 | F 72  | VoiceSet    | Voice |  |
| F23           | S.Pan                         | Split Voice Pan                   | 37 | F 73  | TouchSns    | Touc  |  |
| F24           | S.RevLvl                      | Split Voice Reverb Send Level     | 37 | F8 I  | RemoteCh    | Remo  |  |
| F25           | S.ChoLvl                      | Split Voice Chorus Send Level     | 37 | F82   | Kbd0ut.     | Keyb  |  |
| F26           | S.DspLvl                      | Split Voice DSP Effect Send Level | 37 | F83   | AcmpOut     | Ассо  |  |
| F27           | S.Voice                       | Split Voice                       | 37 | F84   | Local       | Loca  |  |
| F28           | Split.                        | Split On/Off 3                    |    | F85   | ExtClock    | Exter |  |
| F29           | SplitPnt                      | Split Point                       | 37 | F86   | BulkSend    | Bulk  |  |
|               |                               |                                   |    | 603   | + · · · · · |       |  |

| Funzione |          |                             |        |  |  |
|----------|----------|-----------------------------|--------|--|--|
| F3 I     | Reverb   | Reverb On/Off               | 44     |  |  |
| F 3 2    | RevType  | Reverb Type                 | 44     |  |  |
| F33      | Chorus   | Chorus On/Off               | 44     |  |  |
| F 3 Y    | ChoType  | Chorus Type                 | 44     |  |  |
| F 3 S    | Dsp      | DSP On/Off                  | 44     |  |  |
| F 36     | DspType  | DSP Туре                    | 44     |  |  |
| F 3 T    | Harmony  | Harmony On/Off              | 44     |  |  |
| F 38     | HarmType | Harmony Type                | 44     |  |  |
| F 3 9    | HarmVol  | Harmony Volume              | 44     |  |  |
| F4 I     | UserBank | One Touch Setting User Bank | 73     |  |  |
| F5 I     | AcmpSPnt | Accompaniment Split Point   | 59     |  |  |
| F6 I     | USng1Clr | User Song 1 Clear           | 90     |  |  |
| F62      | USng2Clr | User Song 2 Clear           | 90     |  |  |
| F63      | USng3Clr | User Song 3 Clear           | 90     |  |  |
| F71      | FootSw   | Footswitch                  | 92     |  |  |
| F 72     | VoiceSet | Voice Set                   | 39     |  |  |
| F73      | TouchSns | Touch Sensitivity           | 39     |  |  |
| F8 I     | RemoteCh | Remote Channel              | 97     |  |  |
| F82      | Kbd0ut.  | Keyboard Out                | 97     |  |  |
| F83      | AcmeOut  | Accompaniment Out           | 97     |  |  |
| F84      | Local    | Local On/Off                | 97     |  |  |
| F85      | ExtClock | External Clock              | 98     |  |  |
| F86      | BulkSend | Bulk Data Send              | 98,99  |  |  |
| F87      | InitSend | Initial Data Send           | 98,102 |  |  |

Parametri Function

Punto 5

19

# Utilizzare il MIDI

Punto 6 MIDI

La PSR-225, sul pannello posteriore, é dotata di prese MIDI IN e MIDI OUT e dispone di un set completo di funzioni MIDI che vi consentono di usare lo strumento per varie applicazioni di registrazione e di performance.

• Inviare song originali e dati di One Touch Setting ad un'altra PSR-225.

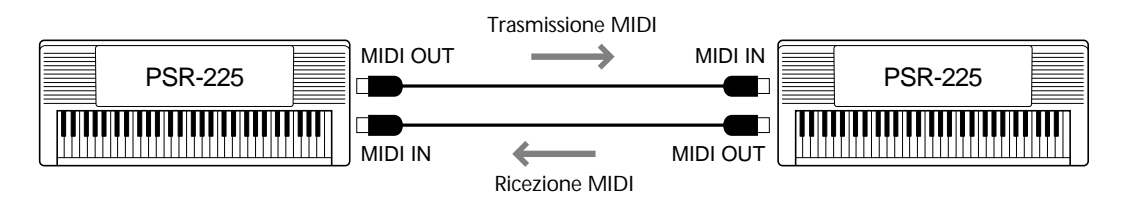

→ Vedi "Usare Bulk Dump Send per salvare i dati" a pagg. 99 - 102.

• Usare il MIDI Data Filer MDF3 per memorizzare e richiamare i dati originali della PSR-225.

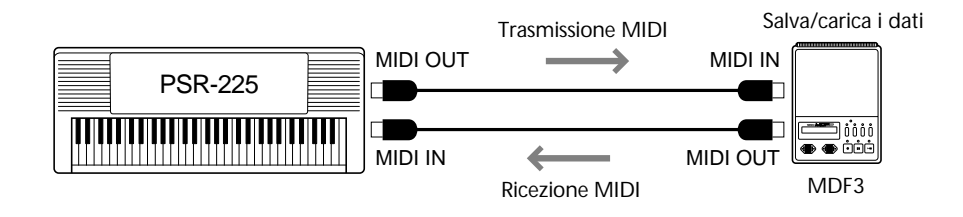

→ Vedi "Usare Bulk Dump Send per salvare i dati" a pagg. 99 - 102.

• Riprodurre sulla PSR-225 dati di song multitraccia (fino a 16 canali).

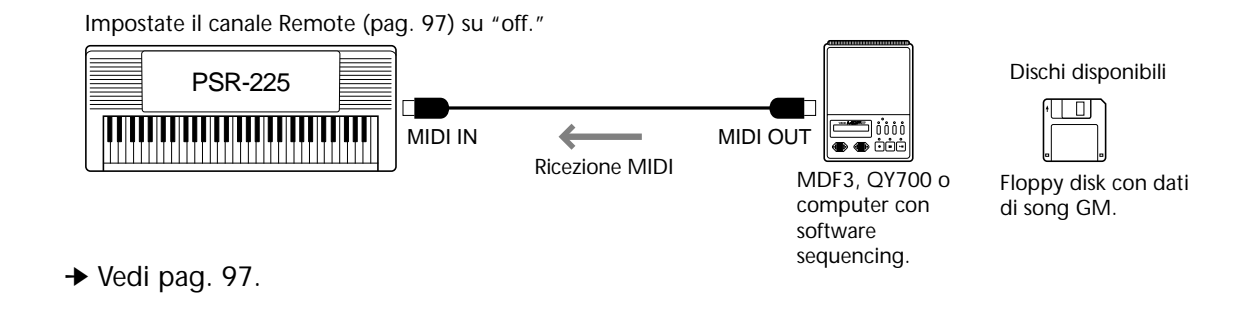

 Controllo della PSR-225 usando un controller a tastiera MIDI (privo di generatore sonoro) (In questo setup é possibile usare anche la funzione di accompagnamento automatico)

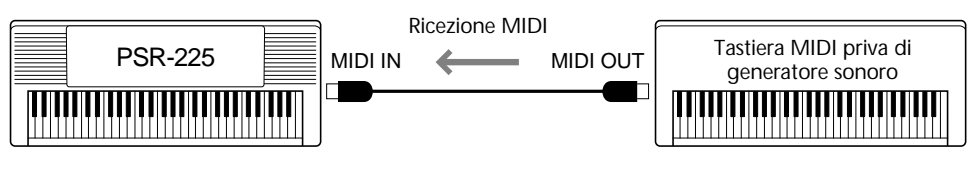

→ Vedi pag. 97.

 In questo setup potete registrare la vostra esecuzione sulla PSR-225, incluso l'accompagnamento automatico, su un computer o un sequencer collegato. (E' possibile usare fino a 16 canali). E' inoltre possibile editare i dati registrati sul computer o sul sequencer e riprodurli usando i suoni della PSR-225.

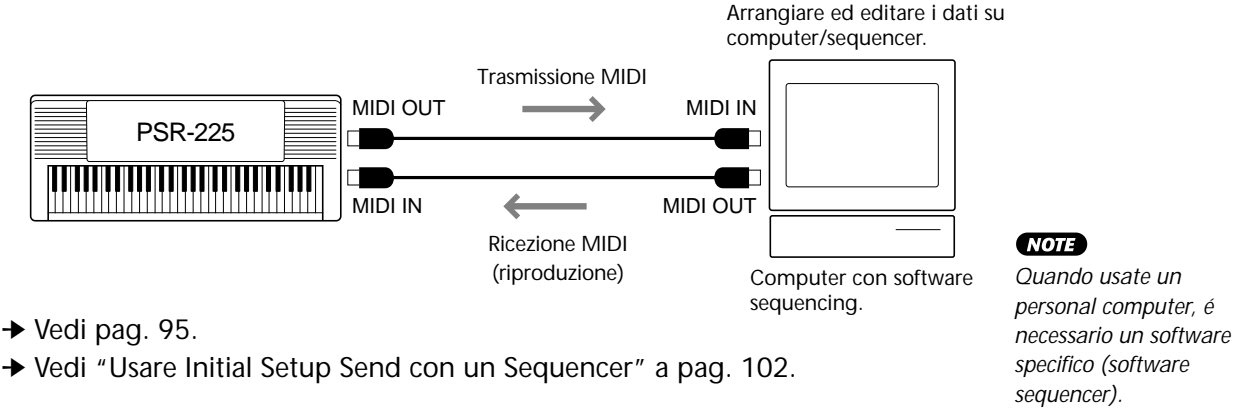

### GM System Livello 1 Il Sistema GM Livello 1 é un'aggiunta allo standard MIDI che garantisce che qualsiasi dato musicale compatibile GM venga riprodotto perfettamente da qualsiasi generatore sonoro GM compatibile, indipendentemente da marca o modello. Il marchio GM é riportato su tutto il software e l'hardware che supporta il Sistema GM Livello 1. La PSR-225 supporta il Sistema GM Livello 1.

MID

Punto 6

# **INDICAZIONI A DISPLAY**

La PortaTone é dotata di un ampio display multifunzione che visualizza le principali impostazioni per lo strumento. La seguente sezione riassume le varie icone ed indicazioni a display.

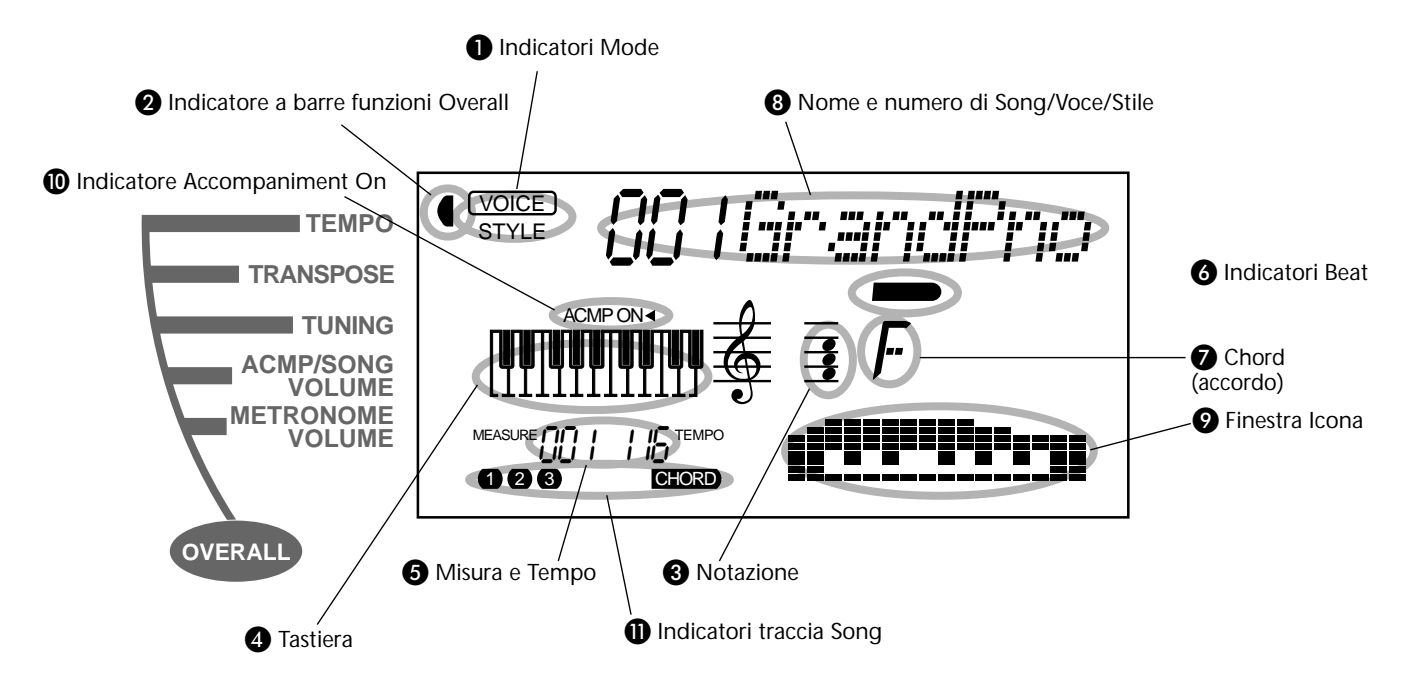

### Indicatori Mode

Indicano il modo attualmente selezionato — Voice, Style, Song o Function — riportando il nome del modo all'interno di un rettangolo. Quando "STYLE" o "SONG" appaiono non riquadrati, significa che il modo corrispondente é attivo in sottofondo.

Nel primo esempio, é selezionato il modo Style.

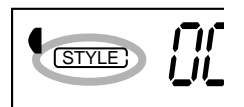

Nel secondo esempio é stato selezionato il modo Voice ma il modo Style é ancora attivo in sottofondo. (Ciò significa che i controlli di stile sono attivi e possono essere usati per suonare lo stile attualmente selezionato).

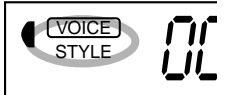

Indicatore a barra funzioni Overall La PortaTone incorpora cinque funzioni o controlli. La funzione attualmente selezionata viene indicata da una barra scura accanto al nome corrispondente (stampato sul pannello).

# 3 Notazione4 Tastiera

Queste due porzioni del display indicano le note. Quando viene riprodotta una song user (con accordi), esse visualizzano le note dell'accordo in successione. Quando sono attivi il modo Style e l'accompagnamento automatico, il display visualizza anche le note specifiche dell'attuale accordo.

### NOTE

Per alcuni accordi, non tutte le note vengono visualizzate nella sezione di notazione del display a causa dei limiti di spazio del display stesso.

### 6 Misura e Tempo

Visualizzano la misura attuale durante la riproduzione di una song o di uno stile e il valore di Tempo attualmente impostato per la song o per lo stile.

### 6 Indicatori Beat

Queste barre scure (una larga e tre piccole) lampeggiano in sequenza e a tempo con la song o lo stile. La barra larga indica la prima battuta della misura (vedi pag.77).

### Chord (accordo)

Quando viene riprodotta una song user (con accordi) indica la fondamentale dell'attuale accordo ed il tipo. Quando sono attivi il modo Style e l'accompagnamento automatico, visualizza anche gli accordi suonati nella sezione ACMP della tastiera.

### 8 Nome e Numero di Song/Voce/Stile

Questa porzione del display visualizza il nome ed il numero della song, voce o stile attualmente selezionato. Riporta inoltre il nome e il valore attuale o l'impostazione delle funzioni Overall e dei parametri Function nonché altri importanti messaggi operativi.

### 9 Finestra Icona

A seconda del modo o della funzione selezionata, visualizza vari simboli (icone) e altri messaggi per consentire un accesso immediato alle informazioni relative all'operatività della PortaTone. Per esempio, quando sta suonando una song o uno stile di accompagnamento, visualizza il livello di ogni traccia strumentale.

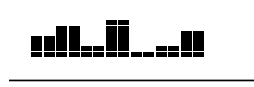

Dindicatore Accompaniment On Appare quando é stato attivato l'accompagnamento automatico (pag.52).

### Indicatori Song Track

Nella registrazione e riproduzione della song, indicano lo stato delle tracce (pagg. 75, 83).

### Leggìo

Inserite l'angolo inferiore del leggìo in dotazione nello slot posizionato in alto sul retro del pannello di controllo della PortaTone.

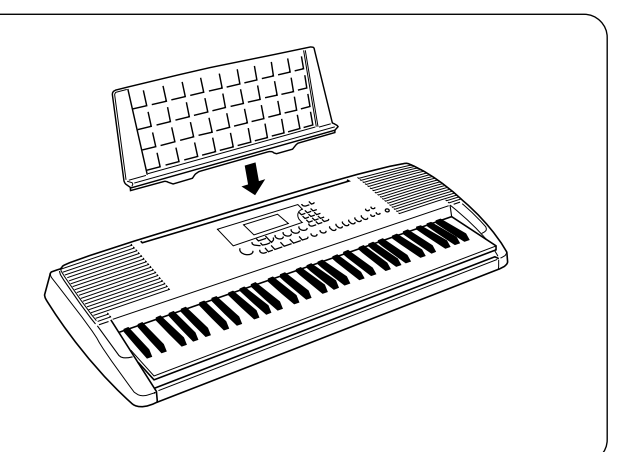

# **PORTABLE GRAND**

Questa utile funzione vi consente di uscire automaticamente da qualsiasi altro modo o funzione e di richiamare all'istante la voce Grand Piano.

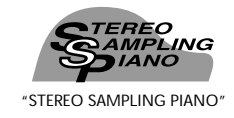

SUONARE PORTABLE GRAND

### Premete il pulsante PORTABLE GRAND.

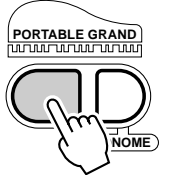

In questo modo si annulla qualsiasi altro modo o funzione e si resetta tutto lo strumento per l'esecuzione della speciale voce di Grand Piano "Stereo Sampling Piano" (voice 001). Viene selezionato automaticamente il modo Voice (con il modo Style attivo) e richiamato lo stile #91 (Rock Ballad). L'interruttore a pedale viene inoltre resettato per operare come pedale Sustain e si attiva la funzione Touch (pag.38).

L'impostazione Portable Grand é stata progettata anche per eseguire gli speciali stili Pianist (#91 - #100). Quando é attivo l'accompagnamento automatico, questa impostazione consente di produrre un accompagnamento di solo piano in vari stili musicali (pag.52).

# **USARE IL METRONOMO**

### **1** Impostate il tempo desiderato usando la funzione Tempo nel menu Overall.

Premete uno dei pulsanti OVERALL ▲/▼ finché a display non appare l'indicazione "Tempo".

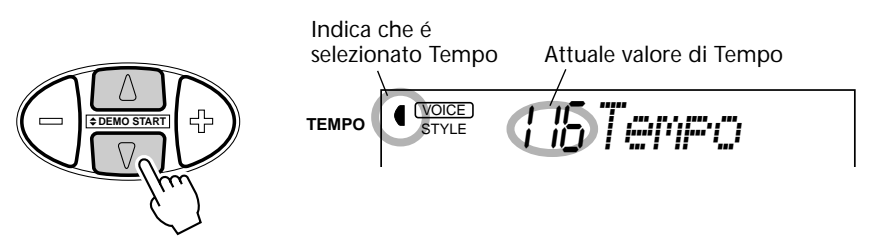

# **2** Modificate il valore.

Usate il pulsante OVERALL +/- per aumentare o diminuire il valore di Tempo. Tenendo premuto uno dei pulsanti, il valore cambia in modo continuo.

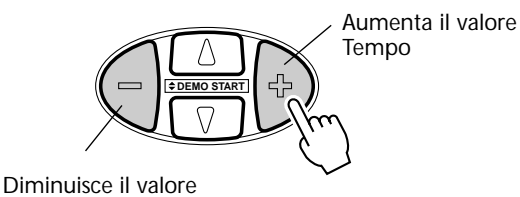

Tempo

# **3** Attivate il Metronomo.

Premete il pulsante METRONOME.

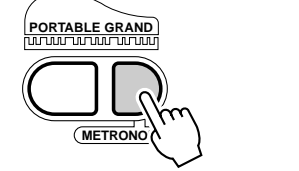

Per disattivare il metronomo, premete di nuovo METRONOME.

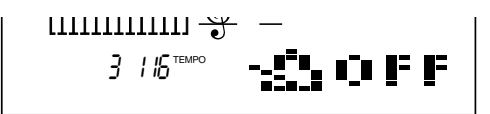

### Impostare la segnatura del Tempo del Metronomo

La segnatura del tempo del Metronomo può essere impostata su vari metri basati su una nota da 1/4.

### NOTE

La segnatura del tempo cambia automaticamente quando viene selezionato uno stile o una song.

Tenete premuto simultaneamente il pulsante METRONOME e premete il pulsante sul keypad numerico, corrispondente alla segnatura del tempo desiderata (vedi schema a destra).

| Pulsante<br>Numero | Segnatura<br>Tempo                           |
|--------------------|----------------------------------------------|
| 1                  | 1/4 — Suona solo le battute "1" (click alti) |
| 2                  | 2/4                                          |
| 3                  | 3/4                                          |
| 4                  | 4/4                                          |
| 5                  | 5/4                                          |
| 6                  | 6/4                                          |
| 7                  | 7/4                                          |
| 8                  | 8/4                                          |
| 9                  | 9/4                                          |
| 0                  | Non suona le battute "1" (click bassi)       |

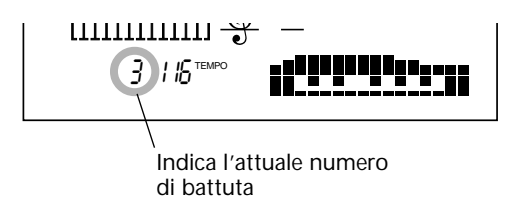

#### NOTE

Il keypad numerico non può essere usato per cambiare i valori per le impostazioni del menu Overall.

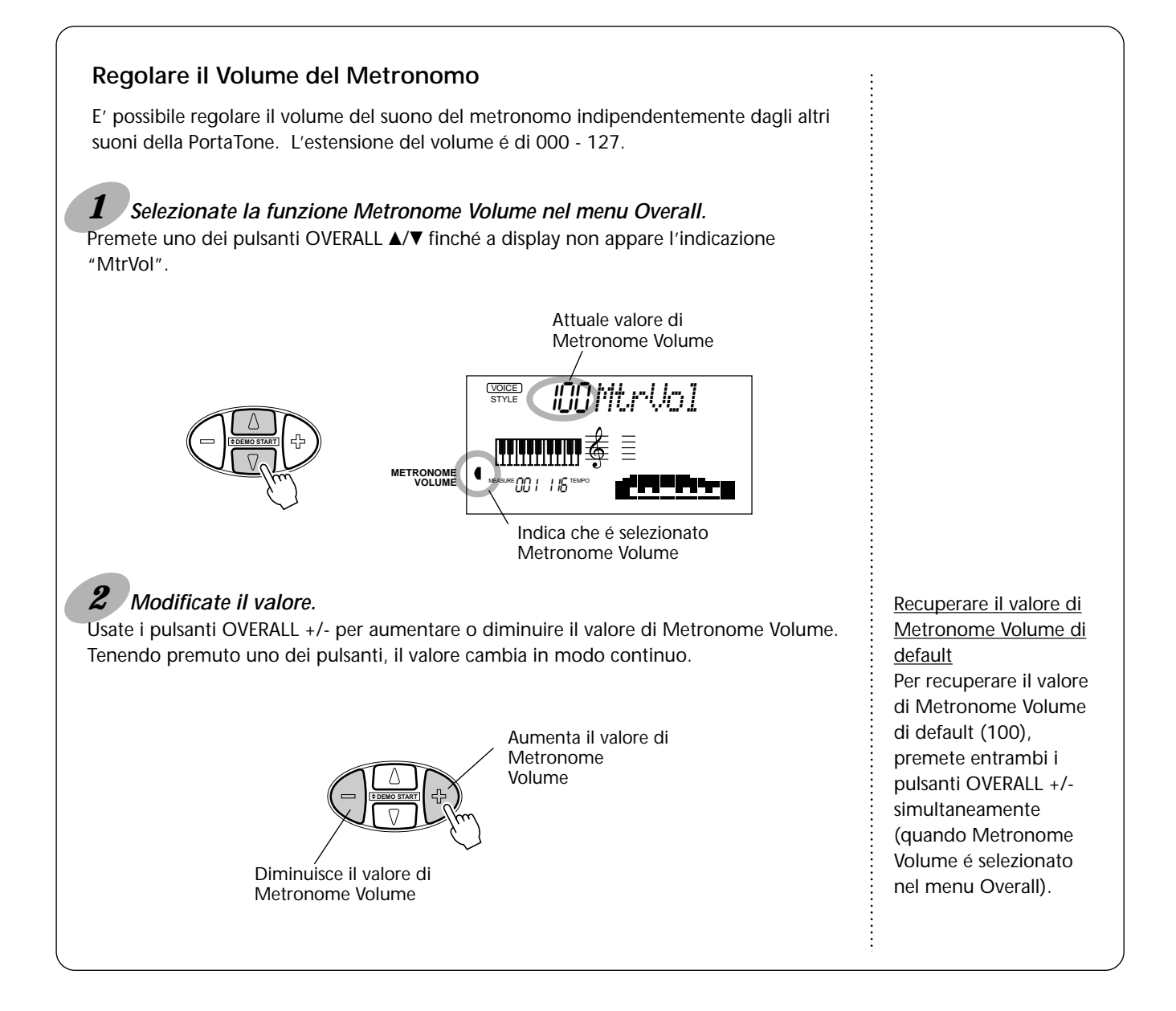

# SUONARE LE VOCI – IL MODO VOICE

Il modo Voice dispone di 228 voci (incluse 128 voci General MIDI) e 10 speciali drum kit (set di batteria) tutti creati con il sofisticato sistema di generazione sonora Yamaha AWM (Advanced Wave Memory).

Il modo Voice offre svariate funzioni che vi consentono di riprodurre ed enfatizzare queste Voci.

Le voci sono suddivise in varie categorie di strumenti, tutte riportate per comodità sul pannello. Per un elenco completo delle voci disponibili, fate riferimento a pag. 109.

Il modo Voice é suddiviso in tre modi separati: Main, Dual e Split. Nel modo **Main Voice** (vedi sotto), é possibile suonare una singola voce su tutta l'estensione della tastiera. Il modo **Dual Voice** (pag.34) consente di "sovrapporre" (layer) due voci diverse per creare sonorità ricche e complesse. Il modo **Split Voice** (pag. 36) permette di impostare due voci diverse su sezioni separate della tastiera. Ogni modo, inoltre, dispone di sezioni di effetti speciali che consentono di enfatizzare il suono delle voci. Tra questi effetti, sono disponibili Riverbero, Chorus e Harmony nonché una sezione "DSP" dotata di vari effetti come tremolo, echo, delay, distorsore, equalizzatore e wah (pag. 40). Altre funzioni relative alle voci includono: Voice Set (pag.38), per richiamare automaticamente le impostazioni ideali per ogni voce, e Touch Sensitivity (pag.38), per determinare in che modo le voci rispondono alle diverse tecniche esecutive.

La PortaTone include speciali voci Drum Kit — #101 - #110 — che permettono di suonare vari suoni di batteria e percussioni dalla tastiera (consultate l'elenco Voci Drum Kit a pag.30). Sulla tastiera sono riportati dei simboli ad indicare quali suoni vengono riprodotti dai diversi tasti.

## SUONARE UNA VOCE – MAIN VOICE

**1** Selezionate il modo Voice. Premete il pulsante VOICE.

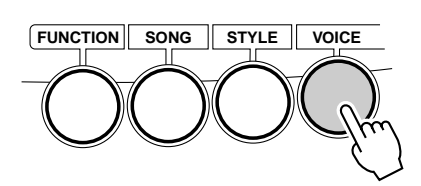

Indica che é selezionato il modo Voice

# **2** Selezionate il numero di voce desiderato.

Usate il keypad numerico. Le categorie base delle voci ed i loro numeri sono riportati a destra del pannello. Un elenco completo delle voci disponibili é riportato pag.109.

| VOICE             |                       |  |  |  |  |
|-------------------|-----------------------|--|--|--|--|
| PANEL VOICE       |                       |  |  |  |  |
| 1 ~ 12 PIANO      | 66 ~ 75 BRASS         |  |  |  |  |
| 13 ~ 19 MALLET    | 76 ~ 84 REED          |  |  |  |  |
| 20 ~ 32 ORGAN     | 85 ~ 89 PIPE          |  |  |  |  |
| 33 ~ 41 GUITAR    | 90 ~ 95 SYNTH LEAD    |  |  |  |  |
| 42 ~ 49 BASS      | 96 ~ 100 SYNTH PAD    |  |  |  |  |
| 50 ~ 60 ENSEMBLE  | 101 ~ 110 DRUM KITS   |  |  |  |  |
| 61 ~ 65 STRINGS   |                       |  |  |  |  |
| GM VOICE          |                       |  |  |  |  |
| 111~118 PIANO     | 175~182 REED          |  |  |  |  |
| 119~126 CHROMATIC | 183~190 PIPE          |  |  |  |  |
| 127~134 ORGAN     | 191~198 SYNTH LEAD    |  |  |  |  |
| 135~142 GUITAR    | 199~206 SYNTH PAD     |  |  |  |  |
| 143~150 BASS      | 207~214 SYNTH EFFECTS |  |  |  |  |
| 151~158 STRINGS   | 215~222 ETHNIC        |  |  |  |  |
| 159~166 ENSEMBLE  | 223~230 PERCUSSIVE    |  |  |  |  |
| 167~174 BRASS     | 231~238 SOUND EFFECTS |  |  |  |  |

Le voci possono essere selezionate in tre modi: 1) inserendo direttamente il numero di voce con il keypad numerico, 2) usando i pulsanti +/- per scorrere tra le voci, oppure 3) premendo il pulsante VOICE per avanzare di voce in voce.

### Usando il keypad numerico

Inserite le cifre del numero di voce come indicato sul pannello. Ad esempio, per selezionare la voce #42, premete "4" e poi "2" sul keypad numerico.

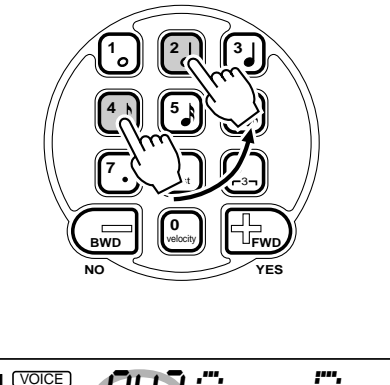

### NOTE

Tutti i numeri a due cifre possono essere selezionati senza inserire lo "O" iniziale. Quando però si selezionano i numeri di voce 1 - 23, la PortaTone fa una breve pausa prima di richiamare la voce. (Questa pausa consente di inserire i numeri a tre cifre, come "235". Inserendo i numeri "2" e poi "4" si richiama all'istante la voce #24, poiché non esiste una voce *#240 o con numero più* alto). Se desiderate richiamare all'istante le voci *#1 - #23, inserite due zeri* prima del numero; ad esempio, selezionate la voce #9 premendo "0", "0" e poi "9". Premendo solo "0" la voce non cambia.

### Usando i pulsanti +/-

Premete il pulsante + per selezionare il numero di voce successivo ed il pulsante - per selezionare quello precedente. Tenendo premuto uno dei pulsanti, si scorre in modo continuo tra i numeri di voci. I pulsanti hanno una funzione di "riavvolgimento", cioé se premete il pulsante + mentre siete sulla voce #238, tornerete all'istante alla voce #1.

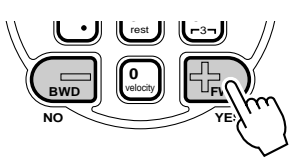

### Usando il pulsante VOICE

Premete il pulsante VOICE per selezionare il numero di voce successivo. (Funziona esattamente come il pulsante +).

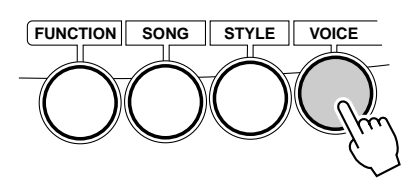

# **3** Suonate la voce selezionata.

Per passare ad un'altra voce, ripetete il punto 2.

Poiché il modo Style o Song é attivo in sottofondo (come indicato dal nome del modo nel display, senza riquadro), é anche possibile suonare stili o song nel modo Voice, premendo il pulsante START/STOP. Sarà riprodotto l'ultimo stile o song selezionato.

# Circa le Voci di Pannello e le Voci GM La PortaTone é dotata di due set di voci separate: 100 voci di pannello e 128 voci GM (General MIDI). Le voci GM possono essere usate anche per riprodurre dati di song compatibili GM. Ciò significa che qualsiasi dato di song GM (suonato da un sequencer o da altre unità MIDI) suonerà esattamente come é stato programmato. Quando é selezionata una voce GM, in alto a sinistra sul display viene visualizzata l'icona General MIDI.

### NOTE

Ogni voce viene richiamata automaticamente con l'impostazione di estensione di ottava più adatta. In tal modo, suonando un DO centrale con una voce, il suono potrebbe essere più alto o più basso rispetto ad un DO suonato con una voce diversa.

### NOTE

Quando selezionate una voce, la PortaTone richiama anche varie impostazioni appropriate per la voce. [Quando Voice Set (Function #72, pag.39) é attivato – impostazione di default].

### Elenco Voci Drum Kit (voci 101 - 110)

Quando é selezionata una delle 10 voci di Drum Kit del pannello, é possibile suonare vari strumenti percussivi sulla tastiera. I suoni di batteria e percussioni suonati dai diversi tasti, sono indicati con dei simboli riportati sopra ogni tasto.

| Nr. | Nome           | LCD      |
|-----|----------------|----------|
| 101 | Standard Kit 1 | Std.Kit1 |
| 102 | Standard Kit 2 | Std.Kit2 |
| 103 | Room Kit       | Room Kit |
| 104 | Rock Kit       | Rock Kit |
| 105 | Electronic Kit | Elct.Kit |
| 106 | Analog Kit     | AnlogKit |
| 107 | Dance Kit      | DanceKit |
| 108 | Jazz Kit       | Jazz Kit |
| 109 | Brush Kit      | BrushKit |
| 110 | Symphony Kit   | SymphKit |
|     |                |          |

### Parametri Function — Main Voice

I parametri Function dispongono di varie impostazioni addizionali per la voce Main. Queste impostazioni sono particolarmente utili quando si usa una seconda voce nei modi Dual o Split poiché consentono di cambiare o esaltare il suono della voce Main separatamente dalla voce Dual o Split. Queste impostazioni includono:

- Volume
- Reverb Send Level (livello mandata)
- Octave
- Chorus Send Level (livello mandata)
- Pan
- Chorus Send Level (livello mandata)

Lampeggia per indicare che il

DSP Effect Send Level (livello mandata)

### **1** Selezionate il modo Function.

Premete il pulsante FUNCTION.

# **2** Selezionate il numero di parametro Function desiderato.

Mentre "FUNCTION" lampeggia, usate il keypad numerico per selezionare il numero di parametro Function desiderato per la voce Main (1 - 6). (Vedi elenco "Parametri" qui di seguito).

I numeri di parametro Function possono essere selezionati come le voci (pag.28). E' possibile usare il keypad numerico per inserire direttamente il numero, i pulsanti +/- per scorrere tra i parametri o il pulsante FUNCTION per avanzare tra i vari numeri di parametro.

#### IMPORTANT

Poiché l'indicazione "FUNCTION" lampeggia solo per un paio di secondi, assicuratevi di selezionare velocemente il parametro dopo il punto 1.

# **3** Modificate impostazione o valore del parametro.

Quando "FUNCTION" smette di lampeggiare, usate il keypad numerico o i pulsanti +/- per modificare il valore o l'impostazione. (Valore/impostazione sono riportati a sinistra del nome del parametro).

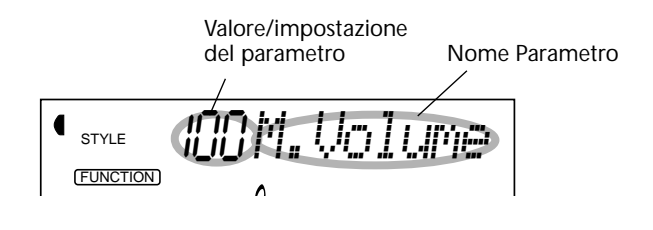

# 4 Impostate altri parametri, se necessario.

Per selezionare e impostare altri parametri, ripetete i punti 1 - 3.

# **5** Uscite dal modo Function.

Una volta effettuate le impostazioni desiderate, premete uno degli altri pulsanti di modo (SONG, STYLE o VOICE).

Recuperare il valore di default Se avete modificato l'impostazione di un parametro, potete recuperare all'istante l'impostazione di default, premendo i due pulsanti +/- simultaneamente.

### Valori negativi Per inserire direttamente valori negativi (per quei parametri che hanno valori negativi), tenente premuto il pulsante - e premete il numero di pulsante desiderato.

### NOTE

Queste impostazioni non vengono salvate alla disattivazione. Conservatele salvandole in un banco User usando la funzione One Touch Setting (pag.72).

### Parametri Function

| Nr. | Nome Parametro                      | Nome a display | Estens./Impostaz.                            | Descrizione                                                                                                    |
|-----|-------------------------------------|----------------|----------------------------------------------|----------------------------------------------------------------------------------------------------|
| F01 | Main Voice Volume                   | M.Volume       | 0 — 127                                      | Determina il volume della voce Main e consente di<br>creare un mix ottimale con la voce Dual o Split.                                                                                                    |
| F02 | Main Voice Octave                   | M.Octave       | -2 — 2 (ottave)                              | Determina l'estensione di ottava per la voce Main.<br>Usatelo per impostare l'estensione più adatta per la<br>voce Main quando usate il modo Split o usate la voce<br>Main per creare un layer di ottava nel modo Dual. |
| F03 | Main Voice Pan                      | M.Pan          | -7 (sinitra) —<br>0 (centro) —<br>7 (destra) | Determina il posizionamento pan della voce Main nell'immagine stereofonica.                                                                                                    |
| F04 | Main Voice Reverb<br>Send Level     | M.RevLvI       | 0 — 127                                      | Determina la quantità di segnale della voce Main<br>inviata all'effetto di Riverbero (pag.40). A valori più alti,<br>si ottiene un maggiore effetto di Riverbero.                                                       |
| F05 | Main Voice Chorus<br>Send Level     | M.ChoLvl       | 0 — 127                                      | Determina la quantità di segnale della voce Main<br>inviata all'effetto di Chorus (pag.41). A valori più alti, si<br>ottiene un maggiore effetto di Chorus.                                                             |
| F06 | Main Voice DSP<br>Effect Send Level | M.DspLvI       | 0 — 127                                      | Determina la quantità di segnale della voce Main<br>inviata all'effetto DSP (pag.42). A valori più alti, si<br>ottiene un maggiore effetto DSP.                                                                         |

# TRANSPOSE & TUNING

E' possibile regolare l'accordatura (tuning) e cambiare la trasposizione (tonalità) del suono della PortaTone, grazie alle funzioni Transpose e Tuning.

### Transpose

Transpose determina la tonalità della voce main e dell'accompagnamento di basso/accordi dello stile selezionato. Determina inoltre l'intonazione delle song. Transpose vi consente di intonare facilmente la PortaTone ad altri strumenti o cantanti o di suonare in tonalità diverse senza cambiare diteggiatura. Transpose può essere regolato su un'estensione di  $\pm$  12 semitoni ( $\pm$  1 ottava).

# **1** Selezionate la funzione Transpose nel menu Overall.

Premete uno dei pulsanti OVERALL ▲/▼ finché a display non appare l'indicazione "Transpos".

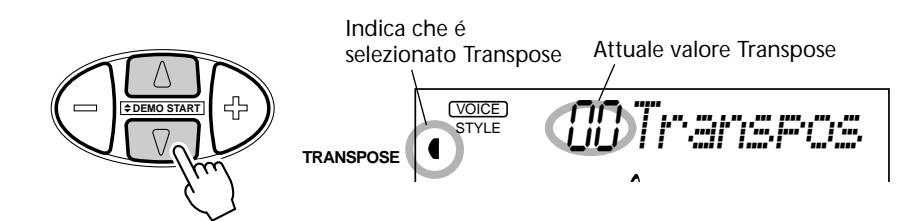

# **2** Modificate il valore.

Usate i pulsanti OVERALL +/- per aumentare o diminuire il valore di Transpose. Tenendo premuto uno dei pulsanti, il valore cambia in modo continuo.

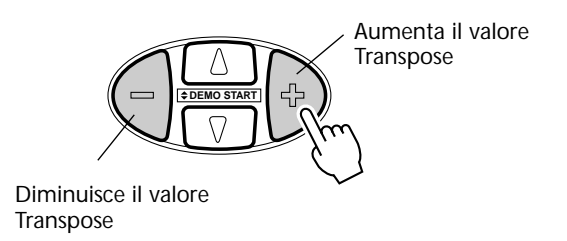

Recuperare il valore <u>Transpose di default</u> Se avete modificato l'impostazione Transpose, potete richiamare all'istante l'impostazione di default di "00", premendo entrambi i pulsanti OVERALL +/simultaneamente (quando Transpose é selezionato nel menu Overall).

### Tuning

Tuning (accordatura) determina l'impostazione di intonazione fine della voce main e dell'accompagnamento di basso/accordi per lo stile selezionato. Determina inoltre l'intonazione delle song. Tuning vi permette di accordare con precisione la PSR-225 con altri strumenti. Le impostazioni possono essere regolate su un'estensione di  $\pm$  100 (ca.  $\pm$  1 semitono).

# **1** Selezionate la funzione Tuning nel menu Overall.

Premete uno dei pulsanti OVERALL ▲/▼ finché a display non appare l'indicazione "Tuning".

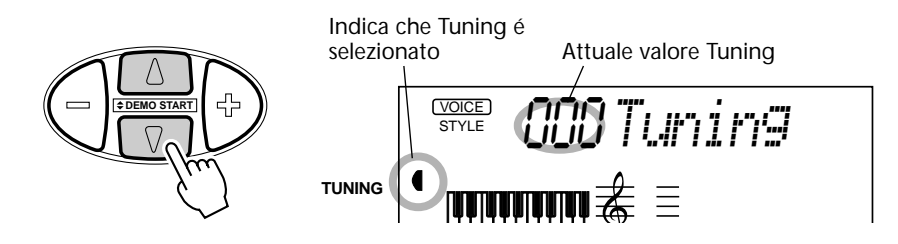

# **2** Modificate il valore.

Usate i pulsanti OVERALL +/- per aumentare o diminuire il valore di Tuning. Tenendo premuto uno dei pulsanti il valore cambia in modo continuo.

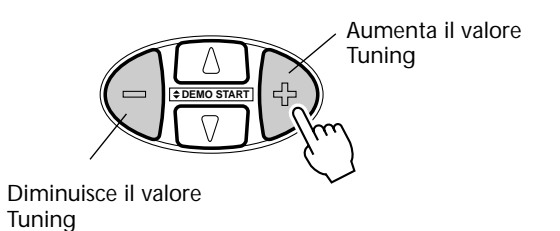

Recuperare il valore Tuning di default Se avete modificato l'impostazione Tuning, potete recuperare all'istante l'impostazione di default "00", premendo entrambi i pulsanti OVERALL +/simultaneamente (Quando Tuning é selezionato nel menu Overall).

# SUONARE DUE VOCI – DUAL VOICE

Il modo Dual Voice consente di creare ricchi tessuti sonori "sovrapponendo" (layer) due voci diverse, una Main, selezionata nel modo normale (pag.27) e l'altra Dual, selezionata come qui di seguito descritto.

# **1** Attivate il modo Dual Voice.

Premete il pulsante DUAL.

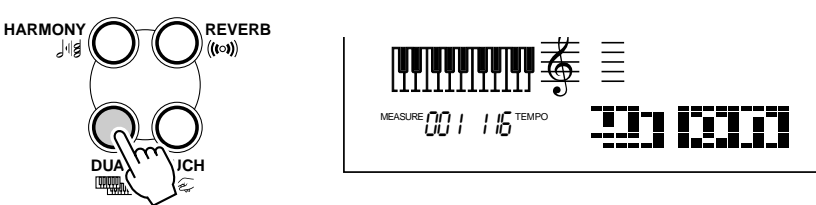

Suonando la tastiera, sentirete sia la voce Main attualmente selezionata, sia la voce Dual.

**─▋**₿<sup>─</sup>₿₿₣₿

Per disattivare il modo Dual, premete di nuovo il pulsante DUAL.

# **2** Selezionate la voce Dual desiderata ed effettuate le altre impostazioni per la voce (se desiderato) nel modo Function.

Richiamate il modo Function premendo il pulsante FUNCTION.

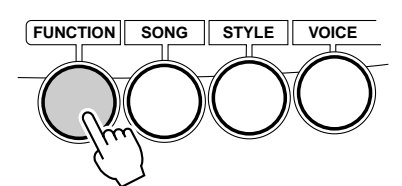

### *3* Selezionate il numero di parametro Function desiderato.

Mentre "FUNCTION" lampeggia, usate il keypad numerico per selezionare il numero di parametro Function desiderato per la Voce Dual (11 - 18). La selezione della voce Dual viene eseguita con il parametro #17. (Vedi elenco "Parametri" di seguito).

I numeri di parametri Function possono essere selezionati come le voci (pag.28): con il keypad numerico, con i pulsanti +/- o con il pulsante FUNCTION.

### NOTE

Il modo Dual Voice può anche essere attivato/ disattivato da un interruttore a pedale (pag.91).

#### IMPORTANT

• Poiché l'indicazione "FUNCTION" lampeggia solo per un paio di secondi, selezionate velocemente il parametro dopo il punto 2.

Perché la voce Dual sia riprodotta correttamente:
\* Selezionate una voce diversa (#17, Dual Voice).
\* Impostate il volume ad un livello appropriato (#11, Dual Volume).

### SUONARE LE VOCI - IL MODO VOICE

# **4** Modificate impostazione o valore del parametro.

Quando "FUNCTION" smette di lampeggiare, usate il keypad numerico per modificare valore o impostazione. Per impostazioni di on/off, usate i

pulsanti +/-.

Recuperare il valore di default Se avete modificato l'impostazione del parametro, potete richiamare l'impostazione di default, premendo entrambi i pulsanti +/- simultaneamente. pulsante del numero desiderato.

Valori negativi Per inserire direttamente valori negativi (per quei parametri che hanno valori negativi), tenete premuto il pulsante - e premete il

# **5** Impostate altri parametri, se necessario.

Per selezionare e impostare altri parametri, ripetete i punti 2 - 4.

# **6** Uscite dal modo Function.

Una volta effettuate tutte le impostazioni desiderate, premete uno degli altri pulsanti di modo (SONG, STYLE o VOICE).

### Parametri Function — Dual Voice

I parametri Function offrono tutte le impostazioni per la voce Dual. Come nel modo Main, anche queste impostazioni vi consentono di modificare o esaltare il suono della voce Dual rispetto a quello della voce Main. Queste impostazioni includono:

• Volume • Octave

• Pan

- Reverb Send Level (livello mandata)
- Chorus Send Level (livello mandata)
- DSP Effect Send Level (livello mandata)
- Dual Voice
- Dual On/Off

Parametri Function

| Nr. | Nome Parametro                      | Nome a display | Estens./Impostaz.                             | Descrizione                                                                                                    |
|-----|-------------------------------------|----------------|-----------------------------------------------|----------------------------------------------------------------------------------------------------|
| F11 | Dual Voice Volume                   | D.Volume       | 0 — 127                                       | Determina il volume della voce Dual, consentendo di creare un mix ottimale con la voce Main.                                                                                                    |
| F12 | Dual Voice Octave                   | D.Octave       | -2 — 2 (ottave)                               | Determina l'estensione di ottava per la voce Dual.<br>Usatelo per creare layer di ottava con la voce Main.                                                                                                    |
| F13 | Dual Voice Pan                      | D.Pan          | -7 (sinistra) —<br>0 (centro) —<br>7 (destra) | Determina il posizionamento pan della voce Dual nell'<br>immagine stereofonica. Per un effetto di spazialità,<br>impostate questo valore su o vicino a -7 e regolate<br>Main Voice Pan (pag.31) sul valore positivo opposto. |
| F14 | Dual Voice Reverb<br>Send Level     | D.RevLvI       | 0 — 127                                       | Determina la quantità di segnale della voce Dual inviata<br>all'effetto di Riverbero (pag.40). A valori più alti, si ha<br>un maggiore effetto di Riverbero nella voce Dual.                                                 |
| F15 | Dual Voice Chorus<br>Send Level     | D.ChoLvl       | 0 — 127                                       | Determina la quantità di segnale della voce Dual inviata<br>all'effetto di Chorus (pag.41). A valori più alti, si ottiene<br>un maggiore effetto di Chorus nella voce Dual.                                                  |
| F16 | Dual Voice DSP<br>Effect Send Level | D.DspLvl       | 0 — 127                                       | Determina la quantità di segnale della voce Dual inviata<br>all'effetto DSP (pag.42). A valori più alti si ottiene un<br>maggiore effetto DSP nella voce Dual.                                                               |
| F17 | Dual Voice                          | D.Voice        | 1 — 238                                       | Determina la voce Dual (vedi elenco a pag.109).                                                                                                    |
| F18 | Dual On/Off                         | Dual           | on, off                                       | Attiva/disattiva il modo Dual Voice. (Ha la stessa<br>funzione del pulsante DUAL. On/off può essere anche<br>controllato da un interruttore a pedale (pag. 91).                                                              |

### NOTE

Queste impostazioni non vengono salvate alla disattivazione. Conservatele salvandole in un banco User usando la funzione One Touch Setting (pag. 72).

# SUONARE DUE VOCI – SPLIT VOICE

Nel modo Split Voice é possibile assegnare due voci diverse a sezioni opposte della tastiera e suonare una Voce con la mano sinistra e l'altra con la mano destra. Per esempio, potrete suonare il basso con la mano sinistra e il piano con la mano destra. La Voce della mano destra (upper-superiore) é selezionata nel modo Main Voice (pag.27) mentre quella della mano sinistra (lower-inferiore) é selezionata nel modo Split Voice come descritto qui di seguito.

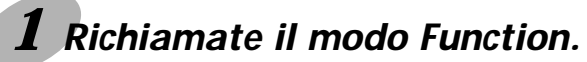

Premete il pulsante FUNCTION.

### **2** Selezionate il numero di parametro Split On/Off.

Mentre "FUNCTION" lampeggia, usate il keypad numerico per selezionare il parametro #28 (Split On/Off).

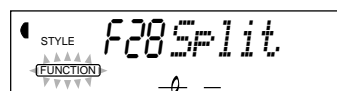

I numeri di parametro Function possono essere selezionati come le voci (pag.28): con il keypad numerico, con i pulsanti +/- o con il pulsante FUNCTION .

## **3** Impostate Split su "on."

Quando "FUNCTION" smette di lampeggiare, premete il pulsante + per attivare il modo Split Voice (premendo il pulsante -, si disattiva il modo Split Voice).

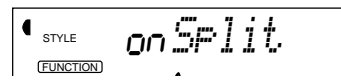

## **4** Effettuate le altre impostazioni per la voce Split.

Seguite la normale procedura:

- 1) Premete il pulsante FUNCTION.
- 2) Selezionate il parametro desiderato (con il keypad numerico).
- **3)** Quando "FUNCTION" smette di lampeggiare, modificate valore/ impostazione (con il keypad). Per impostazioni di on/off usate i pulsanti +/- .

#### Recuperare il valore di default

Se avete modificato l'impostazione del parametro, potete recuperare all'istante l'impostazione di default premendo entrambi i pulsanti +/- simultaneamente.

#### Valori negativi

Per inserire direttamente valori negativi (per quei parametri che hanno valori negativi), tenete premuto il pulsante - e premete il pulsante con il numero desiderato.

#### IMPORTANT

Voce Split

• Poiché l'indicazione "FUNCTION" lampeggia solo per un paio di secondi, assicuratevi di selezionare velocemente il parametro dopo il punto 1.

Voce Main

### IMPORTANT

 Perché la voce Split sia riprodotta correttamente: Impostate il volume ad un livello appropriato (#21, Split Volume).

\* Regolate l'ottava su un' impostazione musicalmente corretta (#22 Split Octave). Ad esempio, la voce di basso suona bene su "-1" mentre una voce di archi suona meglio su "1." \* Impostate il punto di Split desiderato (#29). Nella maggior parte dei casi, il punto di Split di default "059" é ideale (la voce Main iniza sul DO centrale) (Vedi elenco "Parametri").

#### NOTE

Queste impostazioni non vengono salvate alla disattivazione. Conservatele salvandole in un banco User con la funzione One Touch Setting (pag. 72).
## **5** Uscite dal modo Function.

Una volta effettuate le impostazioni desiderate, premete uno degli altri pulsanti di modo (SONG, STYLE o VOICE).

#### Parametri Function — Split Voice

I parametri Function dispongono di tutte le impostazioni per la voce Split. Come nel modo Main Voice, queste impostazioni consentono di modificare o esaltare il suono della voce Split rispetto alla voce Main. Queste impostazioni includono:

- Volume
- Reverb Send Level (livello di mandata)
- Chorus Send Level (livello di mandata)
- Octave • Pan
- Split Voice
- Split On/Off
- DSP Effect Send Level (livello di mandata)
- Split Point

#### Parametri Function

| Nr. | Nome Parametro                       | Nome a display | Estens./Impostaz.                             | Descrizione                                                                                                    |
|-----|--------------------------------------|----------------|-----------------------------------------------|----------------------------------------------------------------------------------------------------|
| F21 | Split Voice Volume                   | S.Volume       | 0 — 127                                       | Determina il volume della voce Split e consente di creare un mix ottimale con la voce Main.                                                                                                    |
| F22 | Split Voice Octave                   | S.Octave       | -2 —<br>2 (ottave)                            | Determina l'estensione di ottava per la voce Split.<br>Usatelo per impostare l'estensione più adatta alla voce<br>Split (lower - inferiore).                                                                                                    |
| F23 | Split Voice Pan                      | S.Pan          | -7 (sinistra) —<br>0 (centro) —<br>7 (destra) | Determina il posizionamento pan della voce Split nell'<br>immagine stereo. Per un effetto di spazialità, impostate<br>questo valore su o vicino a -7 ed impostate Main Voice<br>Pan (pag. 31) sul valore positivo opposto.                                                                                                    |
| F24 | Split Voice Reverb<br>Send Level     | S.RevLvI       | 0 — 127                                       | Determina la quantità di segnale della voce Split inviata<br>all'effetto di Riverbero (pag.40). A valori più alti, si ha<br>un maggiore effetto di Riverbero per la voce Split.                                                                                                    |
| F25 | Split Voice Chorus<br>Send Level     | S.ChoLvl       | 0 — 127                                       | Determina la quantità di segnale della voce Split inviata<br>all'effetto di Chorus (pag.41). A valori più alti si ottiene<br>un maggiore effetto di Chorus per la voce Split.                                                                                                    |
| F26 | Split Voice DSP Effect<br>Send Level | S.DspLvI       | 0 — 127                                       | Determina la quantità di segnale della voce Split inviata<br>all'effetto DSP (pag.42). A valori più alti si ottiene un<br>maggiore effetto DSP per la voce Split.                                                                                                    |
| F27 | Split Voice                          | S.Voice        | 1 — 238                                       | Determina la voce Split (vedi elenco pag.109).                                                                                                    |
| F28 | Split On/Off                         | Split          | on, off                                       | Attiva/disattiva il modo Split Voice. On/off può essere controllato anche da un 'interruttore a pedale (pag.91).                                                                                                    |
| F29 | Split Point                          | SplitPnt       | 000 — 127                                     | Determina il tasto più alto per la voce Split e imposta il<br>"punto" di split ovvero il tasto che separa le voci Split<br>(inferiore) e Main (superiore). (La voce Split suona fino<br>al tasto del punto di Split incluso). Il punto di split di<br>default é 059 (Sl2). E' possibile impostare direttamente<br>il valore premendo il tasto desiderato mentre é<br>selezionato questo parametro. Durante l'impostazione<br>la tastiera non produce alcun suono. Dopo l'imposta-<br>zione assicuratevi di selezionare un parametro diverso o<br>di uscire dal modo Function prima di suonare la tastiera. |
|     |                                      |                |                                               | L'impostazione del punto di Split Point é legata all'<br>impostazione Accompaniment Split Point (pag. 58).                                                                                                    |

## FUNZIONI VOICE ADDIZIONALI – VOICE SET & TOUCH SENSITIVITY

Voice Set e Touch Sensitivity sono due importanti parametri legati alla voce e si trovano nella sezione Utility dei parametri Function.

Quando é attivo Voice Set (vedi sotto), é possibile richiamare all'istante svariate impostazioni legate alla voce, che meglio si adattano alla voce selezionata.

Touch Sensitivity (vedi sotto) consente un controllo espressivo e dinamico sulle voci in quanto permette di impostare il modo in cui il volume della PortaTone risponde alla forza con cui é suonata la tastiera.

Una volta impostato il parametro Touch Sensitivity, la risposta al tocco della tastiera può essere attivata/disattivata premendo il pulsante TOUCH.

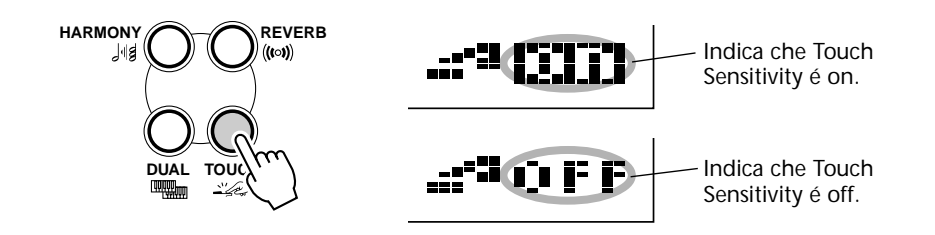

## **1** Richiamate il modo Function.

Premete il pulsante FUNCTION.

## **2** Selezionate il numero di parametro Function desiderato.

Mentre "FUNCTION" lampeggia, usate il keypad numerico per selezionare il parametro Voice Set (#72) o Touch Sensitivity (#73). (Per informazioni circa questi parametri, vedi più oltre).

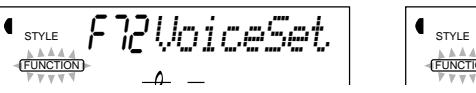

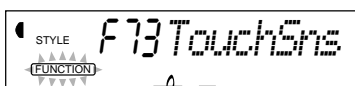

I numeri di parametro Function possono essere selezionati come le voci (pag. 28): con il keypad numerico, con i pulsanti +/- oppure con il pulsante FUNCTION.

## **3** Modificate impostazione o valore del parametro.

Quando "FUNCTION" smette di lampeggiare, usate il keypad numerico per modificare il valore o l'impostazione.

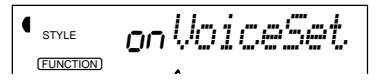

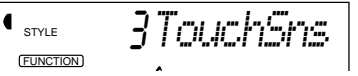

#### IMPORTANT

• Poiché l'indicazione "FUNCTION" lampeggia solo un paio di secondi, assicuratevi di selezionare velocemente il parametro, dopo il punto 1.

## Parametri Function — Voice Set e Touch Sensitivity

#### Parametri Function

| Nr. | Nome Parametro    | Nome a display | Estens./Impostaz. | Descrizione                                                                                                    |
|-----|-------------------|----------------|-------------------|----------------------------------------------------------------------------------------------------|
| F72 | Voice Set         | VoiceSet       | oFF, on           | Quando é attivo, selezionando una voce si richiamano<br>speciali parametri e valori legati alla voce che meglio si<br>adattano alla voce stessa. I parametri inclusi in Voice Set<br>sono:                                                                                                    |
|     |                   |                |                   | <ul> <li>Main Voice — Volume, Octave, Pan</li> <li>Dual Voice — Number, Volume, Octave, Pan,<br/>Reverb Send Level, Chorus Send Level,<br/>DSP Send Level</li> <li>Harmony — Type, On/Off, Volume</li> </ul>                                                                                                    |
|     |                   |                |                   | Usate i pulsanti di pannello HARMONY e DUAL per attivare/disattivare le rispettive funzioni.                                                                                                    |
| F73 | Touch Sensitivity | TouchSns       | 1 — 3             | Un'impostazione di "1" dà una risposta al tocco limitata,<br>produce cioé un'estensione dinamica abbastanza<br>stretta indipendentemente dalla forza applicata ai tasti.<br>"2" consente di suonare su un'estensione dinamica<br>normale (da lieve a forte) mentre "3" é ideale per<br>passaggi molto soft e consente un controllo accurato<br>dell'estensione del volume. Quando Touch é disattivato<br>(pag.38), viene prodotto un valore di dinamica<br>costante di 80 (estens.dinamica totale = 0 - 127). |

## EFFETTI

La PortaTone é dotata di vari effetti che possono essere utilizzati per esaltare il suono delle voci. Sono disponibili quattro categorie generali di effetti — Riverbero, Chorus, DSP e Harmony — ognuna dotata di molti tipi di effetti tra cui scegliere.

L'applicazione degli effetti é estremamente flessibile. Tutti e quattro gli effetti possono essere usati simultaneamente ed é possibile regolare il grado di Riverbero, Chorus e DSP indipendentemente per ogni voce: Main, Dual e Split.

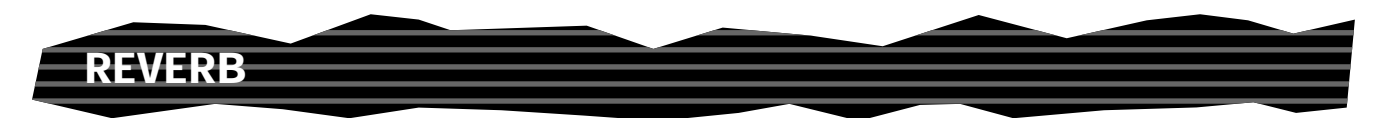

L'effetto di Riverbero riproduce il riverbero naturale del suono in diverse situazioni, quando uno strumento viene suonato in una stanza oppure in una sala da concerto. Sono disponibili otto tipi di Riverbero che simulano vari ambienti esecutivi.

## **1** Attivate l'effetto di Riverbero.

Premete il pulsante REVERB.

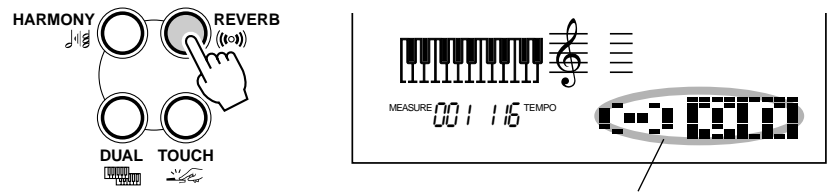

Indica che Reverb é attivo

## **2** Impostate il tipo di Riverbero nel modo Function.

Seguite la normale procedura:

1) Premete il pulsante FUNCTION.

**2)** Selezionate il numero di parametro Function desiderato (#31, #32) usando il keypad numerico. (Elenco dei Tipi di Riverbero a pag. 45).

**3)** Quando "FUNCTION" smette di lampeggiare, modificate il valore (con il keypad). Per impostazioni di on/off, usate i pulsanti +/- .

<u>Recuperare il valore di default</u> Se avete modificato l'impostazione del parametro, potete recuperare all'istante l'impostazione di default premendo entrambi i pulsanti +/-.

## **3** Impostate Reverb Send Level per la voce desiderata.

Le voci Main, Dual e Split possono essere impostate su quantità diverse di Riverbero. Usate i corrispondenti parametri Reverb Send Level nel modo Function (Main: #04, Dual: #14, Split: #24) per controllare la quantità di riverbero (pagg. 31, 35, 37).

#### HINT

Il RIverbero può anche essere attivato/disattivato con un interruttore a pedale (pag.91) o con il parametro Function #31 (pag.44).

#### NOTE

• Il pulsante di pannello REVERB on/off influenza solo le voci suonate sulla tastiera. Se desiderate disattivare il Riverbero per tutta la PortaTone (inclusi accompagnamento e song), impostate Reverb Type (#9, page 45) su "off."

• Queste impostazioni non vengono salvate alla disattivazione. Conservatele salvandole in un banco User con la funzione One Touch Setting (pag.72).

• Sono disponibili tre tipi di Riverbero addizionali quando la PortaTone é controllata da un'unità MIDI esterna (pag.116).

#### NOTE

Se Reverb Send Level é regolato su un valore di o vicino a "000" l'effetto potrebbe non essere udibile.

## **4** Uscite dal modo Function.

Una volta effettuate le impostazioni desiderate, premete uno degli altri pulsanti di modo (SONG, STYLE o VOICE).

## CHORUS

L'effetto di Chorus vi consente di esaltare il suono di una voce con l'uso della modulazione di intonazione. Sono disponibili due tipi base: Chorus e Flanger. Il Chorus produce un suono più spesso, caldo e animato, mentre il Flanger crea un effetto più metallico. La PSR-225 incorpora un totale di quattro effetti di Chorus.

# **1** Attivate l'effetto Chorus ed impostate Chorus Type nel modo Function.

Seguite la normale procedura:

1) Premete il pulsante FUNCTION.

**2)** Selezionate il numero di parametro Function desiderato (#33, #34) usando il keypad numerico. (Elenco dei Tipi di Chorus a pag.45).

**3)** Quando "FUNCTION" smette di lampeggiare, cambiate valore/ impostazione (con il keypad). Per impostazioni on/off, usate i pulsanti +/-.

<u>Recuperare il valore di default</u> Se avete modificato l'impostazione del parametro, potete richiamare all'istante l'impostazione originale premendo entrambi i pulsanti +/-.

## **2** Impostate Chorus Send Level per la voce desiderata.

E' possibile impostare quantità diverse di Chorus per le voci Main, Dual e Split. Usate i corrispondenti parametri Chorus Send Level nel modo Function (Main: #05, Dual: #15, Split: #25) per controllare questa impostazione (vedi pagg.31, 35, 37).

## **3** Uscite dal modo Function.

Una volta effettuate le impostazioni desiderate, premete uno degli altri pulsanti di modo (SONG, STYLE o VOICE).

#### HINT

L'effetto di Chorus può anche essere attivato/ disattivato con un interruttore a pedale (pag.91).

#### NOTE

• Il Chorus viene applicato solo alle voci suonate sulla tastiera.

• Queste impostazioni non vengono salvate alla disattivazione. Conservatele salvandole in un banco User con la funzione One Touch Setting (pag.72).

• Sono disponibili tre tipi di Chorus addizionali quando la PortaTone é controllata da un'unità MIDI esterna (pag.116).

#### NOTE

Se Chorus Send Level é impostato su un valore di o vicino a "000" l'effetto potrebbe non essere udibile.

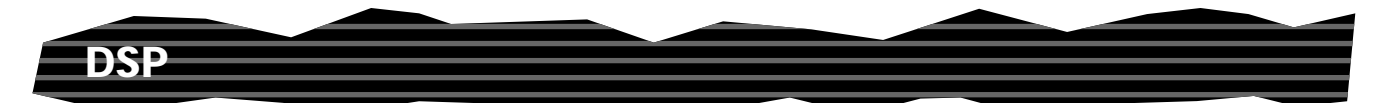

La sezione effetti DSP dispone di molti effetti di chorus e riverbero e di altri utili effetti dinamici per esaltare e modificare il suono delle voci. Tra gli effetti di questa sezione troviamo: reverse gate reverb, phaser, rotary speaker, tremolo, echo, delay, distorsore, equalizzatore e wah. In totale sono disponibili 33 tipi di effetti DSP.

# **1** Attivate l'effetto DSP e impostate DSP Type nel modo Function.

Seguite la normale procedura:

1) Premete il pulsante FUNCTION.

**2)** Selezionate il numero di parametro Function desiderato (#35, #36) usando il keypad numerico (Elenco Tipi di DSP a pag. 45).

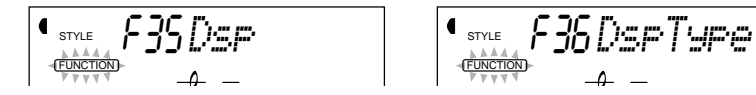

3) Quando "FUNCTION" smette di lampeggiare cambiate valore/ impostazione (con il keypad). Per impostazioni on/off usate i pulsanti +/-.

Recuperare il valore di default

Se avete modificato l'impostazione del parametro, potete recuperare all'istante l'impostazione di default premendo entrambi i pulsanti +/-.

## **2** Impostate DSP Send Level per la voce desiderata.

E' possibile impostare diverse quantità di DSP per le voci Main, Dual e Split. Usate i corrispondenti parametri DSP Send Level nel modo Function (Main: #06, Dual: #16, Split: #26) per controllare tale impostazione (pagg. 31, 35, 37).

## **3** Uscite dal modo Function.

Una volta effettuate le impostazioni desiderate, premete uno degli altri pulsanti di modo (SONG, STYLE o VOICE).

#### HINT

La sezione DSP include gli stessi tipi di effetti delle sezioni Riverbero e Chorus. Ciò vi consente di usare diversi tipi di RIverbero e Chorus per le voci Main, Dual o Split. Ad esempio, potete avere un riverbero molto profondo su una voce di archi e usare un leggero riverbero per una voce di piano.

#### NOTE

•L'effetto DSP é applicato solo alle voci suonate sulla tastiera.

• Queste impostazioni non vengono salvate alla disattivazione. Conservatele salvandole in un banco User con la funzione One Touch Setting (pag. 72).

• Quando la PortaTone é controllata da un'unità MIDI esterna, sono disponibili altri 18 tipi di DSP (vedi pag.116).

#### NOTE

Se DSP Send Level é impostato un valore di o vicino a "000", l'effetto potrebbe non essere udibile.

## HARMONY

La sezione Harmony dispone di svariati effetti di performance per esaltare le melodie eseguite usando gli stili di accompagnamento della PortaTone. Sono disponibili in totale 26 tipi di effetti Harmony.

Gli effetti di Tremolo, Trill ed Echo possono essere usati anche quando l'accompagnamento é disattivato. Sono disponibili 5 tipi di Harmony che creano automaticamente parti armoniche (per le note suonate nella sezione superiore della tastiera) adatte agli accordi di accompagnamento.

# **1** Attivate l'effetto Harmony.

Premete il pulsante HARMONY.

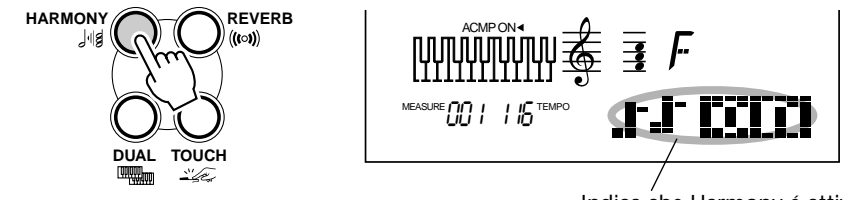

Indica che Harmony é attivo

# **2** Impostate Harmony Type e Harmony Volume, nel modo Function.

Seguite la normale procedura:

1) Premete il pulsante FUNCTION.

2) Selezionate il numero di parametro Function desiderato (#37, #38, #39) con il keypad numerico. (Elenco dei Tipi Harmony a pag.46).

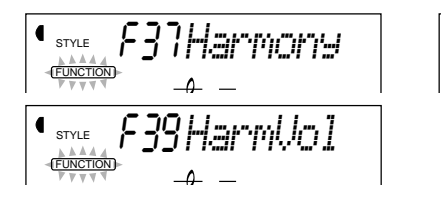

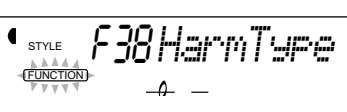

**3)** Quando "FUNCTION" smette di lampeggiare, cambiate il valore (con il keypad). Per impostazioni di on/off usate i pulsanti +/-.

#### Recuperare il valore di default

Se avete modificato l'impostazione di un parametro, potete recuperare all'istante l'impostazione originale premendo i pulsanti +/-.

#### HINT

L'effetto Harmony può anche essere attivato con un interruttore a pedale (pag. 91) o dal parametro Function #37 (pag. 44).

#### IMPORTANT

• Per i primi cinque tipi di Harmony (Duet, Trio, Block, Country e Octave), gli accordi devono essere suonati nella sezione di accompagnamento.

• La velocità degli effetti di Trill, Tremolo ed Echo dipende dall'impostazione Tempo (pag. 76).

#### NOTE

Se Harmony Volume é su un valore di o vicino a "000", l'effetto potrebbe non essere udibile.

#### NOTE

Queste impostazioni non vengono salvate alla disattivazione. Conservatele salvandole in un banco User con la funzione One Touch Setting (pag.72).

## **3** Uscite dal modo Function.

Una volta terminate tutte le impostazioni desiderate, premete uno degli altri pulsanti di modo (SONG, STYLE o VOICE).

#### **Parametri Function — Effects**

I parametri Function Effects dispongono di tutte le impostazioni relative agli effetti (tranne i parametri Send - mandata - nelle sezioni Main, Dual e Split). Queste impostazioni includono:

- Reverb On/Off
- Reverb Type
- Chorus On/Off
- Chorus Type
- DSP On/Off

- DSP Type
- Harmony On/Off
- Harmony Type
- Harmony Volume

#### **Parametri Function**

| Nr. | Nome Parametro | Nome a display | Estens./Impostaz.                               | Descrizione                                                                                                    |
|-----|----------------|----------------|-------------------------------------------------|----------------------------------------------------------------------------------------------------|
| F31 | Reverb On/Off  | Reverb         | on, off                                         | Attiva/ disattiva il Riverbero. (Stessa funzione del<br>pulsante REVERB. Può anche essere controllato da un<br>interruttore a pedale, vedi pag.91)       |
| F32 | Reverb Type    | RevType        | (vedi elenco "Tipi di<br>Riverbero" di seguito) | (Vedi elenco "Tipi di Riverbero" di seguito)                                                                                                    |
| F33 | Chorus On/Off  | Chorus         | on, off                                         | Attiva/ disattiva il Chorus. Può anche essere<br>controllato da un interruttore a pedale collegato,<br>vedi pag.91.                                      |
| F34 | Chorus Type    | СһоТуре        | (Vedi elenco "Tipi di<br>Chorus" di seguito)    | (Vedi elenco "Tipi di Chorus" di seguito)                                                                                                    |
| F35 | DSP On/Off     | Dsp            | on, off                                         | Attiva/ disattiva il DSP. Può anche essere controllato da un interruttore a pedale collegato, vedi pag.91.                                               |
| F36 | DSP Type       | DspType        | (Vedi elenco "Tipi di<br>DSP" di seguito)       | (Vedi elenco "Tipi di DSP" di seguito)                                                                                                    |
| F37 | Harmony On/Off | Harmony        | on, off                                         | Attiva/disattiva Harmony. (Stessa funzione del<br>pulsante HARMONY. Può anche essere controllato<br>da un interruttore a pedale collegato, vedi pag.91). |
| F38 | Harmony Type   | HarmType       | (Vedi elenco "Tipi di<br>Harmony di seguito)    | (Vedi elenco "Tipi di Harmony" di seguito)                                                                                                    |
| F39 | Harmony Volume | HarmVol        | 000 — 127                                       | Determina il livello dell'effetto Harmony e consente<br>di creare il mix ottimale con la nota della melodia<br>originale.                                |

## Tipi di Effetti

#### Tipi di Riverbero

| Nr. | Tipo<br>Riverbero | Nome a<br>display | Descrizione                        |
|-----|-------------------|-------------------|------------------------------------|
| 1   | Hall 1            | Hall1             | Riverbero di una sala da concerto. |
| 2   | Hall 2            | Hall2             |                                    |
| 3   | Room 1            | Room1             | Riverbero di una piccola stanza.   |
| 4   | Room 2            | Room2             |                                    |
| 5   | Stage 1           | Stage1            | Riverbero per strumenti solisti.   |
| 6   | Stage 2           | Stage2            |                                    |
| 7   | Plate 1           | Plate1            | Simulazione riverbero steel plate. |
| 8   | Plate 2           | Plate2            |                                    |
| 9   | Off               | Off               | Nessun effetto.                    |

## Tipi di Chorus

| Nr.    | Tipo<br>Chorus         | Nome a<br>display    | Descrizione                                                                  |
|--------|------------------------|----------------------|------------------------------------------------------------------------------|
| 1<br>2 | Chorus 1<br>Chorus 2   | Chorus1<br>Chorus2   | Chorus convenzionale molto ricco e caldo.                                    |
| 3<br>4 | Flanger 1<br>Flanger 2 | Flanger1<br>Flanger2 | Pronunciata modulazione a tre<br>fasi con un suono leggermente<br>metallico. |
| 5      | Off                    | Off                  | Nessun effetto.                                                              |

## Tipi di DSP

| Nr.      | Tipo<br>DSP                              | Nome a<br>display    | Descrizione                                                                                                    |
|----------|------------------------------------------|----------------------|----------------------------------------------------------------------------------------------------|
| 1<br>2   | Hall 1<br>Hall 2                         | Hall1<br>Hall2       | Riverbero di una sala da concerto.                                                                                     |
| 3<br>4   | Room 1<br>Room 2                         | Room1<br>Room2       | Riverbero di una piccola stanza.                                                                                       |
| 5<br>6   | Stage 1<br>Stage 2                       | Stage1<br>Stage2     | Riverbero per strumenti solisti.                                                                                       |
| 7<br>8   | Plate 1<br>Plate 2                       | Plate1<br>Plate2     | Simulazione riverbero steel plate.                                                                                     |
| 9<br>10  | Early Reflection 1<br>Early Reflection 2 | ER1<br>ER2           | Solo riflessioni anticipate.                                                                                           |
| 11       | Gate Reverb                              | Gate1                | Effetto di riverbero gate, in cui la riverberazione viene tagliata velocemente.                                        |
| 12       | Reverse Gate                             | Gate2                | Simile a Gate Reverb ma con un aumento inverso del riverbero.                                                          |
| 13<br>14 | Chorus 1<br>Chorus 2                     | Chorus1<br>Chorus2   | Effetto di chorus convenzionale, molto ricco e caldo.                                                                  |
| 15<br>16 | Flanger 1<br>Flanger 2                   | Flanger1<br>Flanger2 | Pronunciata modulazione a tre fasi con un suono leggermente metallico.                                                 |
| 17       | Symphonic                                | Symphony             | Chorus estremamente ricco e profondo.                                                                                  |
| 18       | Phaser                                   | Phaser               | Pronunciata modulazione metallica con periodici cambi di fase.                                                         |
| 19<br>20 | Rotary Speaker 1<br>Rotary Speaker 2     | Rotary1<br>Rotary2   | Simulazione di rotary speaker.                                                                                         |
| 21<br>22 | Tremolo 1<br>Tremolo 2                   | Tremolo1<br>Tremolo2 | Ricco effetto di Tremolo con modulazione di volume ed intonazione.                                                     |
| 23       | Guitar Tremolo                           | Tremolo3             | Simulazione di Tremolo di chitarra elettrica.                                                                          |
| 24       | Auto Pan                                 | AutoPan              | Numerosi effetti di pan che spostano automaticamente la posizione del suono (sinistra, destra, frontale, posteriore).  |
| 25       | Auto Wah                                 | AutoWah              | Effetto "wah".                                                                                                    |
| 26       | Delay Left -<br>Center - Right           | DelayLCR             | Tre delay indipendenti per le posizioni stereo sinistra, destra e centrale.                                            |
| 27       | Delay Left - Right                       | DelayLR              | Delay iniziale per ogni canale stereo e due feedback delay separati.                                                   |
| 28       | Echo                                     | Echo                 | Delay stereo con impostazioni indipendenti di livello di feedback per ogni canale.                                     |
| 29       | Cross Delay                              | CrossDly             | Effetto complesso che invia le ripetizioni del delay in modo che si alternino tra il canale sinistro e quello destro . |
| 30       | Distortion Hard                          | D Hard               | Forte distorsore.                                                                                                    |
| 31       | Distortion Soft                          | D Soft               | Distorsore soft.                                                                                                    |
| 32       | EQ Disco                                 | EQ Disco             | Equalizzatore che spinge sia le frequenze alte che le basse, come avviene solitamente nella disco music.               |
| 33       | EQ Telephone                             | EQ Tel               | Equalizzatore che taglia sia le frequenze alte che le basse per simulare il suono udibile da un telefono.              |
| 34       | Off                                      | Off                  | Nessun effetto.                                                                                                    |

#### Tipi di Harmony

| Nr. | Tipo Harmony      | Nome display |          |
|-----|-------------------|--------------|----------|
| 1   | Duet              | Duet         |          |
| 2   | Trio              | Trio         |          |
| 3   | Block             | Block        |          |
| 4   | Country           | Country      |          |
| 5   | Octave            | Octave       |          |
| 6   | Trill 1/4 note    | Tril1/4      | -        |
| 7   | Trill 1/6 note    | Tril1/6      |          |
| 8   | Trill 1/8 note    | Tril1/8      | ♪        |
| 9   | Trill 1/12 note   | Tril1/12     |          |
| 10  | Trill 1/16 note   | Tril1/16     | A        |
| 11  | Trill 1/24 note   | Tril1/24     | <b>F</b> |
| 12  | Trill 1/32 note   | Tril1/32     | A        |
| 13  | Tremolo 1/4 note  | Trem1/4      | J        |
| 14  | Tremolo 1/6 note  | Trem1/6      |          |
| 15  | Tremolo 1/8 note  | Trem1/8      | ♪        |
| 16  | Tremolo 1/12 note | Trem1/12     |          |
| 17  | Tremolo 1/16 note | Trem1/16     | A        |
| 18  | Tremolo 1/24 note | Trem1/24     | <b>F</b> |
| 19  | Tremolo 1/32 note | Trem1/32     | ♪        |
| 20  | Echo 1/4 note     | Echo1/4      | 4        |
| 21  | Echo 1/6 note     | Echo1/6      |          |
| 22  | Echo 1/8 note     | Echo1/8      | Þ        |
| 23  | Echo 1/12 note    | Echo1/12     |          |
| 24  | Echo 1/16 note    | Echo1/16     | A        |
| 25  | Echo 1/24 note    | Echo1/24     |          |
| 26  | Echo 1/32 note    | Echo1/32     | A        |

#### Descrizione

I tipi Harmony 1 - 5 si basano sull'intonazione e aggiungono una, due o tre note armoniche alla melodia di nota singola suonata dalla mano destra. Questi tipi suonano solo quando nella sezione di accompagnamento automatico della tastiera vengono eseguiti degli accordi.

I tipi 6 - 26 sono effetti basati sul ritmo ed aggiungono abbellimenti o ripetizioni con delay a tempo con l'accompagnamento automatico. Questi tipi suonano sia che l'accompagnamento automatico sia on che off. La velocità dell'effetto dipende dall'impostazione del Tempo (pag.76). I singoli valori di nota di ogni tipo consentono di sincronizzare esattamente l'effetto al ritmo. Sono disponibili anche impostazioni di terzina: 1/6 = terzine di nota da 1/4, 1/12 = terzine di nota da 1/8, 1/24 = terzine di nota da 1/16.

• I tipi di effetto Trill (6 - 12) creano trilli di due note (alternando le note) quando vengono tenute due note.

• I tipi di effetto Tremolo (13 - 19) ripetono tutte le note tenute (massimo quattro).

• I tipi di effetto Echo (20 - 26) creano ripetizioni con delay di ogni nota suonata.

## ACCOMPAGNAMENTO AUTOMATICO -IL MODO STYLE

## Il modo Style dispone di pattern ritmici/ di accompagnamento molto dinamici nonché di impostazioni di voci adatte ad ogni pattern, per vari generi musicali.

Sono disponibili un totale di 100 diversi stili, suddivisi in varie categorie. Ogni stile é formato da quattro "sezioni" separate: Intro, Main A e B (con 4 Fill-in) ed Ending. Ciò vi consente di richiamare diverse sezioni di accompagnamento durante l'esecuzione.

Le funzioni di accompagnamento automatico incorporate nei ritmi, aggiungono la possibilità di ottenere una vera base per la propria esecuzione e di controllare l'accompagnamento attraverso gli accordi suonati. L'accompagnamento automatico divide la tastiera in due sezioni: la sezione superiore (upper) é dedicata alla linea melodica mentre quella inferiore (lower) é dedicata alla funzione di accompagnamento automatico.

Il modo Style é dotato di una potente funzione Chord Guide che include tre strumenti didattici molto sofisticati: Dictionary, Smart e EZ Chord. Le funzioni Dictionary e Smart (pagg. 62, 64) vi consentono di imparare in modo semplice ed efficace gli accordi e le relazioni tra accordi. La funzione EZ Chord (pag. 66) vi permette di registrare progressioni di accordi per un'intera song e di richiamare poi gli accordi semplicemente premendo un tasto nella sezione di accompagnamento automatico.

## SELEZIONARE UNO STILE E SUONARE L'ACCOMPAGNAMENTO

# Selezionate il modo Style. Premete il pulsante STYLE. Indica che é selezionato il modo Style Nome e numero di Stile FUNCTION SONG STYLE VOICE FUNCTION SONG STYLE VOICE FUNCTION SONG STYL

## **2** Selezionate il numero di stile desiderato.

Usate il keypad numerico. Le categorie base degli stili ed i loro numeri sono indicati a sinistra del pannello. Un elenco completo degli stili disponibili é riportato a pag.111.

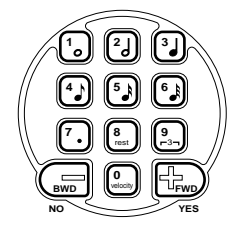

I numeri di Stili possono essere selezionati come le voci (vedi pag.28). E' possibile quindi usare il keypad numerico per inserire direttamente il numero dello stile o i pulsanti +/- per scorrere tra gli stili o premere il pulsante STYLE per avanzare di stile in stile.

## **3** Avviate l'accompagnamento.

Potete procedere in uno dei seguenti modi:

#### Premendo il pulsante START/ STOP

Il ritmo inizia a suonare immediatamente senza accompagnamento di basso e accordi. Suonerà la sezione Main A o B selezionata.

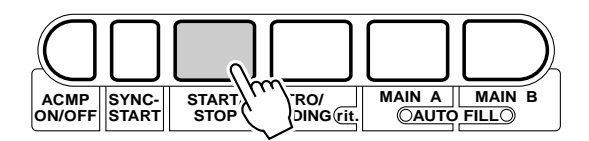

E' possibile selezionare la sezione Main A o B premendo il pulsante corrispondente — MAIN A o MAIN B — prima di premere il pulsante START/STOP. (La sezione icona del display visualizza per qualche istante la lettera della sezione selezionata: "A" o "B.")

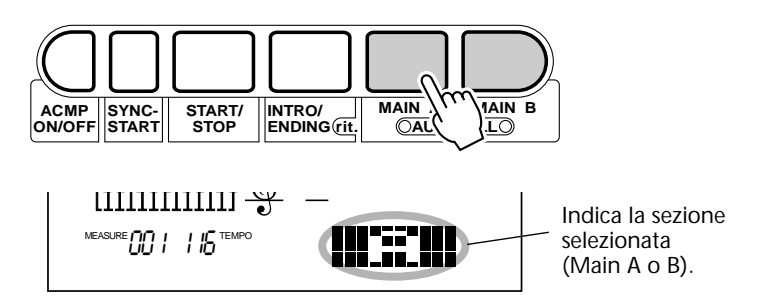

#### Usando Sync-Start

La PortaTone é dotata di una funzione Sync-Start che vi consente di avviare il ritmo/accompagnamento semplicemente premendo un tasto sulla tastiera. Per usare Sync-Start, premete prima il pulsante SYNC-START (le barre di battuta sotto il nome dello stile lampeggiano ad indicare lo stato di standby di Sync-Start) e premete poi un tasto qualsiasi sulla tastiera. (Se é attivo l'accompagnamento automatico, suonate un tasto o un accordo nella sezione di accompagnamento automatico della tastiera).

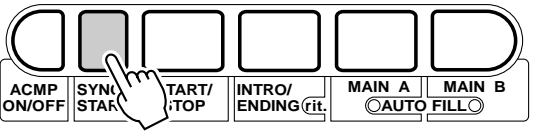

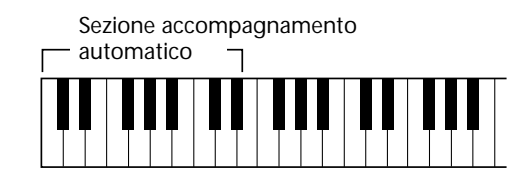

#### HINT

Lo start/stop può anche essere controllato da un interruttore a pedale collegato (pag.91).

#### Iniziando con una sezione di Intro

Ogni stile é dotato di una sezione di intro di due o quattro misure. Quando viene usato l'accompagnamento automatico, molte delle sezioni Intro includono anche speciali cambi di accordo e abbellimenti per esaltare la vostra esecuzione.

#### Per iniziare con una sezione di Intro:

**1)** Premete il pulsante MAIN A o MAIN B per selezionare la sezione (A o B) che deve seguire l'Intro.

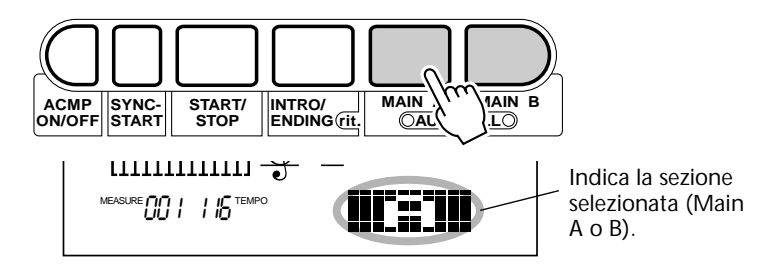

2) Premete il pulsante INTRO.

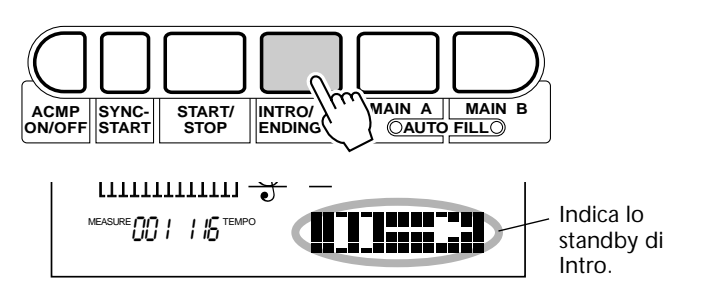

## Per avviare la sezione Intro e l'accompagnamento, premete il pulsante START/STOP.

Al termine della sezione Intro, la sezione icona del display visualizza la lettera "A" o "B" ad indicare che sta suonando la sezione Main selezionata.

#### Usando Sync-Start con una sezione di Intro

E' possibile usare la funzione Sync-Start anche con una speciale sezione di Intro dello stile selezionato.

#### Per usare Sync-Start con una sezione di Intro:

1) Premete il pulsante MAIN A o MAIN B per selezionare la sezione (A o B) che deve seguire l'Intro.

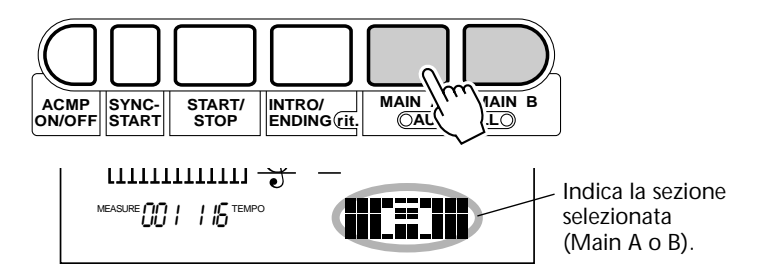

#### HINT

L'Intro può anche essere controllata da un interruttore a pedale (pag.91). 2) Premete il pulsante INTRO.

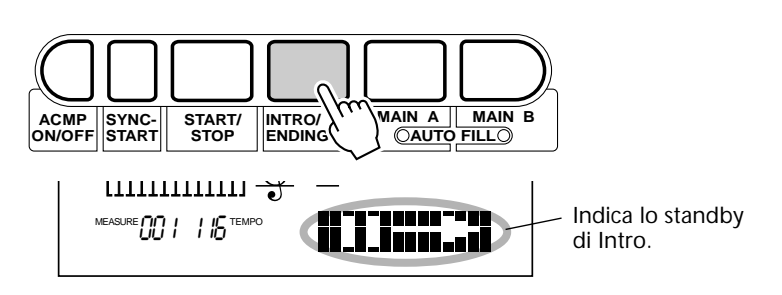

3) Premete il pulsante SYNC-START per abilitare Sync-Start e avviate la sezione Intro e l'accompagnamento, suonando un tasto qualsiasi sulla tastiera (se é attivo l'accompagnamento automatico, suonate un tasto o un accordo nella sezione di accompagnamento della tastiera).

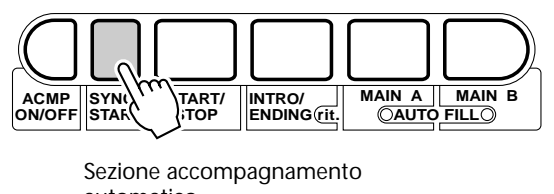

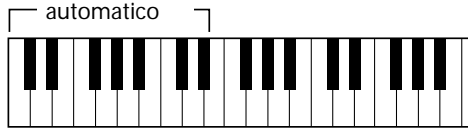

Al termine della sezione Intro, la sezione icona del display visualizza la lettera "A" o "B" ad indicare che sta suonando la sezione Main attualmente selezionata.

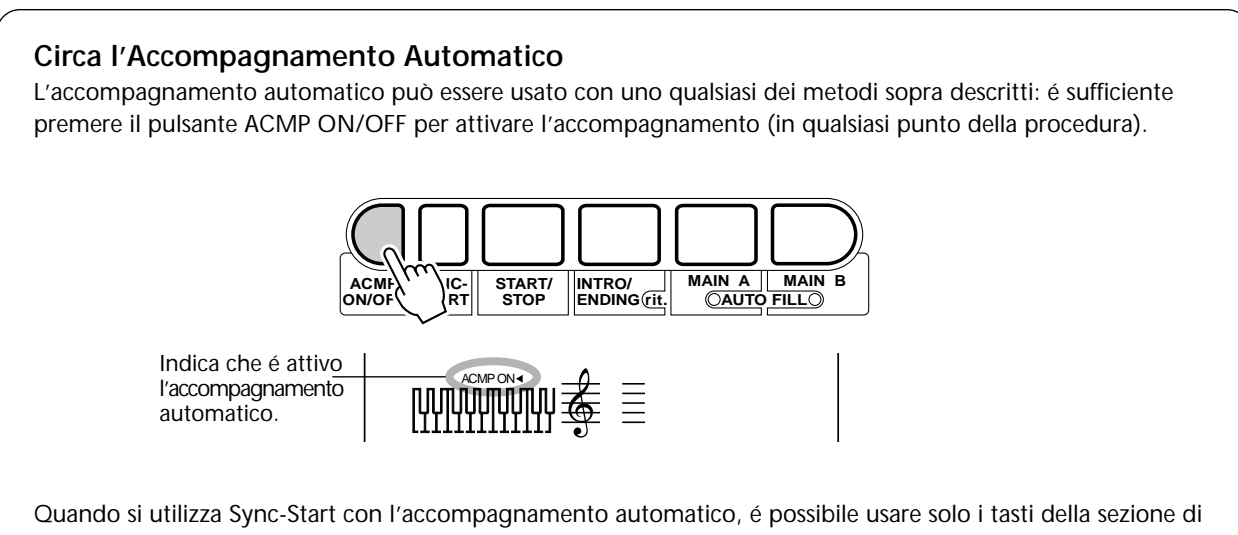

accompagnamento automatico per avviare l'accompagnamento stesso (vedi pag. 52).

#### Circa il Display Beat

Le barre scure sotto il nome dello stile sul display, lampeggiano a tempo durante la riproduzione (o lo standby di Start-Sync) dell'accompagnamento. Le barre lampeggianti consentono di visualizzare sia il tempo che la segnatura del tempo dell'accompagnamento. (Per maggiori informazioni, vedi pag.77).

## **4** Fermate l'accompagnamento.

E' possibile operare in tre modi:

#### Premendo il pulsante START/ STOP

Il ritmo/accompagnamento si ferma immediatamente.

#### Usando una sezione Ending

Premete il pulsante INTRO/ENDING. L'accompagnamento si ferma al termine della sezione Ending.

#### Premendo il pulsante SYNC-START

L'accompagnamento si ferma all'istante e viene abilitato Sync-Start; in questo modo potrete riavviare l'accompagnamento semplicemente suonando un accordo o un tasto nella sezione di accompagnamento della tastiera.

#### HINT

• Start/stop ed Ending possono essere controllati anche da un interruttore a pedale (pag.91).

• Perché la sezione Ending rallenti gradualmente mentre suona, premete due volte in rapida successione il pulsante INTRO/ENDING.

## CONTROLLI DI ACCOMPAGNAMENTO

Quando é attivo il modo Style, i pulsanti di pannello sotto il display funzionano come controlli di accompagnamento.

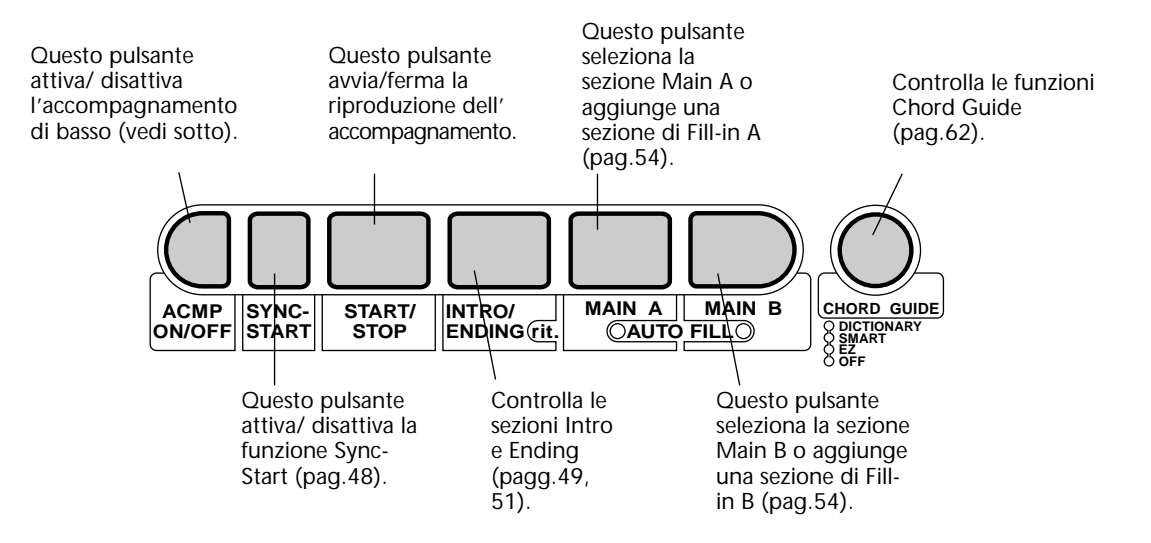

## USARE LE FUNZIONI DI ACCOMPAGNAMENTO AUTOMATICO

## **1** Attivate l'accompagnamento automatico.

Per attivare (abilitare) l'accompagnamento automatico, premete il pulsante ACMP ON/OFF.

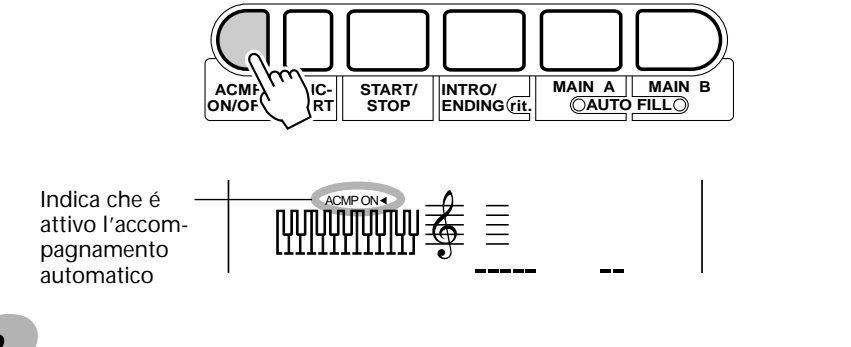

## **2** Selezionate uno stile e suonate l'accompagnamento.

Selezionate uno degli stili e avviate la riproduzione come descritto ai punti 1 - 3 di pagina 47.

## **3** Cambiate gli accordi usando l'accompagnamento automatico.

Provate a suonare con la mano sinistra qualche nota singola in successione e noterete come l'accompagnamento di basso e accordi cambia a seconda dei tasti premuti. Potete anche suonare accordi pieni per controllare l'accompagnamento automatico (vedi pag.56 per informazioni circa l'uso dell'accompagnamento automatico).

#### HINT

• Per attivare/ disattivare l'accompagnamento di basso/ accordi durante l'esecuzione, potete usare anche il pulsante ACMP ON/OFF. Otterrete così intermezzi ritmici molto dinamici.

• E' possibile usare la funzione Sync-Start per creare un intermezzo ancora più interessante. Mentre suona l'accompagnamento, premendo il pulsante SYNC-START si interrompe all'istante l'accompagnamento e si abilita Sync-Start. Ora potrete suonare senza accompagnamento finché non premerete un tasto nella sezione di accompagnamento per riavviare l'accompagnamento stesso. Ciò é molto efficace quando si preme il pulsante SYNC-START alla fine di una frase musicale.

#### NOTE

Gli accordi suonati nella sezione di accompagnamento automatico della tastiera vengono individuati e suonati anche quando l'accompagnamento é fermo. In questo modo avrete una tastiera "splittata" con basso e accordi sulla mano sinistra e la voce normale sulla destra.

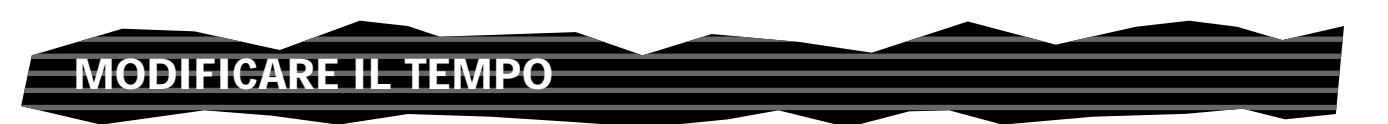

Il tempo di riproduzione di una song (e di un accompagnamento) può essere regolato su un' estensione di 32 - 280 bpm (beats per minute battute al minuto). Per informazioni circa la modifica del tempo, vedi pag. 76.

#### NOTE

Ogni stile é dotato di un tempo di default o standard (per informazioni circa il recupero del tempo di default, vedi pag.77). Quando la riproduzione dell'accompagnamento é ferma e viene selezionato un altro stile, il tempo torna all'impostazione di default del nuovo stile. Quando si selezionano nuovi stili durante la riproduzione, viene conservata l'ultima impostazione di tempo (ciò vi consente di conservare lo stesso tempo anche cambiando stile).

## SEZIONI DI ACCOMPAGNAMENTO (MAIN A, MAIN B E FILL-INS)

Mentre suona l'accompagnamento, é possibile aggiungere variazioni a ritmo/ accompagnamento, premendo il pulsante MAIN/AUTO FILL A o B. In questo modo, inizia a suonare una delle quattro sezioni di Fill-in che introduce gradualmente la sezione successiva (anche la stessa sezione).

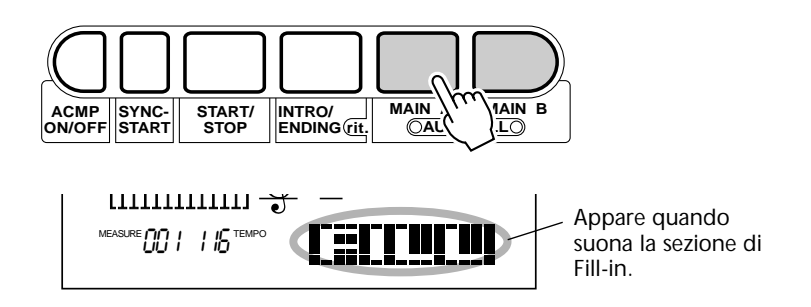

Ogni stile é dotato di quattro sezioni di Fill-in che suonano nelle seguenti condizioni:

- Main  $A \rightarrow$  Main A (Fill-in "AA")
- Main  $A \rightarrow$  Main B (Fill-in "AB")
- Main  $B \rightarrow$  Main A (Fill-in "BA")
- Main  $B \rightarrow$  Main B (Fill-in "BB")

#### NOTE

• Questa funzione può essere controllata anche da un interruttore a pedale (pag.91).

• Se premete il pulsante MAIN A o B, il Fill-in inizierà subito e la nuova sezione selezionata (A o B) inizierà a suonare dalla misura successiva, a meno che il pulsante MAIN A o B non venga premuto durante l'ultima misura; in tal caso, il Fill-in inizierà dalla prima battuta della misura successiva.

• I suoni ritmici e le sezioni di Fill-in non sono disponibili quando é selezionato uno degli stili Pianist (#91 -#100).

## **REGOLARE IL VOLUME DELL'ACCOMPAGNAMENTO**

E' possibile regolare il volume di riproduzione dell'accompagnamento. Questo controllo di volume influenza solo l'accompagnamento. L'estensione é 000 - 127.

# **1** Selezionate la funzione Accompaniment Volume nel menu Overall.

Premete uno dei pulsanti OVERALL ▲/▼ finché a display non appare l'indicazione "AcmpVol".

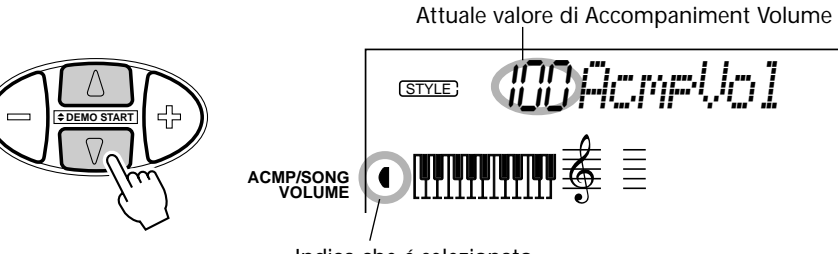

Indica che é selezionato Accompaniment Volume

## **2** Modificate il valore.

Usate i pulsanti OVERALL +/- per aumentare o diminuire il valore di Accompaniment Volume. Tenendo premuto il pulsante, il valore cambia in modo continuo.

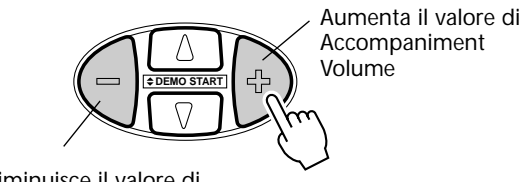

Diminuisce il valore di Accompaniment Volume Recuperare il valore di default Per recuperare il valore di Accompaniment Volume di default (100), premete entrambi i pulsanti OVERALL +/simultaneamente (quando Accompaniment Volume é selezionato nel menu Overall).

#### NOTE

Accompaniment Volume non può essere modificato se non é attivo il modo Style.

## USO DELL'ACCOMPAGNAMENTO AUTOMATICO – MULTI FINGERING

Quando é attivato (pag.52), l'accompagnamento automatico genera l'accompagnamento di basso e accordi su cui suonare la melodia, usando la funzione Multi Fingering. E' possibile cambiare gli accordi dell'accompagnamento suonando i tasti nella sezione di auto accompagnamento della tastiera usando il metodo "Single Finger" o "Fingered". Con Single Finger é sufficiente suonare un'indicazione di accordo con una, due o tre dita (vedi Accordi Single Finger di seguito). La tecnica Fingered, invece, é quella normale e consiste nel suonare tutte le note dell'accordo. Qualsiasi metodo utilizziate, la PortaTone "capisce" l'accordo indicato e genera automaticamente l'accompagnamento.

#### Accordi Single Finger

Con il metodo Single Finger é possibile ottenere accordi di maggiore, minore, settima e minore settima. La figura illustra come produrre i quattro tipi di accordo (La chiave di DO é usata a titolo di esempio; le altre tonalità seguono la stessa regola. Ad esempio, SI♭7 é suonato come SI♭ e LA.)

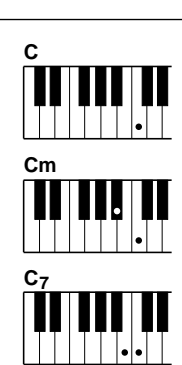

Per suonare un accordo maggiore: premete la nota fondamentale dell'accordo.

Per suonare un accordo minore: premete la nota fondamentale e il tasto nero più vicino alla sua sinistra.

Per suonare un accordo di settima: premete la nota fondamentale e il tasto bianco più vicino alla sua sinistra.

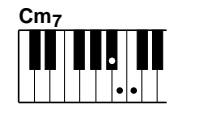

Per suonare un accordo di minore 7a: premete la nota fondamentale e i tasti bianco e nero più vicini alla sua sinistra (tutti e tre insieme).

#### Accordi Fingered

Usando la chiave di DO come esempio, lo schema seguente riporta i tipi di accordi riconoscibili nel modo Fingered.

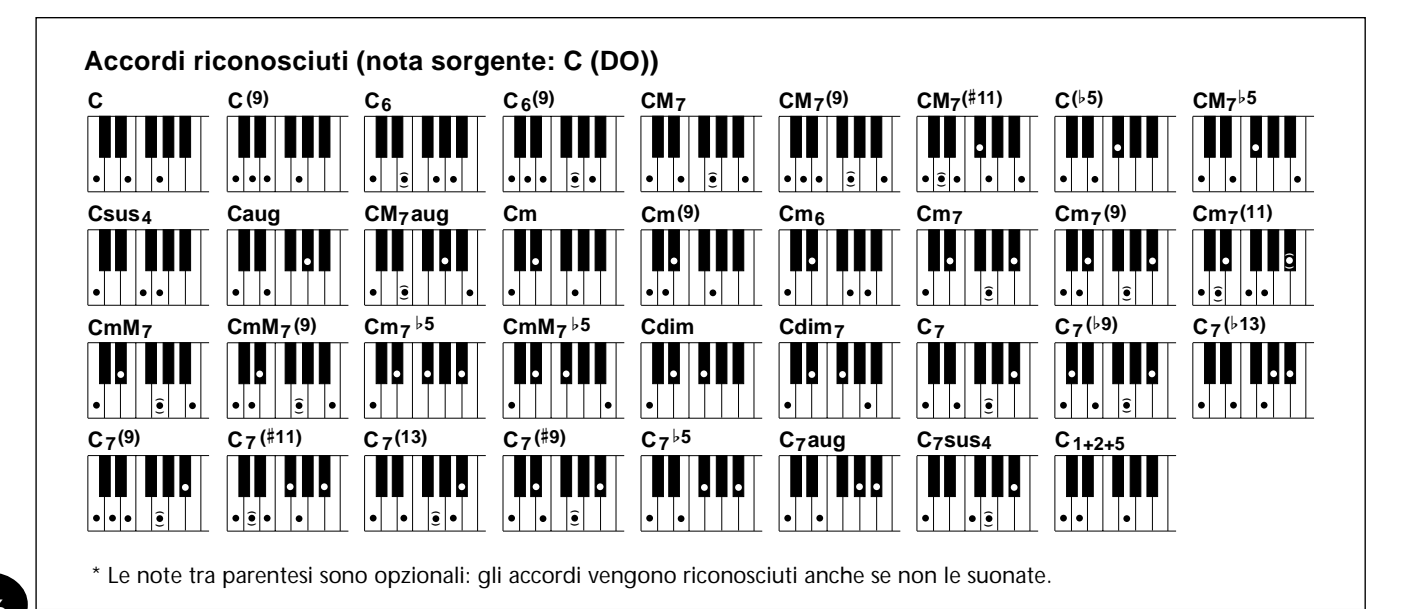

| Nome accordo [Abbreviazione]                        | Diteggiatura normale                                      | Accordo (C | ) Display |
|-----------------------------------------------------|-----------------------------------------------------------|------------|-----------|
| Maggiore [M]                                        | 1 - 3 - 5                                                 | С          | С         |
| Nona [(9)]                                          | 1 - 2 - 3 - 5                                             | C(9)       | C(9)      |
| Sesta [6]                                           | 1 - (3) - 5 - 6                                           | C6         | C6        |
| Sesta/ Nona [6(9)]                                  | 1 - 2 - 3 - (5) - 6                                       | C6(9)      | C6(9)     |
| Settima maggiore [M7]                               | 1 - 3 - (5) - 7 or<br>1 - (3) - 5 - 7                     | CM7        | CM7       |
| Settima maggiore/ Nona [M7(9)]                      | 1 - 2 - 3 - (5) - 7                                       | CM7(9)     | CM7(9)    |
| Settima maggiore/ Undicesima maggiore [M7(#11)]     | 1 - (2) - 3 - #4 - 5 - 7 or<br>1 - 2 - 3 - #4 - (5) - 7   | CM7(#11)   | CM7(#11)  |
| Quinta bemolle [(\5)]                               | 1 - 3 - 15                                                | C(⊧5)      | C⊧5       |
| Settima maggiore/ Quinta minore [M7 <sup>b</sup> 5] | 1 - 3 - 15 - 7                                            | CM7⊧5      | CM7⊧5     |
| Quarta sus [sus4]                                   | 1 - 4 - 5                                                 | Csus4      | Csus4     |
| Aumentata [aug]                                     | 1 - 3 - #5                                                | Caug       | Caug      |
| Settima maggiore aumentata [M7aug]                  | 1 - (3) - #5 - 7                                          | CM7aug     | CM7aug    |
| Minore [m]                                          | 1 - \\$3 - 5                                              | Cm         | Cm        |
| Minore/ nona [m(9)]                                 | 1 - 2 - \\$3 - 5                                          | Cm(9)      | Cm(9)     |
| Sesta minore [m6]                                   | 1 -  •3 - 5 - 6                                           | Cm6        | Cm6       |
| Settima minore [m7]                                 | 1 - \\$3 - (5) - \\$7                                     | Cm7        | Cm7       |
| Minore settima/ nona [m7(9)]                        | 1 - 2 - \\$ - (5) - \\$7                                  | Cm7(9)     | Cm7(9)    |
| Minore settima/ undicesima [m7(11)]                 | 1 - (2) - \\$3 - 4 - 5 - (\\$7)                           | Cm7(11)    | Cm7(11)   |
| Minore settima maggiore [mM7]                       | 1 -  >3 - (5) - 7                                         | CmM7       | CmM7      |
| Minore settima maggiore/ nona [mM7(9)]              | 1 - 2 - 13 - (5) - 7                                      | CmM7(9)    | CmM7(9)   |
| Settima minore/ quinta minore [m7b5]                | 1 -  >3 -  >5 -  >7                                       | Cm7⊧5      | Cm7♭5     |
| Minore settima maggiore/ quinta minore [mM7b5]      | 1 -  •3 -  •5 - 7                                         | CmM7♭5     | CmM7♭5    |
| Diminuito[dim]                                      | 1 - \\$3 - \\$5                                           | Cdim       | Cdim      |
| Settima diminuita [dim7]                            | 1 - \\$3 - \\$5 - 6                                       | Cdim7      | Cdim7     |
| Settima[7]                                          | 1 - 3 - (5) - ♭7 or<br>1 - (3) - 5 - ♭7                   | C7         | C7        |
| Settima/ nona minore [7(\\$9)]                      | 1 -  •2 - 3 - (5) -  •7                                   | C7(⊧9)     | C7(♭9)    |
| Settima/ tredicesima minore [7(\-13)]               | 1 - 3 - 5 - 6 - 7                                         | C7(♭13)    | C7(b13)   |
| Settima/ nona [7(9)]                                | 1 - 2 - 3 - (5) - 17                                      | C7(9)      | C7(9)     |
| Settima/ undicesima maggiore [7(#11)]               | 1 - (2) - 3 - #4 - 5 - ♭7 or<br>1 - 2 - 3 - #4 - (5) - ♭7 | C7(#11)    | C7(#11)   |
| Settima/ tredicesima [7(13)]                        | 1 - 3 - (5) - 6 - 17                                      | C7(13)     | C7(13)    |
| Settima/ nona maggiore [7(#9)]                      | 1 - #2 - 3 - (5) - ♭7                                     | C7(#9)     | C7(#9)    |
| Settima/ quinta minore [765]                        | 1 - 3 - \\$5 - \\$7                                       | C7♭5       | C7⊧5      |
| Settima aumentata [7aug]                            | 1 - 3 - #5 - ▶7                                           | C7aug      | C7aug     |
| Settima/ quarta sus [7sus4]                         | 1 - 4 - (5) - 17                                          | C7sus4     | C7sus4    |
| Uno più due più cinque [1+2+5]                      | 1 - 2 - 5                                                 | C1+2+5     | С         |

| - |       | • |
|---|-------|---|
|   | Maxe- | - |
|   |       |   |
|   |       | - |

• Le note tra parentesi possono essere omesse.

 Suonando due tasti della stessa fondamentale in ottave adiacenti, si ottiene un accompagnamento basato solo sulla fondamentale.

• Una quinta perfetta (1+5) produce un accompagnamento basato solo sulla fondamentale e sulla quinta, utilizzabili con accordi maggiori e minori.

• Le diteggiature di accordo sono tutte in posizione di "fondamentale" ma é possibile usare altre inversioni— con le seguenti eccezioni:

> m7, m7<sup>b</sup>5, 6, m6, sus4, aug, dim7, 7<sup>b</sup>5, 6(9), m7(11), 1+2+5.

• Le inversioni di accordo di 7sus4 non vengono riconosciute se la 5a é omessa.

• Talvolta AUTO ACCOMPA-NIMENT potrebbe non cambiare quando i relativi accordi sono suonati in sequenza (cioé alcuni accordi minori seguiti da minore settima).

• Le diteggiature a due note producono un accordo basato sull'accordo precedentemente suonato.

## IMPOSTARE IL PUNTO DI SPLIT DELL'ACCOMPAGNAMENTO

Il punto di split dell'accompagnamento determina il tasto più alto della sezione di accompagnamento. L'accompagnamento potrà essere suonato fino al tasto del punto di split di accompagnamento incluso.

Questo parametro può essere impostato su un valore inferiore (ma non superiore) rispetto al punto di split del modo Split. Quando é impostato su valori diversi, le due impostazioni si influenzano nel seguente modo:

• Quando il punto di split del modo Split é impostato più in altro rispetto al punto di split dell'accompagnamento:

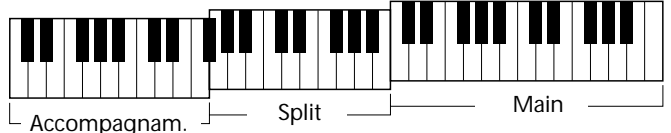

• Quando il punto di split del modo Split é impostato sullo stesso tasto del punto di split dell'accompagnamento:

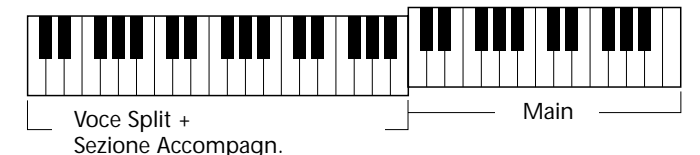

## **1** Richiamate il modo Function.

Premete il pulsante FUNCTION.

4

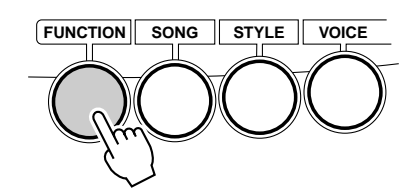

## **Z** Selezionate il parametro Accompaniment Split Point.

Mentre "FUNCTION" lampeggia, usate il keypad numerico per selezionare il parametro Accompaniment Split Point (#51). (Per informazioni circa il parametro, vedi più oltre).

Il numero di parametro Function può essere selezionato come le voci (vedi pag.28): con il keypad numerico, con i pulsanti +/- o con il pulsante FUNCTION.

#### IMPORTANT

• Poiché l'indicazione "FUNCTION" lampeggia solo per un paio di secondi, assicuratevi di selezionare velocemente il parametro, dopo il punto 1.

## **3** Cambiate impostazione o valore del parametro.

Quando "FUNCTION" smette di lampeggiare, usate il keypad numerico per cambiare valore o impostazione.

Il valore può anche essere impostato direttamente premendo il tasto desiderato mentre é selezionato questo parametro. Dopo aver effettuato questa impostazione, assicuratevi di selezionare un altro parametro o di uscire dal modo Function prima di suonare la tastiera.

#### Parametro Function — Accompaniment Split Point

#### Parametri Function

| Nr. | Nome Parametro               | Nome a display | Estens./Impostaz. | Descrizione                                                                                                    |
|-----|------------------------------|----------------|-------------------|----------------------------------------------------------------------------------------------------|
| F51 | Accompaniment<br>Split Point | AcmpSPnt       | 000 — 127         | Determina il tasto più alto per la sezione di<br>accompagnamento e imposta il punto di split dell'<br>accompagnamento, ovvero il tasto che separa<br>questa sezione dalla voce Main. (Se é attivato<br>l'accompagnamento, la sua sezione suona fino al<br>punto di Accompaniment Split incluso). Questo<br>punto non può essere impostato più in altro rispetto<br>al punto di split del modo Split (pag.37). Durante<br>l'impostazione, la tastiera non suona. Al termine<br>dell'impostazione, selezionate un altro parametro o<br>uscite dal modo Function prima di suonare la<br>tastiera. |

## COS'É UN ACCORDO?

**Risposta:** Tre o più note suonate simultaneamente sono un accordo. (Due note suonate insieme sono un "intervallo", cioé la distanza tra due note diverse, altrimenti detta "armonia"). A seconda degli intervalli tra le tre o più note, un accordo può risultare "bello" (armonicamente corretto) o dissonante.

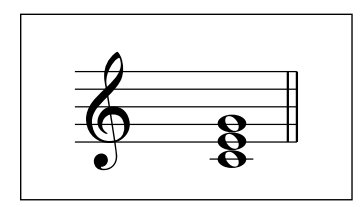

L'organizzazione delle note nell'esempio a sinistra (una triade) produce un suono piacevole e armonioso. Le triadi sono formate da tre note e rappresentano il tipo di accordo base più comune nella maggior parte dei generi musicali.

In questa triade, la nota più bassa é la "fondamentale". La fondamentale (detta anche "tonica") é la nota più importante dell'accordo perché àncora il suono armonicamente determinandone la "tonalità" e forma la base su cui vengono prodotte le altre note dell'accordo.

La seconda nota di questo accordo é di quattro semitoni più alta rispetto alla prima e la terza é di tre semitoni più alta della seconda. Tenendo fissa la fondamentale e cambiando queste note di un semitono verso l'alto o verso il basso (diesis o bemolle), possiamo creare altri accordi.

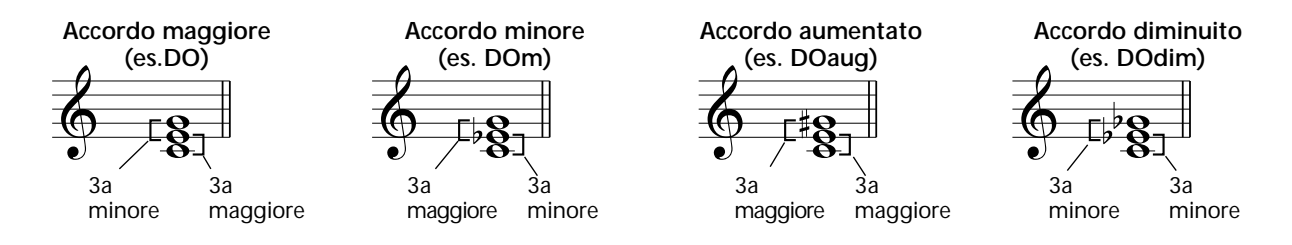

Ricordate che é possibile cambiare anche la "diteggiatura" di un accordo, ad esempio cambiare l'ordine delle note ("inversioni") o suonare le stesse note su ottave diverse senza cambiare la natura dell'accordo stesso.

Esempi di inversione in chiave di DO

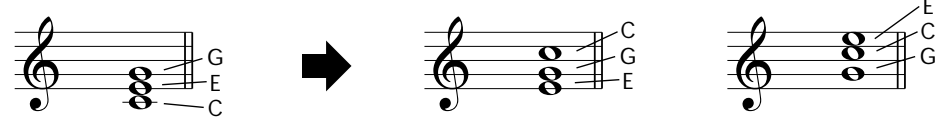

In questo modo é possibile creare delle meravigliose armonie. L'uso di intervalli e accordi é uno degli elementi fondamentali per la musica. E' possibile dare molteplici sensazioni a seconda dei tipi di accordi usati e dell'ordine in cui vengono composti.

## SCRIVERE I NOMI DEGLI ACCORDI

Saper leggere e scrivere gli accordi é di fondamentale importanza. Gli accordi spesso sono scritti con abbreviazioni che li rendono riconoscibili all'istante (e vi consentono di suonarli con la diteggiatura o l'inversione che preferite). Una volta compresi i principi basilari dell'armonia e degli accordi, é molto semplice usare queste abbreviazioni per scrivere gli accordi di una song.

Innanzitutto scrivete la nota fondamentale dell'accordo con una lettera maiuscola. Se dovete specificare diesis o bemolle, indicatelo a destra della fondamentale. Il tipo di accordo dovrebbe essere indicato anch'esso a destra. Qui di seguito riportiamo alcuni esempi in chiave di DO.

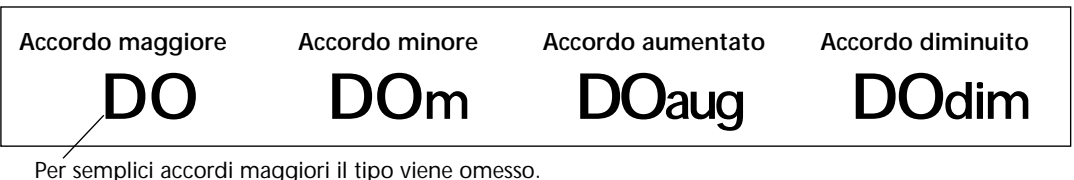

Per semplici accordi maggiori il tipo viene omesso.

Importante: Gli accordi sono formati da note "sovrapposte" e queste note sono indicate nel nome dell'accordo del tipo di accordo, sotto forma di numero (il numero é la distanza della nota dalla fondamentale, vedi diagramma della tastiera di seguito). Per esempio, l'accordo di 6a minore include la sesta nota della scala, l'accordo di 7a maggiore include la 7a nota della scala, etc.

## Gli intervalli della scala

Per comprendere meglio gli intervalli ed i numeri usati per rappresentarli nel nome dell'accordo, leggete il seguente diagramma della scala di DO maggiore:

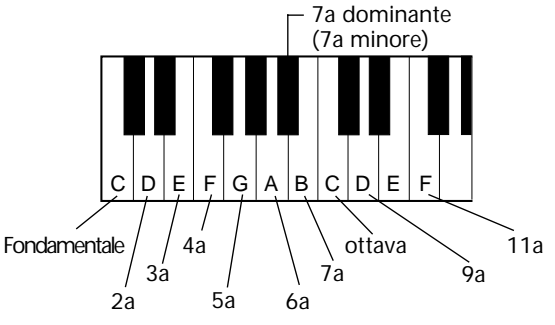

bemolle)

## Altri accordi

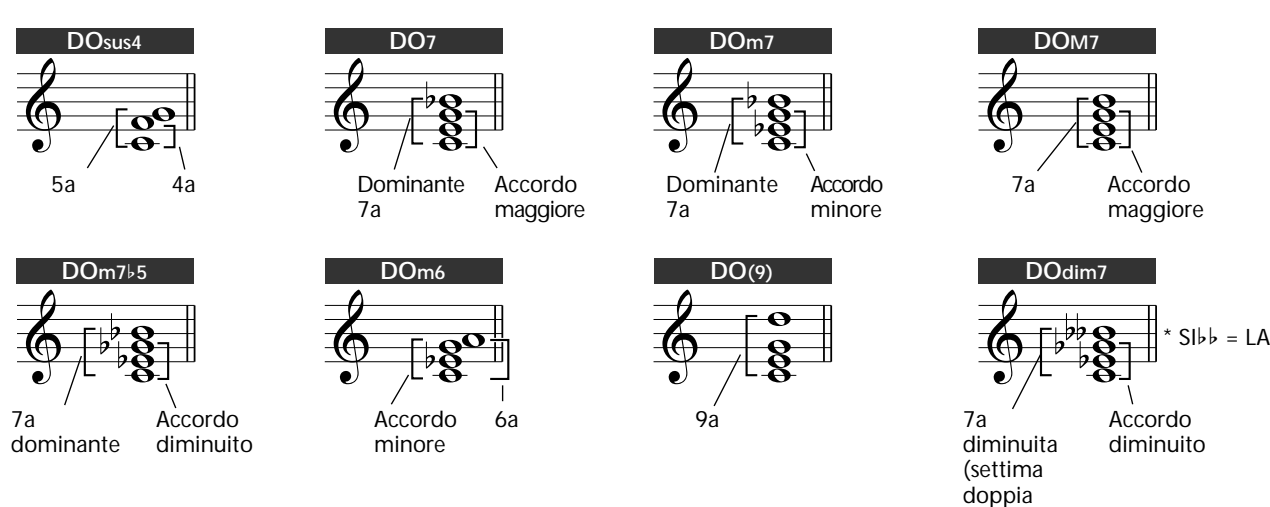

DO=C; RE=D, MI=E; FA=F; SOL=G; LA=A; SI=B

## CHORD GUIDE

Le funzioni Chord Guide della PortaTone sono un eccezionale strumento didattico per imparare gli accordi e le relazioni tra accordi. Le funzioni Chord Guide dispongono di tre tipi di operazioni: Dictionary, Smart e EZ Chord.

#### IMPORTANT

• Premendo il pulsante CHORD GUIDE si attiva l'accompagnamento automatico.

• Quando desiderate usare il modo Style normalmente, senza le funzioni Chord Guide, assicuratevi che sia selezionato OFF. Per fare ciò:

1) Premete il pulsante STYLE per selezionare il modo Style.

2) Premete il pulsante CHORD GUIDE per visualizzare un nome di stile a display (anziché "Dict.", "Smart" o "EZ").

#### Dictionary

Il tipo Dictionary é una sorta di "libro degli accordi" che vi indica le singole note degli accordi. E' ideale quando si conosce il nome di un determinato accordo e si vuole imparare velocemente a suonarlo.

## **1** Con il modo Style attivo, selezionate Dictionary Chord Guide.

Dirt.

Premete il pulsante CHORD GUIDE in modo che a display appaia "Dict.".

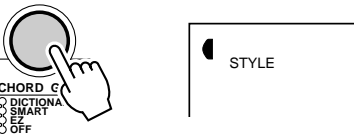

## 2

## **2** Specificate la fondamentale dell'accordo.

Premete sulla tastiera il tasto corrispondente alla fondamentale dell'accordo desiderato (come riportato sul pannello).

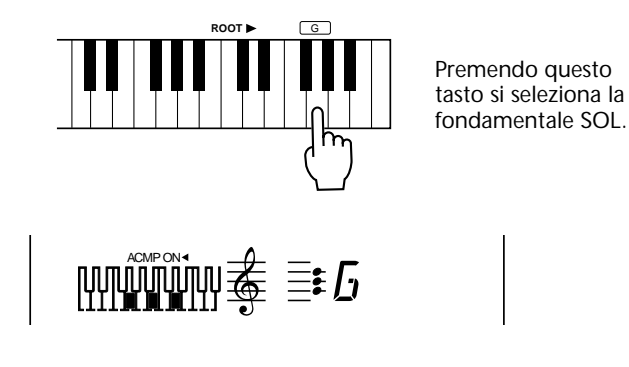

# **3** Specificate il tipo di accordo (maggiore, minore, settima, etc.).

Premete sulla tastiera il tasto corrispondente al tipo di accordo desiderato (come riportato sul pannello).

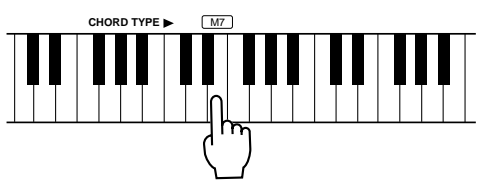

Premendo questo tasto si seleziona il tipo di accordo di maggiore settima (M7). Il display visualizza il nome dell'accordo e le singole note, sia in notazione sia sul diagramma della tastiera.

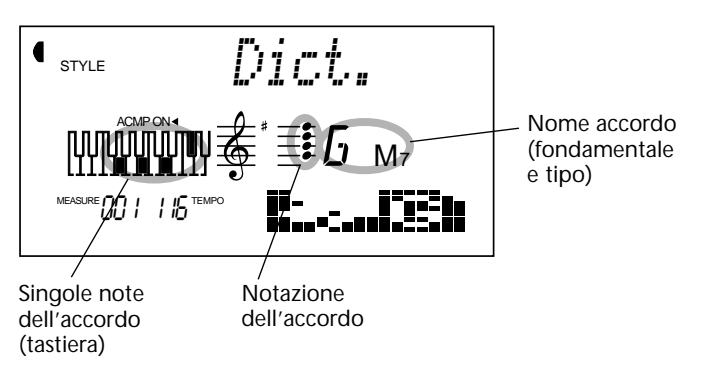

#### NOTE

Per alcuni accordi, non tutte le note potrebbero essere visualizzate nella sezione di notazione del display, a causa di limiti di spazio.

## **4** Suonate l'accordo.

Suonate l'accordo (come indicato a display) nella sezione di accompagnamento automatico della tastiera. Il nome dell'accordo lampeggia quando vengono premute le note corrette. (Vengono riconosciute anche le inversioni di molti accordi).

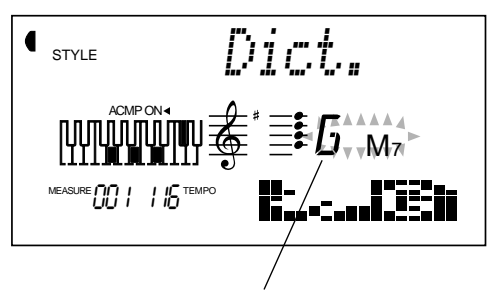

Indica le note da suonare. Lampeggia quando vengono premute le note corrette.

#### Smart

Il tipo Smart vi consente di impostare la tonalità base per l'accompagnamento di accordi. Una volta impostata, potete premere singoli tasti nella scala per suonare automaticamente gli accordi armonicamente corretti. Per esempio, con la tonalità impostata su DO, suonando un RE si otterrà un accordo di RE minore (anziché un RE maggiore, non adatto).

Smart non é solo utile per suonare in modo semplice varie progressioni di accordo in una specifica tonalità ma é anche un utile strumento didattico per imparare le relazioni armoniche tra gli accordi nelle diverse tonalità.

## **1** Selezionate uno stile.

Selezionate uno stile come descritto ai punti 1 - 2 a pag. 47.

## **2** Selezionate Smart Chord Guide.

Premete il pulsante CHORD GUIDE in modo che a display appaia per qualche istante "Smart".

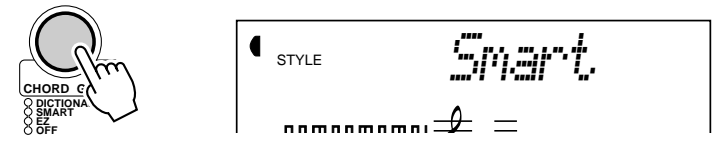

## **3** Impostate la tonalità desiderata.

Usate i pulsanti +/- sul keypad numerico per avanzare tra i tasti disponibili oppure usate il keypad numerico per inserire direttamente il numero corrispondente alla tonalità desiderata (vedi elenco sotto).

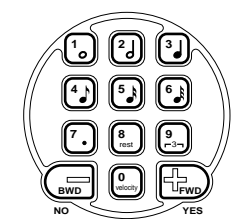

Indica la tonalità selezionata (visualizza il numero di diesis e bemolle in chiave).

STYLE \_\_\_\_\_

| Numero | Tasto (inc | licazione display, tasto) |
|--------|------------|---------------------------|
| 01     | #/♭=0      | (DO o LAm)                |
| 02     | #=1        | (SOL o MIm)               |
| 03     | #=2        | (RE o SIm)                |
| 04     | #=3        | (LA o FA#m)               |
| 05     | #=4        | (MI o DO#m)               |
| 06     | #=5        | (SI o SOL#m)              |
| 07     | #=6        | (FA# o RE#m)              |
| 08     | #=7        | (DO# o LA#m)              |

| Numero | Tasto (indicazione display, tasto) |               |  |
|--------|------------------------------------|---------------|--|
| 09     | b=7                                | (DO♭ o LA♭m)  |  |
| 10     | b=6                                | (SOL♭ o MI♭m) |  |
| 11     | b=5                                | (RE♭ o SI♭m)  |  |
| 12     | b=4                                | (LA♭ o FAm)   |  |
| 13     | b=3                                | (MI♭ o DOm)   |  |
| 14     | b=2                                | (SI♭ o SOLm)  |  |
| 15     | b=1                                | (FA o REm)    |  |

Per esempio, per suonare la seguente partitura, selezionate il numero 15 in modo che la tonalità sia impostata su  $\flat$ =1 (FA o REm).

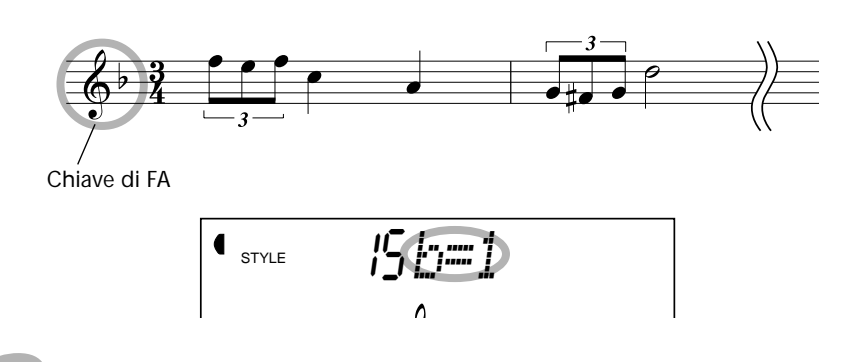

# **4** Suonate l'accompagnamento e suonate accordi di singola nota (fondamentale) nella sezione di accompagnamento automatico.

Avviate la riproduzione dell'accompagnamento. (Per istruzioni specifiche circa l'avvio dell'accompagnamento, vedi pag.48).

Per esempio, quando la tonalità é impostata su FA maggiore, potete suonare i seguenti accordi premendo le singole note fondamentali qui di seguito indicate:

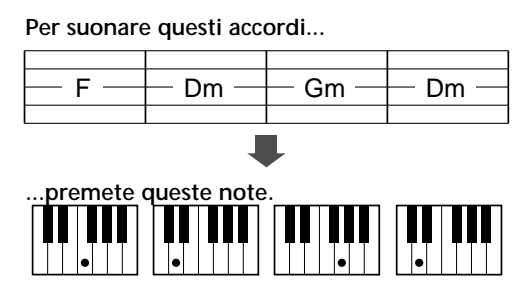

Noterete come gli accordi minori adatti alla tonalità di FA maggiore vengano automaticamente convertiti.

| Nr. | Indicaz.       | Nota fondamentale |           |       |           |       |       |            |        |            |       |           |       |
|-----|----------------|-------------------|-----------|-------|-----------|-------|-------|------------|--------|------------|-------|-----------|-------|
|     | a display      | DO                | DO# (RE♭) | RE    | MIb (RE#) | MI    | FA    | FA# (SOL♭) | SOL    | LAb (SOL#) | LA    | SIb (LA#) | SI    |
| 01  | #/ <b>⊳</b> =0 | DO                | DO#dim    | REm   | MI⊧       | MIm   | FA    | FA#dim     | SOL    | LA♭        | LAm   | SI⊧       | SIm   |
| 02  | #=1            | DO                | DO#dim    | RE    | MI⊧       | MIm   | FA    | FA#m       | SOL    | LA♭dim     | LAm   | SI⊧       | SIm   |
| 03  | #=2            | DO                | DO#m      | RE    | MI♭dim    | MIm   | FA    | FA#m       | SOL    | LA♭dim     | LA    | SI⊧       | SIm   |
| 04  | #=3            | DO                | DO#m      | RE    | MI♭dim    | MI    | FA    | FA#m       | SOL    | LA♭m       | LA    | Sl♭dim    | SIm   |
| 05  | #=4            | DO                | DO#m      | RE    | MI♭m      | MI    | FAdim | FA#m       | SOL    | LA♭m       | LA    | Sl♭dim    | SI    |
| 06  | #=5            | DOdim             | DO#m      | RE    | MI♭m      | MI    | FAdim | FA#        | SOL    | LA♭m       | LA    | Sl♭m      | SI    |
| 07  | #=6            | DOdim             | DO#       | RE    | MI♭m      | MI    | FAm   | FA#        | SOLdim | LA♭m       | LA    | Sl♭m      | SI    |
| 08  | #=7            | DOm               | DO#       | REdim | MI♭m      | MI    | FAm   | FA#        | SOLdim | LA♭        | LA    | Sl♭m      | SI    |
| 09  | <b>b</b> =7    | DOdim             | DO#m      | RE    | MI♭m      | MI    | FAdim | FA#        | SOL    | LA♭m       | LA    | Sl♭m      | SI    |
| 10  | b=6            | DOdim             | DO#       | RE    | MI♭m      | MI    | FAm   | FA#        | SOLdim | LA♭m       | LA    | SI♭m      | SI    |
| 11  | <b>⊳</b> =5    | DOm               | DO#       | REdim | MI♭m      | MI    | FAm   | FA#        | SOLdim | LA♭        | LA    | Sl♭m      | SI    |
| 12  | b=4            | DOm               | DO#       | REdim | MI⊧       | MI    | FAm   | FA#        | SOLm   | LA♭        | LAdim | Sl♭m      | SI    |
| 13  | b=3            | DOm               | DO#       | REm   | MI⊧       | Mldim | FAm   | FA#        | SOLm   | LA♭        | LAdim | SI⊧       | SI    |
| 14  | b=2            | DOm               | DO#       | REm   | MI⊧       | Mldim | FA    | FA#        | SOLm   | LA♭        | LAm   | SI♭       | SIdim |
| 15  | b=1            | DO                | DO#       | REm   | MI⊧       | MIm   | FA    | FA#dim     | SOLm   | LAb        | LAm   | SI♭       | Sldim |

## EZ Chord

La funzione EZ Chord vi consente di programmare in modo semplice e flessibile, accompagnamenti semi-automatici per le vostre esecuzioni. Vi permette di registrare tutti i cambi di accordo necessari per la song e poi di "suonare" ogni accordo nella sequenza programmata, premendo un singolo tasto nella sezione di accompagnamento automatico della tastiera.

La funzione EZ Chord é anche ideale per esercitarsi con la mano destra per tecniche soliste. Permette infatti di creare l'accompagnamento di accordi della mano sinistra in modo molto semplice, consentendo così di concentrarsi sull'esecuzione della mano destra.

EZ Chord dispone di otto banchi separati (ognuno con 128 locazioni per accordi) in cui registrare i propri accordi. Una speciale funzione bank chain permette di collegare tutti i banchi e di passare automaticamente da un banco all'altro senza interrompere la progressione di accordi.

#### EZ Chord — Riproduzione

Una volta registrato il vostro banco EZ Chord (pag.68), potete riprodurlo seguendo la procedura qui indicata.

Potete anche provare ad usare subito la funzione EZ Chord senza registrare un banco di accordi. Nei banchi 1 e 2 di EZ Chord, infatti, sono già registrate numerose progressioni di accordo che vi consentono di provare questa funzione e capire come utilizzarla al meglio per le vostre esecuzioni. (A pag.107 sono riportate le partiture dei banchi 1 e 2 programmati dalla fabbrica).

## **1** Richiamate il modo Style e selezionate uno stile. Selezionate anche un'impostazione OTS, se desiderate.

Premete il pulsante STYLE e selezionate lo stile desiderato, usando il keypad numerico (per informazioni circa OTS, vedi pag. 72).

## **2** Selezionate la funzione EZ Chord.

Premete il pulsante CHORD GUIDE finché a display non appare "EZ". Quando EZ Chord viene selezionato, si attiva all'istante l'accompagnamento automatico.

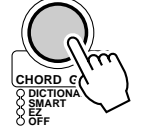

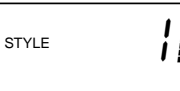

## **3** Selezionate il banco EZ Chord desiderato.

Usate il keypad numerico. I pulsanti 1 - 8 selezionano rispettivamente i banchi EZ Chord #1 - #8. Il pulsante 9 seleziona la catena di banchi (bank chain) "A-1" (vedi sotto).

## **4** Avviate l'accompagnamento.

Usate uno dei metodi descritti a pag. 48 per avviare l'accompagnamento.

Gli accordi EZ Chord possono anche essere riprodotti senza l'accompagnamento completo (basso e ritmica). Per fare ciò, saltate il punto #4.

## **5** Suonate gli accordi.

Per suonare un accordo, premete un tasto qualsiasi nella sezione di accompagnamento automatico della tastiera.

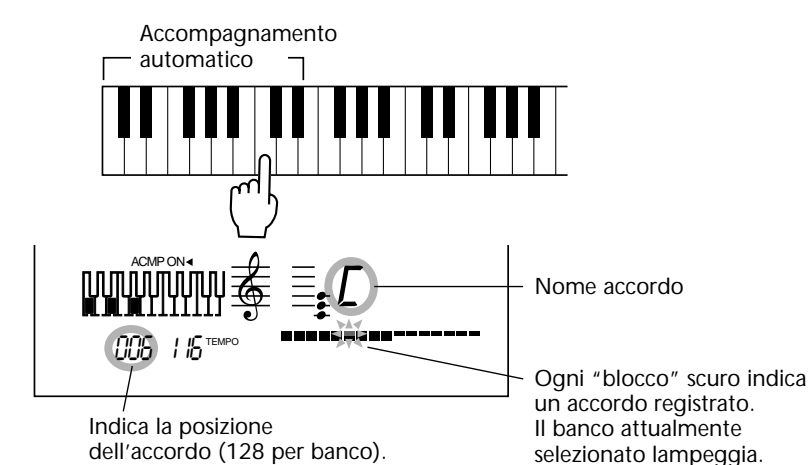

Ogni volta che premete un singolo tasto nella sezione di accompagnamento della tastiera, EZ Chord suona l'accordo registrato e avanza verso quello successivo (saltando i blocchi "vuoti"). In questo modo, potrete controllare il tempo degli accordi solo con un dito della mano sinistra e continuare a sfruttare le potenti funzioni di accompagnamento automatico per creare sottofondi complessi e d'effetto, suonando la melodia con la mano destra.

#### HINT

• Per resettare la posizione del primo accordo nel banco, selezionate di nuovo lo stesso banco premendo il pulsante di numero corrispondente sul keypad numerico.

- Il punto di Split dell' accompagnamento può essere impostato liberamente e vi permette di determinare quali tasti sono compresi nella sezione di accompagnamento della tastiera (vedi pag. 59).
- Per selezionare gli accordi successivi, potete usare anche un interruttore a pedale che vi consente di suonare tutta la tastiera e di usare EZ Chord (pag. 91).

#### Bank Chain

Una speciale funzione bank chain vi consente di collegare tutti i banchi e di passare automaticamente da un banco all'altro senza interrompere la progressioni di accordi. Ciò vi consente, ad esempio, di programmare cambi di accordi per un intero set di song, senza interrompere la vostra esecuzione per cambiare banco.

Per usare questa funzione, andate al punto #3 ("Riproduzione di EZ Chord") e premete il pulsante "9" sul keypad numerico.

STYLE

#### EZ Chord — Registrazione

### **1** Abilitate la registrazione.

Premete il pulsante RECORD finché non viene selezionata la registrazione EZ Chord. ("EZ" appare nel display e l'indicazione "RECORD" lampeggia per un paio di secondi).

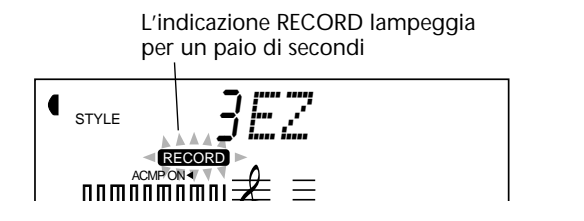

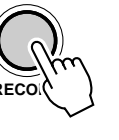

## **2** Selezionate il banco EZ Chord desiderato.

Usate il keypad numerico. I pulsanti 1-8 selezionano rispettivamente i banchi EZ chord #1 - #8.

## **3** Avviate la registrazione.

Quando l'indicazione "RECORD" smette di lampeggiare (e si illumina in modo fisso), potete iniziare la registrazione. Registrare gli accordi in EZ Chord comporta una procedura di tre punti:

1) Selezionate il blocco desiderato usando i pulsanti +/-.

#### IMPORTANT — Cancellare il banco

Prima di registrare, potreste voler cancellare (clear) tutti gli accordi registrati nel banco EZ Chord selezionato. Per informazioni vedi "Cancellare un banco EZ Chord" a pag. 71.

NOTE

Anche se avete registrato (cancellato) sui banchi EZ Chord preset, potete recuperare il contenuto dei banchi originali (pag.105).

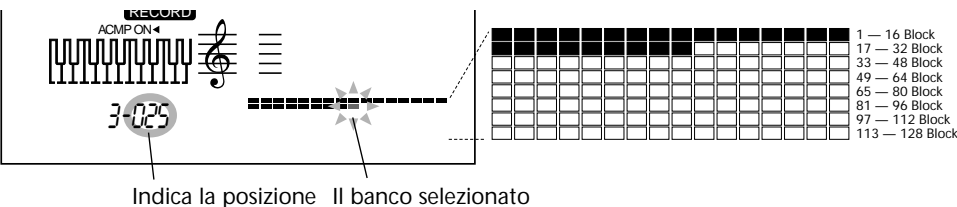

dell'accordo. lampeggia.

2) Registrate l'accordo desiderato sul blocco selezionato. Potete farlo in due modi:

 Suonate accordi Multi Fingering nella sezione di accompagnamento automatico (pag. 56).

 Inserite la fondamentale dell'accordo ed il nome nelle sezioni ROOT e CHORD TYPE della tastiera.

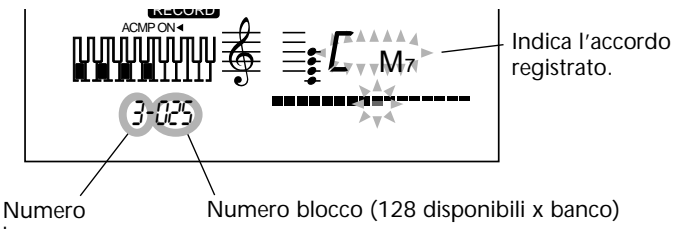

banco

3) Premete il pulsante + sul keypad numerico.

Ora l'accordo viene registrato nel blocco selezionato e ci si sposta automaticamente sul blocco successivo.

Questo punto é necessario; l'accordo non viene realmente registrato finché non premete il pulsante + (premendo il pulsante - si selezionerà il banco precedente senza registrare l'accordo).

Per registrare una sequenza di accordi, ripetete i punti 2) e 3) sopra descritti (suonate un accordo, passate al punto successivo, suonate un altro accordo, passate al punto successivo, etc.).

## **4** Fermate la registrazione e uscite dal modo Record.

Quando avete terminato di registrare gli accordi, premete il pulsante RECORD. Uscirete così dal modo di registrazione e potrete riprodurre i nuovi accordi registrati (vedi pag.66).

#### Registrare uno spazio

Per lasciare un blocco vuoto (creare uno spazio tra due blocci), selezionate il blocco successivo senza inserire un accordo. Per lasciare vuoto il resto di una fila e iniziare da quella successiva, usate il pulsante + per spostarvi sul primo blocco della fila successiva e iniziate la registrazione da quel punto. (Per maggiori informazioni, vedi il suggerimento "Uso degli spazi" a pag.70).

#### Suonare l'accompagnamento durante la registrazione di EZ Chord

Potrebbe essere d'aiuto sentire lo stile e l'accompagnamento automatico mentre si registrano gli accordi con la funzione EZ Chord. Per fare ciò:

**1)** Premete il pulsante STYLE. Viene ricaricato per qualche istante il modo Style, mantenendo attiva la registrazione EZ Chord.

2) Selezionate lo stile desiderato. Prima che il display torni su EZ Chord (un paio di secondi dopo aver premuto il pulsante STYLE), selezionate uno stile con il keypad numerico.

**3)** Avviate la riproduzione dell'accompagnamento. Premete il pulsante START/STOP.

4) Registrate l'accordo.

Suonate l'accordo desiderato nella sezione di accompagnamento automatico della tastiera. Ricordate che l'accordo non viene realmente registrato finché non premete il pulsante + per passare al blocco successivo.

#### NOTE

Se inserite manualmente la fondamentale dell' accordo e il tipo (come descritto a pag. 68), l'accompagnamento di accordi e basso non suonerà.

#### SUGGERIMENTO — Uso degli spazi

Se le vostre progressioni di accordi non sono molto lunghe e lo spazio di memoria massima non ha grande importanza per voi, potete usare gli spazi tra i blocchi di accordi registrati per ottenere qualche vantaggio. (Ricordate che gli spazi non hanno alcun effetto durante la riproduzione; la funzione EZ Chord salta automaticamente lo spazio o gli spazi e suona l'accordo successivo).

#### Per registrare uno spazio:

Premete il pulsante + senza registrare un accordo.

#### Alcuni vantaggi nell'uso degli spazi:

• Inserite uno o due spazi tra due blocchi di accordi, per esempio tra sezioni diverse (strofa, inciso e ritornello) della vostra song. Ciò vi consente di avere una chiara visualizzazione del punto della song in cui vi trovate e facilita il cambio di accordi .

• La progressione di accordi per una singola song può occupare molto meno dei 128 blocchi di accordi disponibili in un banco. Ricordate che non é necessario usare un intero banco per una singola song. Fate scorrere i restanti blocchi nell'ultima fila della song (usando il pulsante +) e avviate la registrazione degli accordi per la song successiva sulla fila seguente.

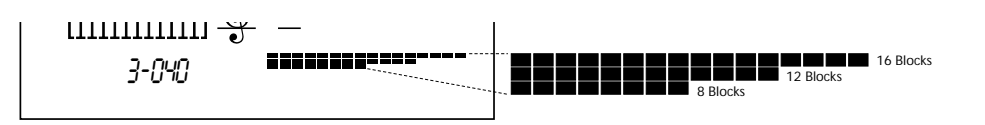

• Indipendentemente dal genere musicale — rock, pop, country, jazz e musica moderna — la struttura della maggior parte dei brani, in termini di lunghezza di misure, é basata sul numero quattro e i suoi multipli. Alcuni esempi: frasi melodiche di 4 e 8 misure, il famoso blues a "dodici misure" e la lunghezza di sedici misure di strofe e ritornelli di molti brani pop e standard jazz.

Cosa c'entra questo con gli "spazi"? Se la vostra progressione di accordi segue questo tipo di struttura, potreste voler raggruppare i cambi di accordo di ogni sezione in gruppi di blocchi da quattro, otto o sedici. Per esempio, la prima song nella figura sopra riportata, mostra un gruppo di blocco da sedici, seguito da un gruppo da dodici e da uno da otto.

#### Cancellare un banco EZ Chord

Questa operazione vi consente di cancellare (clear) tutti gli accordi registrati nel banco EZ Chord selezionato.

## 1 Abilitate il modo EZ Chord Record.

Premete il pulsante RECORD finché non viene selezionata la registrazione EZ Chord. ("EZ" appare nel display e "RECORD" lampeggia per un paio di secondi).

# **2** Selezionate il punto da cui desiderate iniziare a cancellare gli accordi.

Usate i pulsanti +/-. Tutti gli accordi successivi al punto selezionato, verranno cancellati.

## **3** Richiamate la funzione EZ Chord Clear.

Aspettate un paio di secondi, finché l'indicazione "RECORD" smette di lampeggiare e "EZ" appare a display. Poi, tenete premuto il pulsante "0" finché non appare il messaggio "Clear?" (cancello?).

## **4** Eseguite la funzione Clear.

In risposta al messaggio "Clear?", premete il pulsante + ("YES") per cancellare il banco o il pulsante - per annullare l'operazione.

## **5** Continuate a registrare o uscite dal modo Record.

Tornerete al modo EZ Chord Record e potrete registrare un nuovo banco di accordi. Per uscire, premete il pulsante RECORD.

## **ONE TOUCH SETTING (OTS)**

One Touch Setting é una potete e utile funzione del modo Style che vi consente di riconfigurare all'istante tutte le impostazioni della PortaTone semplicemente premendo un singolo pulsante. Sono disponibili due tipi di One Touch Setting: User e Preset.

## ONE TOUCH SETTING - USER

Per le impostazioni personali, sono disponibili quattro banchi User con quattro diverse impostazioni, per un totale di sedici. Ognuna delle sedici User One Touch Setting può avere impostazioni diverse per i seguenti parametri:

- Main voice number
- Impostazioni All Main voice (Volume, Octave, Pan, Reverb Level, Chorus Levele DSP Level)
- Dual voice number
- Impostazioni All Dual voice (On/Off, Volume, Octave, Pan, Reverb Level, Chorus Level e DSP Level)
- Split voice number
- Impostazioni All Split voice (On/Off, Split Point, Volume, Octave, Pan, Reverb Level, Chorus Level e DSP Level)
- Reverb Type e On/Off
- Chorus Type e On/Off
- DSP Type e On/Off
- Harmony Type, On/Off e Volume
- Style number e impostazioni per lo stile: Accompaniment On/Off, Section (Main A o B) e Accompaniment Split Point
- Impostazioni Overall menu : Tempo, Transpose, Tuning e Accompaniment Volume
- Footswitch assignment
- Impostazione Touch Sensitivity

#### **Registrare una One Touch Setting User**

## **1** Effettuate le impostazioni desiderate sulla PortaTone.

Tutte le impostazioni della PortaTone possono essere virtualmente salvate in un solo pulsante User (vedi elenco sopra).

## **2** Selezionate il modo OTS Record.

Premete il pulsante RECORD, finché in alto sul display non appare "OTS User".

RECORD lampeggia per qualche istante

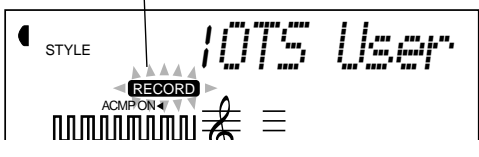

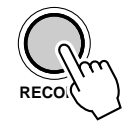

## **3** Selezionate il banco desiderato.

Usate i pulsanti +/- o il keypad numerico per selezionare il numero di banco User desiderato (1 - 4).

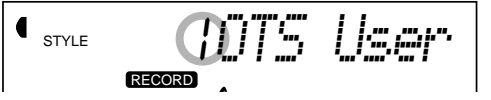
# **4** Selezionate il numero User desiderato.

Premete il pulsante USER ONE TOUCH SETTING corrispondente (1-4). Le impostazioni vengono registrate nel pulsante selezionato.

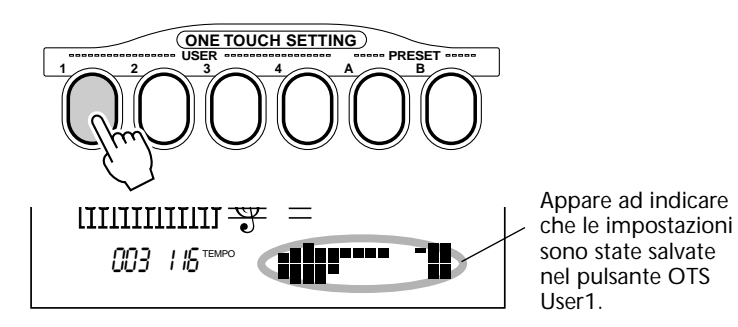

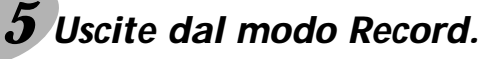

Premete il pulsante RECORD.

#### **Richiamare una One Touch Setting User**

Una volta registrate le impostazioni in un pulsante User, potete richiamarle all'istante in qualsiasi momento.

# **1** Richiamate il modo Style.

Premete il pulsante STYLE.

# **2** Premete il pulsante ONE TOUCH SETTING USER appropriato.

Premete il pulsante USER (1 - 4) corrispondente alle impostazioni desiderate.

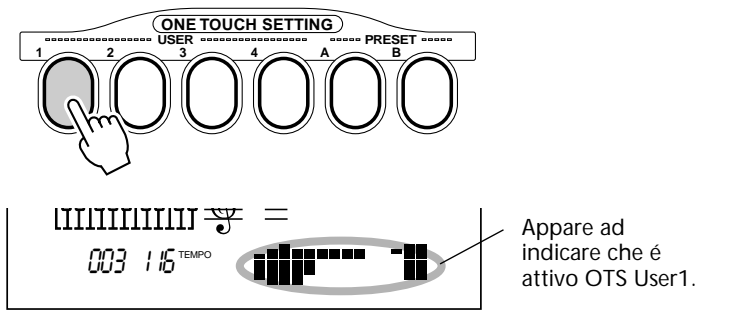

#### Selezionare un Banco User

Se desiderate selezionare un altro banco prima di selezionare una One Touch Setting User (al punto #2):

**1)** Selezionate Function #41. (Premete il pulsante FUNCTION e usate i pulsanti +/-o il keypad numerico per selezionare #41.)

2) Quando "FUNCTION" smette di lampeggiare, selezionate il numero di banco desiderato usando i pulsanti +/- o il keypad numerico.

# **ONE TOUCH SETTING – PRESET**

Le One Touch Setting Preset sono usate in modo diverso rispetto alle impostazioni User. Innanzitutto selezionate uno stile e poi un OTS Preset. Le impostazioni Preset A e B sono state programmate dalla fabbrica per adattarsi al meglio allo stile selezionato. Ciò significa che potete selezionare lo stile desiderato e scegliere poi un Preset con le impostazioni di voce, effetto, etc. più adatte a quello stile.

- Main voice number
- Impostazioni All Main voice (Volume, Octave, Pan, Reverb Level, Chorus Level e DSP Level)
- Dual voice number
- Impostazioni All Dual voice (On/Off, Volume, Octave, Pan, Reverb Level, Chorus Level e DSP Level)
- Split voice number
- Impostazioni All Split voice (Volume, Octave, Pan, Reverb Level, Chorus Level e DSP Level)
- Reverb Type e On/Off
- Chorus Type e On/Off
- DSP Type e On/Off
- Harmony Type, On/Off e Volume
- Impostazioni Style: Accompaniment On/Off, Section (Main A o B) e Accompaniment Split Point
- Impostazioni Overall menu: Tempo, Transpose, Tuning e Accompaniment Volume
- Footswitch assignment
- Impostazione Touch Sensitivity

#### Selezionare una One Touch Setting Preset

# **1** Selezionate uno stile.

Selezionate uno degli stili come descritto ai punti 1 - 2 a pag. 47.

### **2** Premete il pulsante ONE TOUCH SETTING PRE-SET appropriato.

Premete il pulsante PRESET (A, B) corrispondente alle impostazioni desiderate.

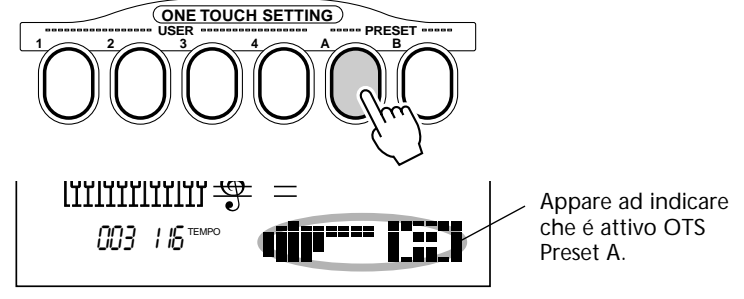

### **3** Suonate l'accompagnamento.

Poiché Sync-Start e l'accompagmanento automatico si attivano non appena viene attivata One Touch Setting, suonando un tasto o un accordo nella sezione di accompagnamento automatico della tastiera, si avvia all'istante l'accompagnamento.

# SELEZIONARE E SUONARE LE SONG IL MODO SONG

Il modo Song dispone di sei song, tre song dimostrative create usando i ricchi suoni dinamici della PortaTone, e tre song User in cui é possibile registrare le proprie esecuzioni.

Le song dimostrative (demo) sono dedicate all'ascolto ma é anche possibile suonare la tastiera accompagnando queste song.

Le song User sono "vuote" e non possono essere suonate finché non vi registrate dei dati (per informazioni circa la registrazione delle song, vedi pag. 79).

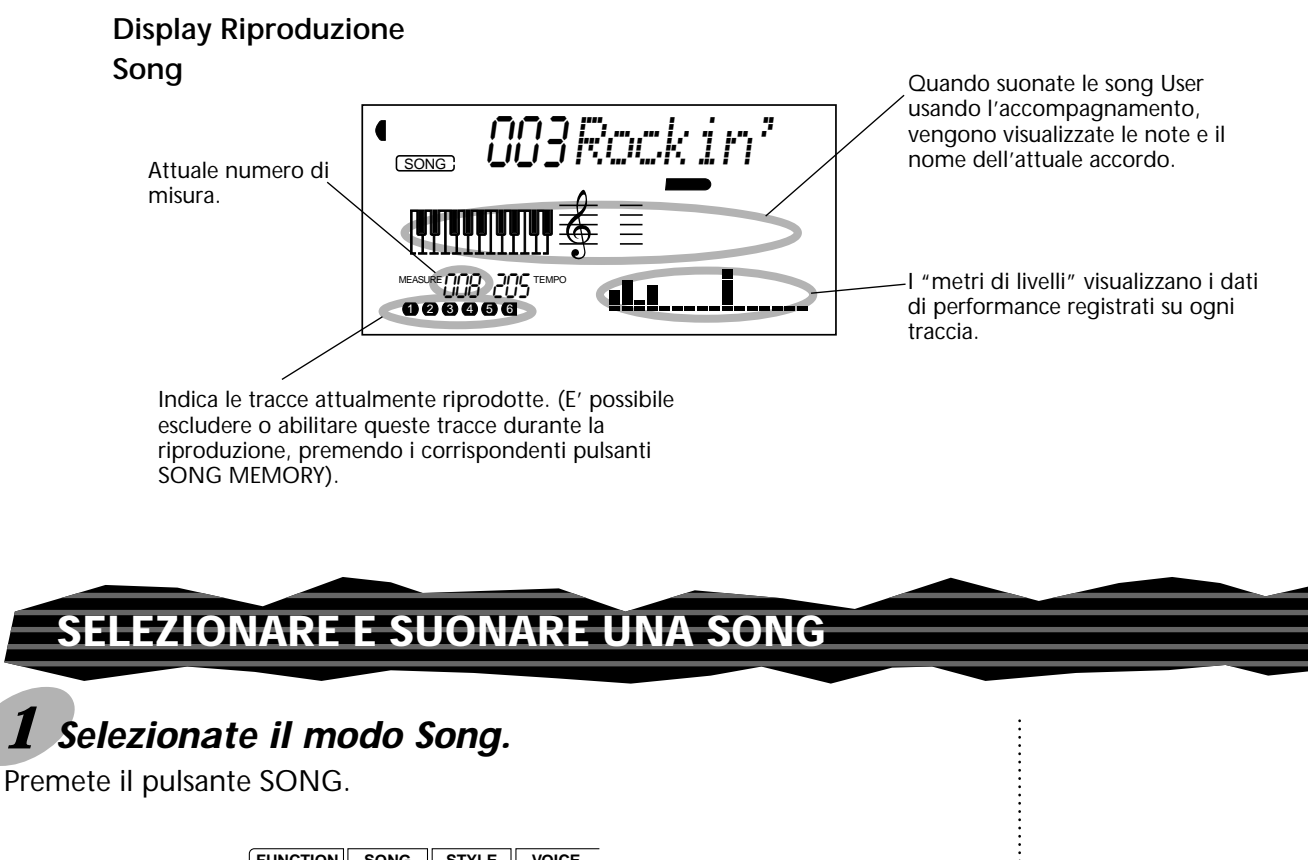

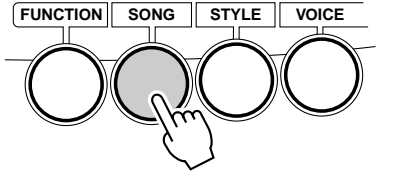

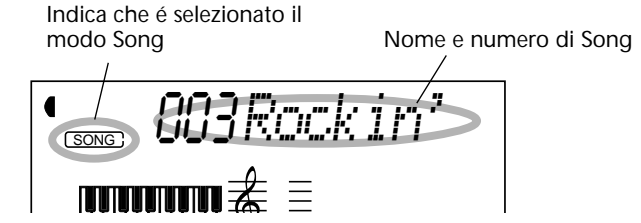

# **2** Selezionate il numero di song desiderato.

Usate il keypad numerico.

I numeri di song possono essere selezionati come le voci (vedi pag.28). Potete usare il keypad numerico per inserire direttamente il numero di song, usare i pulsanti +/- per scorrere tra le song o premere il pulsante SONG per avanzare di song in song.

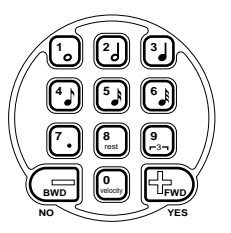

# **3** Avviate la song selezionata.

Premete il pulsante START/STOP. Durante la riproduzione della song, a display sono visualizzati il numero di misura e gli accordi.

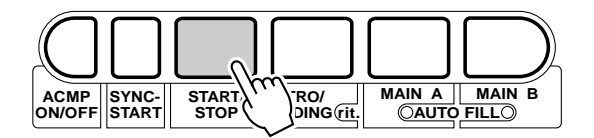

# **4** Se desiderate passare ad un'altra song, ripetete il punto 2.

# **5** Fermate la song.

Premete il pulsante START/STOP. Se la riproduzione era stata avviata premendo il pulsante START/STOP, la song si fermerà automaticamente.

#### NOTE

• E' possibile suonare accompagnando la song usando la voce attualmente selezionata o selezionando una voce diversa. Richiamate il modo Voice durante la riproduzione della song e selezionate la voce desiderata .

• Questa funzione può essere controllata anche da un interruttore a pedale collegato (pag.91).

# **MODIFICARE IL TEMPO**

Il tempo di riproduzione della song (e di uno stile) può essere regolato su un'estensione di 32 - 280 bpm (beats per minute-battute al minuto).

# **1** Selezionate la funzione Tempo nel menu Overall.

Premete uno dei pulsanti OVERALL ▲/▼ finché a display non appare l'indicazione "Tempo".

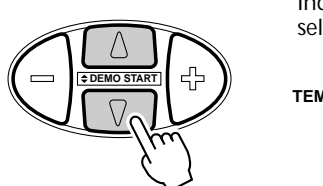

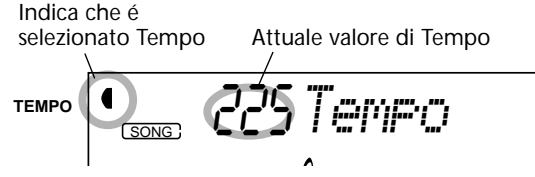

# **2** Modificate il valore.

Usate i pulsanti OVERALL +/- per aumentare o diminuire il valore di Tempo. Tenendo premuto il pulsante, il valore cambia in modo continuo.

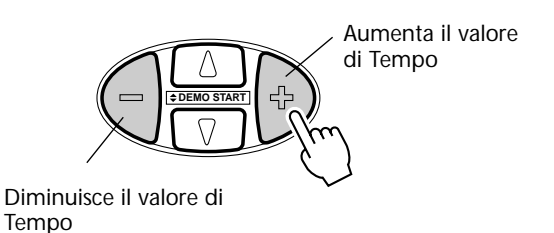

<u>Recuperare il valore Tempo di default</u> Ogni song ed ogni stile hanno un tempo standard o di default. Se avete modificato il tempo,potete recuperare l'impostazione originale premendo entrambi i pulsanti OVERALL +/- simultaneamente (quando nel menu Overall é selezionato Tempo).

Il tempo di una song o di uno stile torna all'impostazione di default quando si seleziona un'altra song o stile. (Il tempo impostato resta valido quando si selezionano gli stili durante la riproduzione). All'attivazione, il tempo della PortaTone é impostato automaticamente su 116 bpm.

# **CIRCA IL DISPLAY BEAT**

Questa sezione del display offre un'indicazione semplice ed immediata circa il ritmo della song e la riproduzione dello stile. Le barre scure sotto il nome della sezione nel display, lampeggiano a tempo con le battute. La prima barra scura indica la prima battuta della misura e le altre lampeggiano in sequenza ad indicare le battute successive.

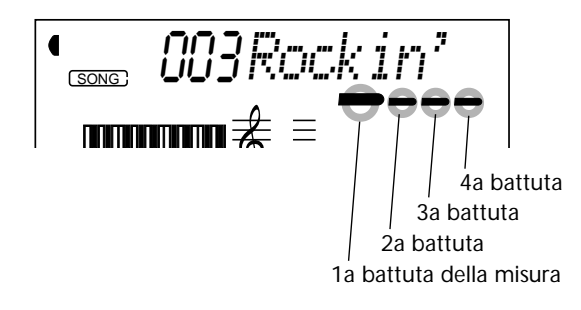

# **REGOLARE IL VOLUME DELLA SONG**

E' possibile regolare il volume di riproduzione della song. Questo controllo influenza solo il volume della song. L'estensione é di 000 - 127.

### **1** Selezionate la funzione Song Volume nel menu Overall.

Premete uno dei pulsanti OVERALL ▲/▼ finché a display non appare l'indicazione "SongVol".

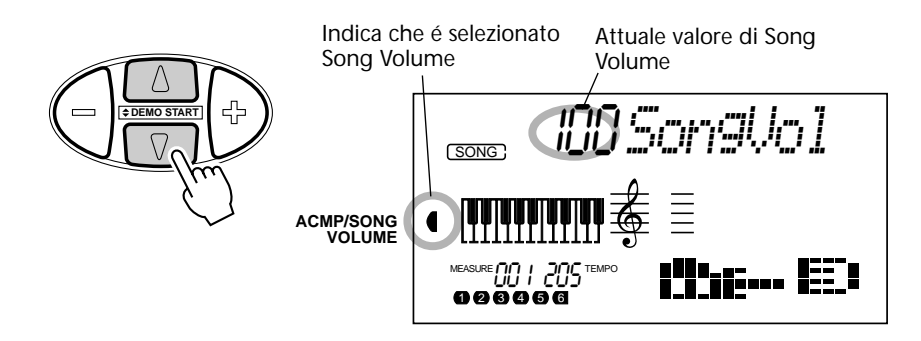

# **2** Modificate il valore.

Usate i pulsanti OVERALL +/- per aumentare o diminuire il valore di Song Volume. Tenendo premuto uno dei pulsanti, il valore cambia in modo continuo.

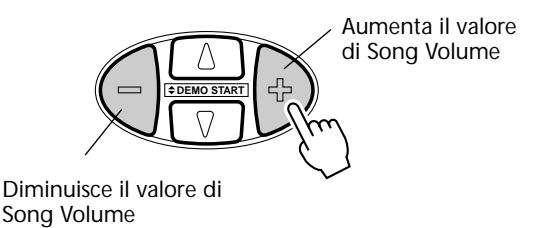

Recuperare il valore di default Per recuperare il valore di default (100) di Song Volume, premete entrambi i pulsanti OVERALL +/- simultaneamente (quando nel menu Overall é selezionato Song Volume).

#### NOTE

Song Volume non può essere modificato se non é attivo il modo Song (questa funzione diventa Accompaniment Volume quando é attivo il modo Style).

# **REGISTRAZIONE DI SONG**

La PortaTone incorpora potenti funzioni di registrazione di song, di semplice utilizzo, che vi consentono di registrare le vostre esecuzioni sulla tastiera usando fino a sei tracce separate e di creare così composizioni personali, complete di orchestrazione. E' possibile registrare e salvare fino a tre song User. Sono disponibili due modi di registrazione: Realtime e Step.

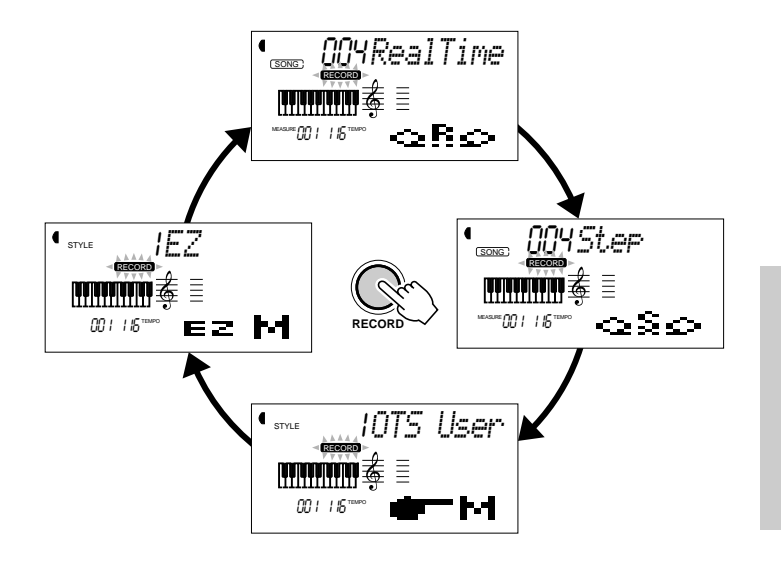

Ad ogni pressione del pulsante RECORD si scorre tra i quattro modi Record — Realtime, Step, OTS e EZ Chord — prima di tornare alla normale operatività. (I modi OTS e EZ Chord non sono legati alla registrazione delle song; per maggiori informazioni, fate riferimento rispettivamente a pag. 72 e pag. 68).

La registrazione Realtime (tempo reale) é simile all'uso di un registratore a nastro: tutto ciò che suonate sulla tastiera viene registrato in tempo reale mentre lo eseguite. Inoltre, quando registrate parti successive su altre tracce, potete sentire le parti precedentemente registrate mentre eseguite le nuove registrazioni.

La registrazione Step vi consente di inserire tutte le note singolarmente. E' un pò come scrivere le note su uno spartito: le note sono inserite una per volta.

Ogni metodo ha i suoi vantaggi ed utilizzi. La registrazione Step é ideale per inserire note il cui posizionamento, valore ritmico e dinamica sono fissi o consistenti, come nel caso di singole parti percussive in un pattern ritmico o singole note in una parte di basso sincopato. Consente inoltre un preciso controllo per la registrazione di passaggi veloci o molto complessi, impossibili da registrare in tempo reale. La registrazione Realtime, d'altro canto, é ideale per cogliere il "feel" naturale di un'esecuzione perché vi permette di registrare mentre suonate e di sentire simultaneamente ciò che viene registrato. Il metodo da utilizzare dipende in parte dal tipo di musica che desiderate creare e in parte dalle vostre preferenze. Potete anche usare entrambi i metodi in abbinamento. Ad esempio, potete registrare una song guida sulla traccia 1 in Realtime e usare poi Step per registrare le parti di "precisione" sulle altre tracce (e forse anche ri-registrare la traccia 1, una volte che tutte le parti sono posizionate). Oppure potete programmare riff e pattern di base prima con Step e usare poi Realtime per aggiungere melodia e abbellimenti.

#### NOTE

Ricordate che tutte le operazioni di registrazione "sostituiscono" i dati. Se registrate quindi su una traccia che contiene già dei dati, tutti i dati della traccia saranno cancellati e sostituiti dai nuovi dati registrati.

# **REGISTRARE UNA SONG USER – REGISTRAZIONE REALTIME**

In breve, la procedura base per la registrazione é la seguente:

- 1) Effettuate tutte le impostazioni desiderate sulla PortaTone.
- 2) Selezionate il modo di registrazione Realtime.
- 3) Selezionate una song User per la registrazione.
- 4) Selezionate un numero di traccia.
- 5) Avviate la registrazione.
- 6) Fermate la registrazione.
- 7) Ascoltate la nuova registrazione.
- 8) Registrate altre tracce, se lo desiderate.
- 9) Uscite dal modo Record.

Dati registrabili sulle tracce normali (melody):

- Note on/off
- Velocity
- Impostazioni Main voice (Voice Number\*,

Volume\*, Octave, Pan\*, Reverb Send Level, Chorus Send Level, DSP Send Level)

 Impostazioni Dual voice (Voice Number\*, Volume\*, Octave, Pan\*, Reverb Send Level, Chorus Send Level, DSP Send Level)

- Reverb on/off, Reverb Type\*
- Chorus on/off, Chorus Type\*
- DSP on/off, DSP Type\*
- Harmony on/off, Harmony Type
- Sustain on/off
- Tempo\*, Time Signature\* (se dati di questo tipo non sono presenti nella traccia Chord)

Dati registrabili sulla traccia Chord:

- Style number\*
- Cambi di accordo e timing
- Cambi di sezioni (Intro, Main A/B, etc.)
- Accompaniment Volume\*
- Tempo, Time Signature\*

\* Queste impostazioni possono essere registrate solo una volta all'inizio di una song; le altre impostazioni possono essere modificate nel corso della song.

# **1** Eseguite le impostazioni desiderate sulla PortaTone.

Prima di iniziare la registrazione, dovrete effettuare varie impostazioni per la song, come ad esempio selezionare uno stile, impostare il Tempo e selezionare una voce (vedi pagg. 47, 76 e 27).

Selezionando uno stile potete usare le sofisticate funzioni di accompagnamento automatico come parte della song. In questo modo, potete suonare semplicemente gli accordi e la PortaTone crea automaticamente l'accompagnamento appropriato di basso e accordi (per maggiori informazioni circa l'accompagnamento automatico, vedi pag.52).

Se lo desiderate, eseguite anche altre impostazioni. Fate riferimento all' elenco sopra riportato per le impostazioni registrabili in una song.

#### Usare il Metronomo

Se lo desiderate, potete usare il Metronomo anziché uno stile. Ciò vi consente di tenere il "tempo" anche quando registrate senza accompagnamento ritmico. Premete il pulsante METRONOME prima di registrare al punto 5 qui di seguito. Quando avrete terminato di registrare la song, riproducetela disattivando il Metronomo.

# **2** Selezionate il modo di registrazione Realtime.

Premete il pulsante RECORD finché in alto sul display non appare "RealTime".

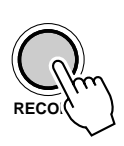

RECORD lampeggia per qualche istante; poi si illumina in modo fisso ad indicare lo standby di registrazione.

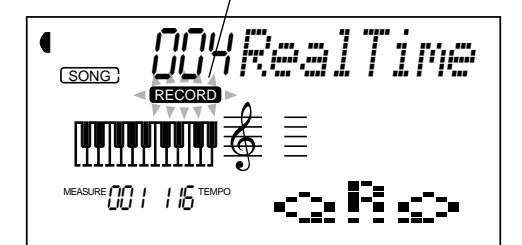

# **3** Selezionate una song User per registrare.

Usate il keypad numerico per selezionare la song desiderata: User 1(004), User 2 (005) o User 3(006).

I numeri di song User possono essere selezionati come le voci (vedi pag.28). Potete usare il keypad numerico per inserire direttamente il numero di song, i pulsanti +/- per scorrere tra le song oppure il pulsante SONG per avanzare di song in song.

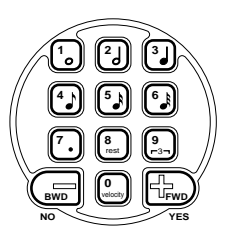

# **4** Selezionate un numero di traccia.

Premete il pulsante SONG MEMORY corrispondente alla traccia desiderata. (Questo punto é opzionale; la PortaTone seleziona automaticamente la prima traccia disponibile. Quando non sono presenti dati di song, viene selezionata automaticamente la traccia 1).

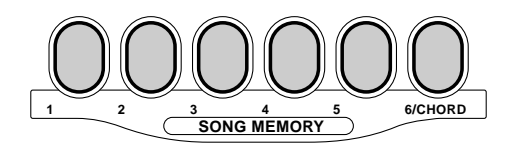

#### NOTE

I metodi di registrazione Realtime e Step possono essere mixati nella stessa song ma non nella stessa traccia.

#### Registrare sulla traccia Chord

E' disponibile una speciale traccia Chord per registrare i dati di accompagnamento. Tali dati vengono registrati automaticamente sulla traccia Chord (traccia 6). Per selezionare la traccia Chord e attivare l'accompagnamento, premete il pulsante ACMP ON/OFF.

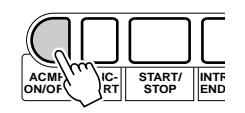

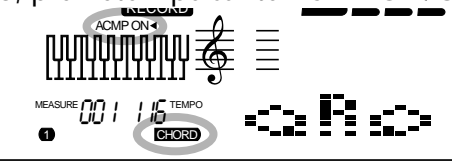

E' possibile anche registrare simultaneamente una delle tracce melody (1-5) e la traccia Chord (6).

# **5** Avviate la registrazione.

Quando "RECORD" smette di lampeggiare e le barre beat e il numero di traccia iniziano a lampeggiare, potete iniziare la registrazione suonando semplicemente la tastiera (o premendo il pulsante START/ STOP).

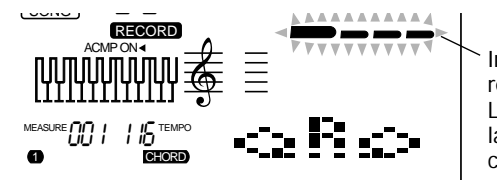

Indica lo standby di registrazione. Le barre beat lampeggianti indicano che Sync-Start é attivo.

Se desiderate provare di nuovo la parte prima di registrare, premete il pulsante SYNC-START per disattivare Sync-Start. Quando sarete pronti, premete di nuovo SYNC-START per tornare alla condizione precedente.

#### Quando si registra sulla traccia Chord

Con Sync-Start attivato, suonate il primo accordo della song nella sezione di accompagnamento automatico della tastiera. L'accompagnamento inizia automaticamente e voi potete continuare a registrare suonando altri accordi a tempo con l'accompagnamento.

Se a questo punto desiderate annullare la registrazione, premete di nuovo il pulsante RECORD.

# **6** Fermate la registrazione.

Quando avete terminato di suonare la parte, premete il pulsante START/ STOP.

#### NOTE

Se l'accompagnamento é già stato attivato prima di accedere al modo Record, la traccia Chord viene selezionata automaticamente.

#### NOTE

Questa funzione può essere controllata anche da un interruttore a pedale collegato (pag.91).

# 7 Ascoltate la registrazione.

Per riprodurre la song dall'inizio, premete di nuovo il pulsante START/STOP. La riproduzione si ferma automaticamente alla fine della song o quando viene premuto di nuovo il pulsante START/STOP.

# **8** Se lo desiderate, registrate altre tracce.

Per fare ciò, ripetete i punti #4 - #7. Assicuratevi che quando premete il pulsante SONG MEMORY corrispondente alla traccia desiderata, il numero della traccia lampeggi a display.

# **9** Uscite dal modo Record.

Premete il pulsante RECORD.

#### Operazioni addizionali

#### Escludere le tracce (mute) durante la riproduzione

Mentre é abilitata la registrazione, é possibile escludere alcune tracce. Questa funzione é utile quando si desidera sentire chiaramente determinate tracce e non altre, in fase di registrazione. La funzione "Mute" può anche essere applicata durante la riproduzione. Per utilizzarla, premete il corrispondente pulsante SONG MEMORY, finché il numero della traccia desiderata non si disattiva a display.

Ad ogni pressione del pulsante SONG MEMORY (quando la riproduzione é ferma) scorrono le seguenti impostazioni:

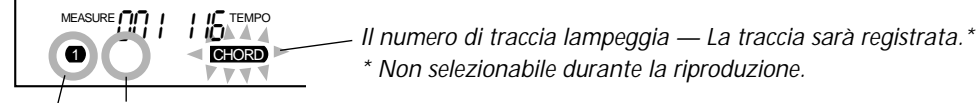

| Il numero di traccia é spento — La traccia sarà esclusa. Il numero di traccia é attivato — La traccia sarà riprodotta.

#### Ri-registrare una traccia

Se avete commesso un errore e desiderate ripetere la registrazione di una traccia:

Premete il pulsante SONG MEMORY corrispondente finché il numero della traccia desiderata non lampeggia a display (ad indicare lo standby di registrazione per quella traccia). Poiché in questo modo si disattiva Sync-Start, premete il pulsante SYNC-START per riattivare Sync-Start e avviate poi la registrazione (come illustrato al punto #5). In alternativa, premete il pulsante START/STOP per avviare la registrazione.

#### Cancellare una singola traccia

Se desiderate cancellare una singola traccia senza cancellare tutta la song (operazione Song Clear, pag. 90):

- 1) Premete il pulsante RECORD.
- 2) Selezionate la traccia desiderata (con il corrispondente pulsante SONG MEMORY).

**3)** Premete una volta il pulsante START/STOP per avviare la registrazione e un'altra volta per fermarla (senza suonare alcun tasto). In questo modo si cancellano i dati precedenti e si crea una traccia vuota.

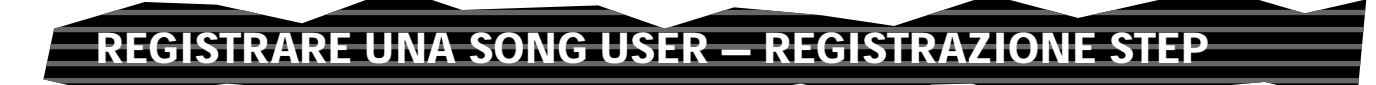

La procedura base per la registrazione Step é simile a quella per la registrazione Realtime. In breve, si tratta di quanto segue:

- 1) Effettuate le impostazioni desiderate sulla PortaTone.
- 2) Selezionate il modo di registrazione Step.
- 3) Selezionate una song User per la registrazione.
- 4) Selezionate un numero di traccia.
- **5)** Avviate la registrazione. Inserite singolarmente note e pause e riproducete qualche volta la song per sentire il risultato.
- 6) Ascoltate la nuova registrazione.
- 7) Se lo desiderate, registrate altre tracce.
- 8) Uscite dal modo Record.

Dati registrabili sulle tracce normali (melody):

- Note on/off
- Velocity\*\*

 Impostazioni Main voice (Voice Number\*, Volume\*, Octave, Pan\*, Reverb Send Level\*, Chorus Send Level\*, DSP Send Level\*)

• Impostazioni Dual voice (Voice Number\*, Volume\*, Octave, Pan\*, Reverb Send Level\*, Chorus

- Send Level\*, DSP Send Level\*)
- Reverb on/off, Reverb Type\*
- Chorus on/off, Chorus Type\*
- DSP on/off, DSP Type\*
- Tempo\*, Time Signature\* (se nessuno di questi dati é presente nella traccia Chord).

Dati registrabili sulla traccia Chord:

- Style number\*
- Cambi di accordo e timing
- Cambi di sezioni (Intro, Main A/B, etc.)
- Accompaniment Volume\*
- Tempo, Time Signature\*

\* Queste impostazioni possono essere registrate solo una volta all'inizio di una song; le altre impostazioni possono invece essere modificate durante la song. \*\* Tutte le note sono inserite con la stessa dinamica; é

possibile però modificarla in vari modi usando la funzione Velocity Curve (pag. 89).

### **1** Effettuate le impostazioni desiderate sulla PortaTone.

(Vedi procedura per la registrazione Realtime a pag.80).

# **2** Selezionate il modo di registrazione Step.

Premete il pulsante RECORD, più volte se necessario, finché in alto sul display non appare "Step".

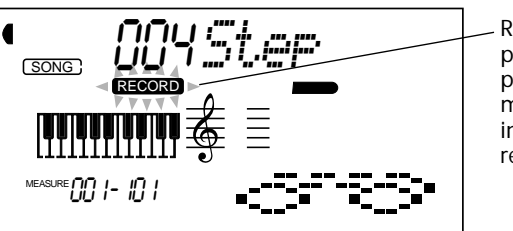

RECORD lampeggia per qualche istante, poi si illumina in modo fisso ad indicare lo standby di registrazione.

#### NOTE

I metodi di registrazione Realtime e Step possono essere mixati nella stessa song ma non nella stessa traccia.

# **3** Selezionate una song User per la registrazione.

(Vedi procedura per la registrazione Realtime a pag. 81).

# **4** Selezionate un numero di traccia.

Premete il pulsante SONG MEMORY corrispondente alla traccia desiderata. (Questo punto é opzionale; la PortaTone seleziona automaticamente la prima traccia disponibile. Quando non sono presenti dati di song, viene selezionata automaticamente la traccia 1).

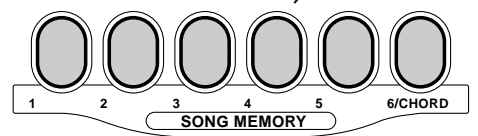

#### Registrare sulla traccia Chord

E' disponibile una speciale traccia Chord per registrare i dati di accompagnamento. I dati vengono registrati automaticamente nella traccia Chord (traccia 6). Per selezionare la traccia Chord e attivare l'accompagnamento, premete il pulsante ACMP ON/OFF.

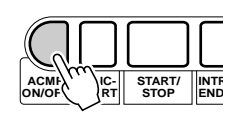

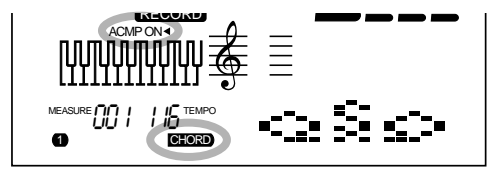

# **5** Avviate la registrazione.

Quando RECORD smette di lampeggiare ed inizia a lampeggiare il numero di traccia, potete avviare la registrazione. Registrate ogni nota (o accordo) e ogni pausa singolarmente, come descritto qui di seguito:

#### Registrare le note

1) Selezionate la posizione desiderata nella song (misura/ battuta) usando i pulsanti +/-. (Ad ogni pressione del pulsante ci si sposta di una battuta in avanti o indietro).

**2)** Suonate il tasto o i tasti desiderati (il nome della nota é visualizzato in alto sul display).

Quando registrate gli accordi nella traccia Chord, assicuratevi che l'accompagnamento sia attivato e suonate poi l'accordo desiderato nella sezione di accompagnamento della tastiera.

#### NOTE

• Diversamente dalla registrazione Realtime, la registrazione Step vi consente di registrare solo una traccia per volta; la traccia Chord non può essere registrata simultaneamente con altre tracce.

• Se l'accompagnamento é già stato attivato prima di accedere al modo Record, la traccia Chord viene selezionata automaticamente.

#### NOTE

E' possibile registrare più di una nota per volta; tuttavia solo l'ultima nota premuta viene visualizzata a display. **3)** Selezionate il valore della nota (tempo) usando il keypad numerico. (Il valore é visualizzato come icona sul display).

Per esempio, suonate un DO centrale (DO3) e premete poi il pulsante "4" (nota da 1/8).

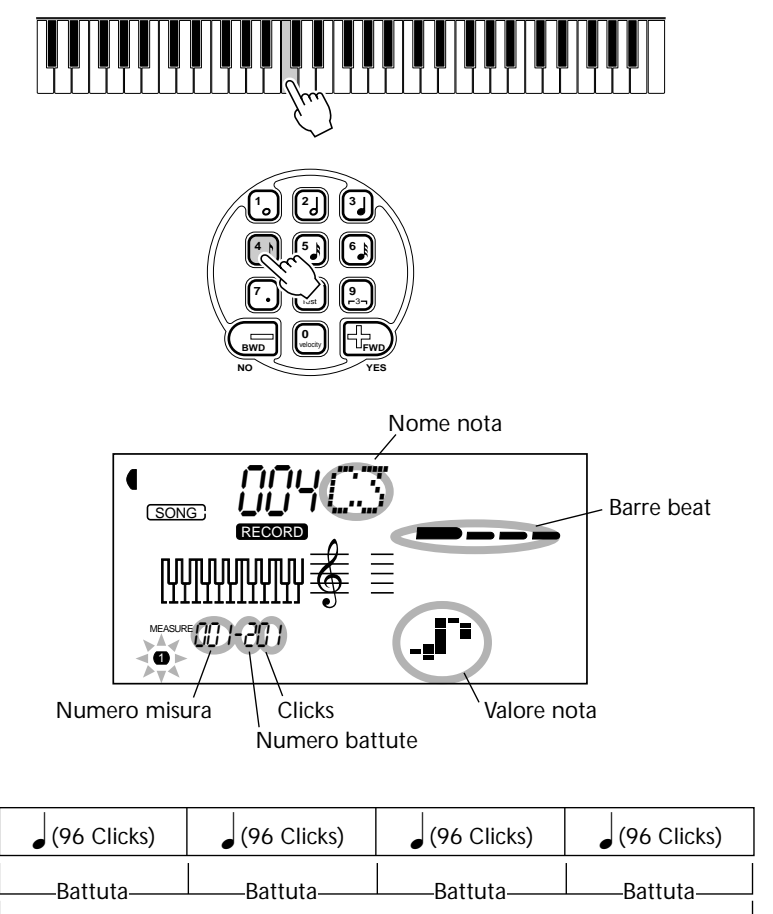

Misura (384 Clicks)

Le barre beat indicano anche l'attuale posizione della registrazione (come battuta della misura).

La nota viene inserita automaticamente e la registrazione Step si sposta sulla successiva posizione disponibile. Per esempio, se é stata inserita una nota piena all'inizio della misura 1, la posizione successiva é l'inizio della misura 2.

Come già accennato, é possibile usare i pulsanti +/- per spostarsi avanti e indietro nella traccia. Quando sono stati registrati dei dati, questi pulsanti scorrono e fanno suonare ogni nota in successione.

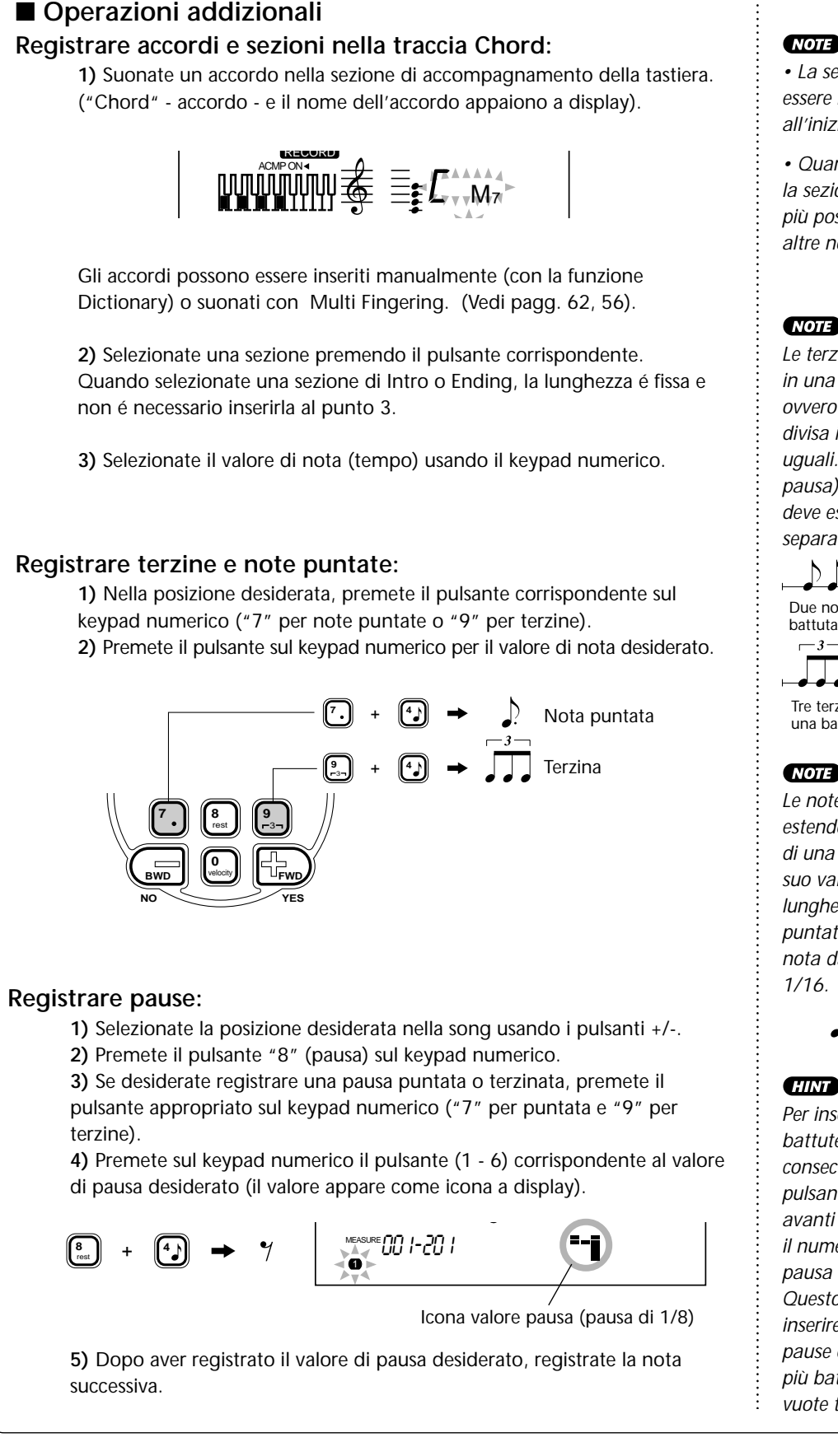

#### NOTE

• La sezione Intro può essere registrata solo all'inizio di una song.

 Quando é selezionata la sezione Ending non é più possibile registrare altre note.

#### NOTE

Le terzine sono tre note in una singola battuta, ovvero una battuta é divisa in tre unità uquali. Ogni nota (o pausa) di una terzina deve essere inserita separatamente.

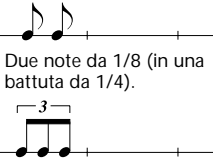

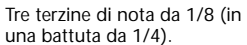

#### NOTE

Le note puntate estendono la lunghezza di una nota di metà del suo valore: cioé la lunghezza di una nota puntata da 1/8 é una nota da 1/8 più una da 1/16.

P = P + P

Per inserire due o più battute di pausa consecutive, usate il pulsante + per spostarvi avanti nella traccia (per il numero di battute di pausa desiderato). Questo vi evita di inserire ripetutamente pause quando ci sono più battute o misure vuote tra le note.

# **6** Ascoltate la nuova registrazione.

E' possibile ascoltare tutta la traccia registrata in Step in qualsiasi momento, premendo il pulsante START/STOP. La traccia su cui state lavorando viene riprodotta (finché non la fermate) e porta la registrazione Step alla posizione successiva. Ricordate che in questo modo suona solo la traccia selezionata. Per sentire tutte le tracce della song, uscite dal modo Step Rec (premete il pulsante RECORD) e premete il pulsante START/STOP per avviare la riproduzione della song.

# **7** Registrate altre tracce, se lo desiderate.

Per fare ciò, ripetete la procedura ai punti #4 - #6. Assicuratevi che quando premete il pulsante SONG MEMORY corrispondente alla traccia desiderata, il numero di traccia nel display lampeggi.

# **8** Uscite dal modo Record.

Questa procedura é uguale al punto #9 della registrazione Realtime (pag.83).

#### Sostituire una nota o una pausa

Se desiderate modificare una nota o una pausa appena registrata, potete sostituirla con una nuova:

1) Selezionate la posizione desiderata nella song, usando i pulsanti +/-.

2) Premete la nuova nota sulla tastiera (o il pulsante appropriato per il valore di pausa sul keypad numerico).

**3)** Inserite il nuovo valore di nota sul keypad numerico. (Inserite prima una nota puntata o una terzina, se lo desiderate).

4) Al messaggio "Delete?" (cancello?) premete il pulsante +. Per annullare, premete il pulsante -.

#### CAUTION

Questa operazione cancella tutte le note precedentemente registrate che seguono la nota da sostituire. Assicuratevi di voler cancellare tutte le note successive prima di sostituire la nota o la pausa selezionata.

#### Inserire curve dinamiche (Velocity Curve)

Nella registrazione Step, tutte le note sono registrate con la stessa dinamica o volume. Perché la traccia registrata in Step risulti più naturale o per creare cambi dinamici nella traccia, usate la funzione Velocity Curve.

Selezionate la prima nota da elaborare con Velocity Curve (usando i pulsanti +/- del keypad numerico). Tutte le note successive verranno modificate dal punto di vista dinamico.
 Tenete premuto simultaneamente il pulsante VELOCITY ("0" nel keypad numerico) e premete + o - per selezionare la curva dinamica desiderata.

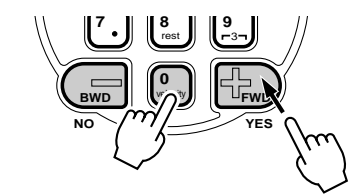

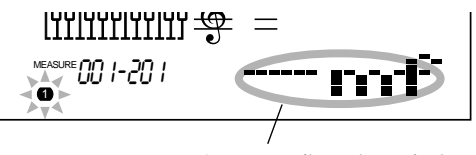

La curva dinamica selezionata appare come icona sul display.

3) Al messaggio "Change?" (modifico?) premete il pulsante + ("YES") per inserire la curva dinamica selezionata o il pulsante - per annullare l'operazione.

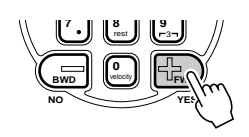

#### Elenco curve dinamiche (Velocity Curve)

| Display  | Tipo/ Descrizione                                                                                                    | Display | Tipo/ Descrizione                                                                                                    |
|----------|----------------------------------------------------------------------------------------------------|---------|----------------------------------------------------------------------------------------------------|
| ndf      | Mezzoforte<br>Imposta tutte le note successive su un valore<br>di dinamica di 80.                                                                       | ī<br>I  | <b>Diminuendo 1</b><br>Crea un diminuendo di due misure partendo<br>con l'attuale dinamica della nota selezionata e<br>finendo con una diminuzione di dinamica di 40.                                                                 |
| • •F     | Imposta tutte le note successive su un valore di dinamica di 100.                                                                                       |         | <b>Diminuendo 2</b><br>Crea un diminuendo di due misure partendo                                                                                                    |
| <b></b>  | Fortissimo<br>Imposta tutte le note successive su un valore                                                                                             |         | finendo con una diminuzione di dinamica di 20.                                                                                                    |
| · ·      | di dinamica di 120.                                                                                                    |         | Diminuendo 3<br>Crea un diminuendo di due misure partendo                                                                                                    |
| • m P    | Mezzopiano<br>Imposta tutte le note successive su un valore<br>di dinamica di 60.                                                                       |         | con l'attuale dinamica della nota selezionata e<br>finendo con una diminuzione di dinamica di 10                                                                                                    |
| • P      | Piano<br>Imposta tutte le note successive su un valore<br>di dinamica di 40.                                                                            | II      | Accent 1<br>Aumenta di 30 la dinamica delle note all'inizio<br>(1a battuta) di tutte le misure. (L'icona a<br>display visualizza due misure).                                                                                         |
| ь PP     | Pianissimo<br>Imposta tutte le note successive su un valore<br>di dinamica di 20.                                                                       | IIII    | Accent 2<br>Aumenta di 30 la dinamica delle note all'inizio e<br>nei punti centrali di tutte le misure. (L'icona a                                                                                                    |
|          | Crescendo 1                                                                                                    |         | display visualizza due misure).                                                                                                    |
| <u>.</u> | Crea un crescendo di due misure partendo<br>con l'attuale dinamica della nota selezionata e<br>finendo con un aumento di dinamica di 40.                |         | <b>Triangle wave</b><br>Aumenta e diminuisce alternativamente e<br>gradualmente di 30 la dinamica nel pattern di                                                                                                    |
| Ľ        | Crescendo 2<br>Crea un crescendo di due misure partendo<br>con l'attuale dinamica della nota selezionata e                                              |         | un'onda triangolare. L'onda si ripete ogni due<br>misure per tutta la traccia. (L'icona a display<br>visualizza due misure).                                                                                                    |
|          | Crossende 2                                                                                                    |         | Square wave<br>Aumenta e diminuisce alternativamente ed in<br>modo brusco di 30 la dinamica nel pattern di<br>un'onda quadra. L'onda si ripete ogni due<br>misure per tutta la traccia. (L'icona a display<br>visualizza due misure). |
| <u></u>  | Crescendo 3<br>Crea un crescendo di due misure partendo<br>con l'attuale dinamica della nota selezionata e<br>finendo con un aumento di dinamica di 10. | ·····]ı |                                                                                                    |

# CANCELLARE UNA SONG (CLEAR)

L'operazione Song Clear (dei parametri Function) cancella tutti i dati registrati su tutte le tracce della song User selezionata. Usatela solo quando siete sicuri di volter cancellare una song e registrarne una nuova.

### **1** Selezionate il modo Function.

Premete il pulsante FUNCTION.

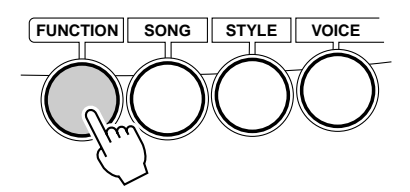

8¦USn9Clr FUNCTION ninimininiminimini =

Lampeggia ad indicare che può essere selezionato il parametro Function.

# **2** Selezionate il parametro Function (61 - 63) corrispondente alla song che desiderate cancellare.

Mentre l'indicazione "FUNCTION" lampeggia, usate il keypad numerico per selezionare il numero di parametro Function desiderato:

- 61 Clear song #1 ("F61 USng1Clr")
- 62 Clear song #2 ("F62 USng2Clr")
- 63 Clear song #3 ("F63 USng3Clr")

### **3** Avviate l'operazione Song Clear.

Quando "FUNCTION" smette di lampeggiare e appare il messaggio "Clr?", premete il pulsante + per avviare l'operazione di Song Clear.

## **4** Al messaggio "Sure?", cancellate la song selezionata.

Premete il pulsante + per cancellare la song corrispondente o il pulsante - per annullare l'operazione e tornare al punto 3.

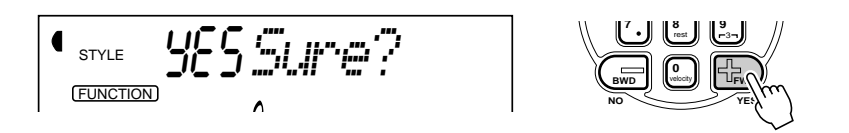

Per uscire dall'operazione Song Clear, premete uno degli altri pulsanti di modo: SONG, STYLE o VOICE.

#### NOTE

Questi numeri di parametro possono essere selezionati come le voci (pag.28). Potete usare il keypad numerico per inserire direttamente il numero, i pulsanti +/- per scorrere tra i parametri o premere il pulsante FUNCTION per avanzare di numero in numero.

#### IMPORTANT

Poiché l'indicazione "FUNCTION" lampeggia solo per un paio di secondi, selezionate velocemente il parametro dopo il punto 1.

# FOOTSWITCH - Interruttore a pedale

### La PortaTone é dotata di un'opzione footswitch che può essere utilizzata per controllare varie funzioni ed operazioni. Usando il pedale per controllare gueste funzioni, le vostre mani saranno libere di concentrarsi sull'esecuzione.

Normalmente, l'interruttore a pedale viene usato come un pedale damper che produce un sustain per le voci di piano e di altri strumenti con decadimento naturale. E' comunque possibile assegnare l'interruttore a pedale per il controllo di qualsiasi tra queste undici funzioni:

- EZ Chord increment
- START/STOP
- INTRO/ENDING
- Dual On/Off • Split On/Off
- Reverb On/Off

- MAIN B

• MAIN A

- Harmony On/Off
- Chorus On/Off • DSP On/Off

## **1** Richiamate il modo Function.

Premete il pulsante FUNCTION.

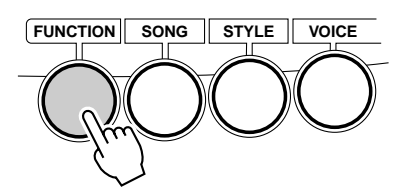

# **2** Selezionate il parametro Footswitch Assign.

Mentre "FUNCTION" lampeggia, usate il keypad numerico per selezionare Footswitch Assign (#71).

I numeri di parametro Function possono essere selezionati come le voci (pag.28): con il keypad numerico, i pulsanti +/- o utilizzando il pulsante FUNCTION.

### **3** Selezionate la funzione desiderata per il pedale.

Quando "FUNCTION" smette di lampeggiare, usate il keypad numerico per modificare l'impostazione. (Vedi elenco "Funzioni Footswitch Assign" qui di seguito).

#### IMPORTANT

Poiché l'indicazione "FUNCTION" lampeggia solo per un paio di secondi, assicuratevi di selezionare velocemente il parametro dopo il punto 1.

Recuperare il valore di default Se avete modificato l'impostazione del parametro, potete recuperare l'impostazione di default (Sustain) premendo i pulsanti +/simultaneamente.

#### Funzioni Footswitch Assign

| Nome Funzione      | Nome a display | Descrizione                                                                                                    |
|--------------------|----------------|----------------------------------------------------------------------------------------------------|
| Sustain            | Sustain        | Pedale damper o operazione sustain. Premendo il pedale si applica un sustain naturale alla voce suonata sulla tastiera.                                                                                                    |
| EZ Chord Increment | EZChdInc       | Quando si utilizza EZ Chord (pag. 66), ha la stessa funzione di premere<br>un tasto nella sezione di accompagnamento della tastiera. Ad ogni<br>pressione del pedale si avanza e suona la sezione EZ Chord successiva.<br>Durante la riproduzione dell'accompagnamento, premete e rilasciate il<br>pedale; quando la riproduzione dell'accompagnamento é ferma, tenete<br>premuto il pedale per far continuare a suonare l'accordo. |
|                    |                | <b>NOTE</b><br>Questa operazione non disabilita la sezione di accompagnamento della<br>tastiera; per gli incrementi di EZ Chord é possibile usare sia il pedale che la<br>tastiera .                                                                                                    |
| Start/Stop         | StartStp       | Quando é attivo il modo Song o il modo Style, ha la stessa funzione del<br>pulsante START/STOP (pag.48). Ad ogni pressione del pedale la<br>riproduzione della song o dell'accompagnamento si avvia e si ferma<br>alternativamente.                                                                                                    |
| Intro/Ending       | IntroEnd       | Quando é attivo il modo Style, ha la stessa funzione del pulsante<br>INTRO/ENDING (pag. 49). Premendo due volte il pedale durante la<br>riproduzione dell'accompagnamento, la sezione Ending rallenta<br>gradualmente (pag. 51).                                                                                                    |
| Main A             | Main A         | Quando é attivo il modo Style, ha la stessa funzione del pulsante MAIN<br>A (AUTO FILL) (vedi pag. 54).                                                                                                    |
| Main B             | Main B         | Quando é attivo il modo Style, ha la stessa funzione del pulsante MAIN<br>B (AUTO FILL) (vedi pag. 54).                                                                                                    |
| Harmony On/Off     | Harmony        | Quando é attivo il modo Style, ha la stessa funzione del pulsante<br>HARMONY (e del parametro Harmony On/Off, #37). (Vedi pag. 43.)                                                                                                    |
| Dual On/Off        | Dual           | Ha la stessa funzione del pulsante DUAL (e del parametro Dual On/Off, #18). (vedi pag. 34.)                                                                                                    |
| Split On/Off       | Split          | Ha la stessa funzione del parametro Split On/Off, #28. (vedi pag. 36.)                                                                                                    |
| Reverb On/Off      | Reverb         | Ha la stessa funzione del pulsante REVERB (e del parametro Reverb On/<br>Off, #31). (vedi pag. 40.)                                                                                                    |
| Chorus On/Off      | Chorus         | Ha la stessa funzione del parametro Chorus On/Off , #33. (vedi pag. 41.)                                                                                                    |
| DSP On/Off         | Dsp            | Ha la stessa funzione del parametro DSP On/Off, #35. (vedi pag. 42.)                                                                                                    |

......

÷

# **4** Uscite dal modo Function.

Una volta effettuate le impostazioni desiderate, premete uno degli altri pulsanti di modo (SONG, STYLE o VOICE).

# **FUNZIONI MIDI**

La PortaTone é compatibile MIDI, essendo dotata di prese MIDI IN e MIDI OUT e di svariati controlli relativi al MIDI. Usando le funzioni MIDI, potrete espandere ulteriormente i vostri orizzonti musicali. Questa sezione illustra cos'é il MIDI e cosa può fare e come usarlo sulla vostra PSR-225.

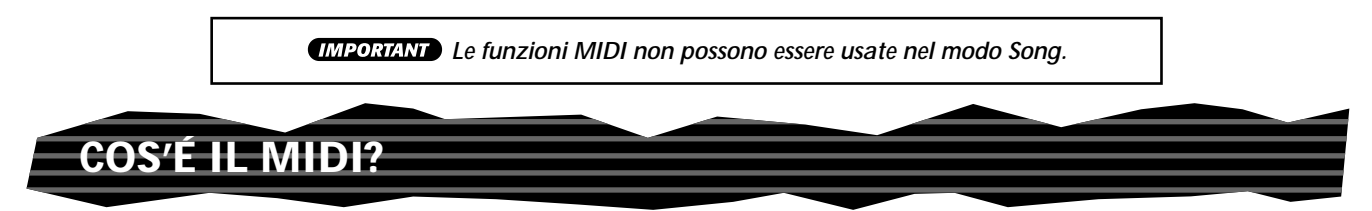

Sicuramente conoscete i termini "strumento acustico" e "strumento digitale". Oggi queste sono le due categorie principali di strumenti. Consideriamo ad esempio un piano acustico ed una chitarra classica come rappresentanti degli strumenti acustici. E' facile capire come funzionano: con il piano, si preme un tasto e un martelletto all'interno colpisce alcune corde e suona una nota. Con la chitarra, si pizzica una corda e la nota suona. Ma come fa uno strumento digitale a suonare una nota?

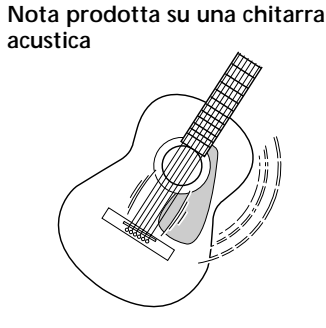

Pizzicando una corda, il corpo della chitarra risuona la nota.

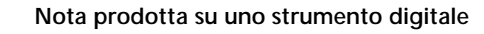

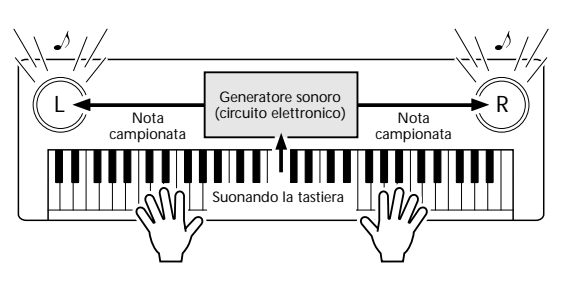

In base alle informazioni ricevute dalla tastiera, una nota contenuta nel generatore sonoro viene prodotta attraverso gli altoparlanti.

Come illustrato in figura, in uno strumento elettronico, la nota campionata (precedentemente registrata) memorizzata nella sezione del generatore sonoro (circuito elettronico) viene suonata in base alle informazioni ricevute dalla tastiera. Quali sono dunque queste informazioni che dalla tastiera diventano la base per produrre le note?

Per esempio, mettiamo il caso che suoniate una nota di DO da 1/4 usando il suono di grand piano sulla PSR-225. Diversamente da uno strumento acustico che trasmette una nota risonante, lo strumento elettronico trasmette informazioni dalla tastiera quali "con che voce", "con che tasto", "con quanta forza", "quando é stato premuto" e "quando é stato rilasciato". Poi, ogni parte di queste informazioni viene convertita in valore numerico e inviata al generatore sonoro. Usando come base questi numeri, il generatore suona la nota campionata che ha in memoria.

#### Esempi di informazioni di tastiera

| Numero di voce (con che voce)                                           | 01 (grand piano)                           |
|-------------------------------------------------------------------------|--------------------------------------------|
| Numero di nota (con quale tasto)                                        | 60 (DO3)                                   |
| Note on (quando é stato premuto) e note off (quando é stato rilasciato) | Tempo espresso numericamente (nota da 1/4) |
| Dinamica (con quanta forza)                                             | 120 (forte)                                |

MIDI é l'acronimo di Musical Instrument Digital Interface (interfaccia digitale per strumenti musicali) e consente la comunicazione tra gli strumenti musicali elettronici attraverso l'invio e la ricezione di messaggi e dati MIDI compatibili di Nota, Control Change, Program Change, etc. La PSR-225 può controllare un'unità MIDI trasmettendo dati relativi alle note e vari tipi di dati di controllo. Allo stesso modo, la PSR-225 può essere controllata da messaggi MIDI in ingresso che determinano il modo del generatore sonoro, selezionano i canali MIDI, le voci e gli effetti, cambiano i valori dei parametri e naturalmente suonano le voci specificate per le varie parti.

I messaggi MIDI sono suddivisi in due gruppi: messaggi Channel (di canale) e messaggi System (di sistema). Qui di seguito illustriamo vari messaggi MIDI che la PSR-225 può ricevere/trasmettere:

• Messaggi Channel (di canale)

La PSR-225 può gestire fino a 16 canali. Normalmente ciò viene così definito: "può suonare 16 strumenti simultaneamente". I messaggi di canale trasmettono informazioni come Note ON/OFF, Program Change, etc. per ognuno dei 16 canali.

| Nome Messaggio | Operazione sulla PSR-225 / Impostazione Pannello                                                                                                    |
|----------------|----------------------------------------------------------------------------------------------------|
| Note ON/OFF    | Messagi generati quando viene suonata la tastiera. Ogni<br>messaggio include uno specifico numero di nota che corrisponde<br>al tasto premuto e un valore di dinamica basato sulla forza con<br>cui é stato premuto il tasto. |
| Program Change | Numero di voce (insieme alle corrispondenti impostazioni di bank select MSB/LSB, se necessario).                                                                                                    |
| Control Change | Messaggi usati per modificare alcuni aspetti del suono<br>(modulazione, volume, pan, etc.).                                                                                                    |

#### Messaggi System (di sistema)

Si tratta di dati in comune con tutto il sistema MIDI. I messaggi di sistema includono i Messaggi Esclusivi che trasmettono dati specifici di ogni produttore di strumenti musicali ed i messaggi Realtime (in tempo reale) che controllano l'apparecchiatura MIDI.

| Nome Messaggio                 | Operazione sulla PSR-225/ Impostazione Pannello |
|--------------------------------|-------------------------------------------------|
| Messaggi Exclusive (esclusivi) | Impostazioni di Riverbero/chorus/DSP, etc.      |
| Messaggi Realtime              | Impostazione Clock<br>Start/stop                |

I messaggi trasmessi/ ricevuti dalla PSR-225 sono riportati nella Carta di Implementazione MIDI a pag. 114.

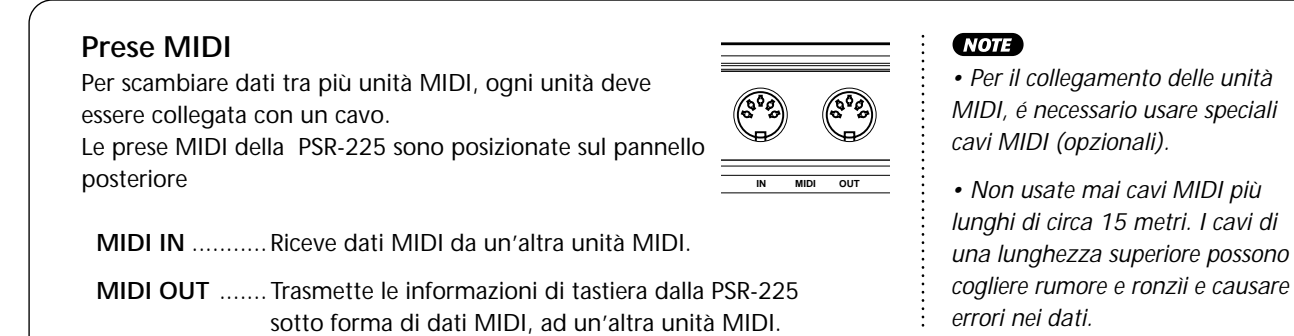

# COLLEGAMENTO AD UN PERSONAL COMPUTER

Collegando le prese MIDI della PSR-225 ad un personal computer, é possibile accedere a una grande quantità di software musicale .

Quando utilizzate un'interfaccia MIDI installata nel personal computer, collegate le prese MIDI del personal computer e la PSR-225.

Usate solo cavi MIDI per il collegamento di unità MIDI.

• Collegate le prese MIDI della PSR-225 alle prese MIDI del personal computer.

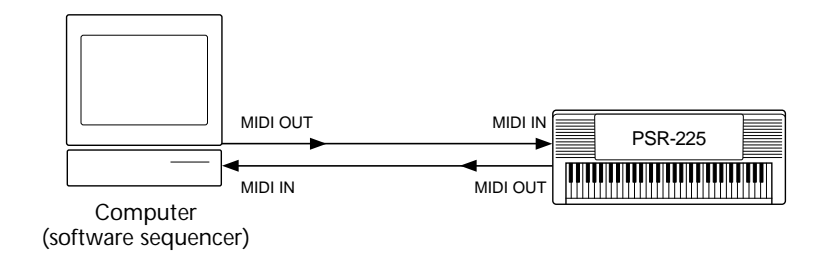

• Quando usate un'interfaccia MIDI con un computer serie Macintosh, collegate la presa RS-422 del computer (porta modem o stampante) all'interfaccia MIDI, come illustrato qui di seguito.

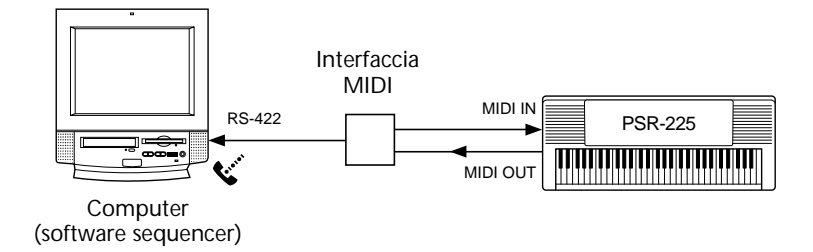

#### NOTE

• Quando usate un computer serie Macintosh, regolate l'impostazione clock dell'interfaccia MIDI del software applicativo in modo che corrisponda a quella dell'interfaccia MIDI che state utilizzando. Per informazioni, leggete attentamente il manuale d'uso del software.

# PARAMETRI FUNCTION – MIDI

I parametri Function dispongono di altre impostazioni più dettagliate per la PortaTone. Queste impostazioni includono:

Remote Channel

External Clock

- Keyboard Out
- Accompaniment Out
- Local Control

#### Bulk Dump Send

- Initial Setup Send
- **1** Richiamate il modo Function.

Premete il pulsante FUNCTION.

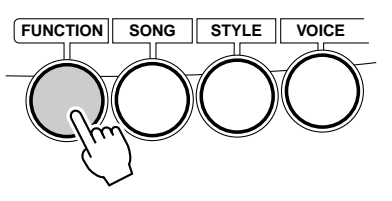

## **2** Selezionate il parametro Function desiderato.

Mentre "FUNCTION" lampeggia, usate il keypad numerico per selezionare il numero di parametro Function MIDI desiderato (81 - 87). (Vedi elenco "Parametri" qui di seguito).

I numeri di parametro Function possono essere selezionati come le voci (pag.28): con il keypad numerico, con i pulsanti +/- oppure usando il pulsante FUNCTION.

# 

# **3** Modificate l'impostazione o il valore del parametro.

Quando "FUNCTION" smette di lampeggiare, usate il keypad numerico per modificare il valore o l'impostazione del parametro selezionato.

#### Recuperare il valore di default

Se avete modificato l'impostazione del parametro, potete recuperare all'istante l'impostazione originale, premendo entrambi i pulsanti +/- simultaneamente.

# **4** Impostate altri parametri, se necessario.

Per selezionare ed impostare altri parametri, ripetete i punti 1 - 3.

# **5** Uscite dal modo Function.

Una volta effettuate le impostazioni desiderate, premete uno degli altri pulsanti di modo (SONG, STYLE o VOICE).

#### IMPORTANT

 Poiché "FUNCTION" lampeggia solo per un paio di secondi, assicuratevi di selezionare velocemente il parametro dopo il punto 1.

NOTE

Le impostazioni MIDI qui riportate vengono salvate anche alla disattivazione. Tuttavia, le impostazioni MIDI non sono incluse nei dati salvati nei banchi User con la funzione One Touch Setting (pag. 72).

#### **Parametri Function**

| Nr. | Nome Parametro                                                                                                    | Nome a display       | Estens./Impostaz.                                                                                                    |  |
|-----|----------------------------------------------------------------------------------------------------|----------------------|----------------------------------------------------------------------------------------------------|--|
| 81  | Remote Channel                                                                                                    | RemoteCh             | off, 01 - 16                                                                                                    |  |
|     | Determina in che modo la PortaTone é controllata da una tastiera MIDI "remote" (esterna).<br>Impostatelo su uno dei 16 canali (01 - 16) per usare una tastiera esterna per controllare le funzioni<br>della PortaTone sul canale selezionato (i restanti 15 canali possono essere usati per operazioni<br>multitimbriche).<br>Quando questo parametro é regolato su "off," la PortaTone può essere usata come una sorgente<br>sonora multitimbrica a 16 canali. L'impostazione di default é "off."                                                                                                    |                      |                                                                                                    |  |
| 82  | Keyboard Out                                                                                                    | KbdOut               | on, off                                                                                                    |  |
|     | Determina se i dati di performance della tastiera della PortaTone vengono trasmessi o meno.<br>Quando é impostato su "off," le note suonate sulla PortaTone non saranno trasmesse all'unità MIDI<br>collegata. Quando é impostato su "on,"saranno trasmessi i seguenti dati di tastiera: parte della voce<br>Main sul canale 1, parte della voce Split sul canale 2 e parte della voce Dual sul canale 11.<br>L'impostazione di default é "on."<br>Se entrambi i parametri Keyboard Out e Local Control (#84 sotto) sono impostati su "off," quando si<br>suonerà la tastiera non suoneranno né le voci dell'unità MIDI collegata, né quelle della PortaTone. |                      |                                                                                                    |  |
| 83  | Accompaniment Out                                                                                                    | t AcmpOut            | on/off                                                                                                    |  |
|     | Determina se i dati di Auto Accompaniment vengono trasmessi o meno via MIDI OUT.<br>Quando é impostato su "on," i dati di Auto Accompaniment vengono trasmessi sui canali 3 - 10 (come<br>elencato qui di seguito). L'impostazione di default é "off."<br>Canali di Trasmissione Accompaniment:                                                                                                    |                      |                                                                                                    |  |
|     | Canale 3 —                                                                                                    | Basso                | E' possibile usare Accompaniment Out in molti modi. Un'                                                                     |  |
|     | Canale 4 —                                                                                                    | Parte Chord 1        | applicazione molto utile é quella di suonare tutte le parti o                                                               |  |
|     | Canale 5 —                                                                                                    | Parte Chord 2<br>Pad | quene selezionale sui generatore sonoro ivitori conegato. In<br>questo modo, é possibile rinforzare i suoni della PortaTone |  |

Canale 7 Parte Phrase 1 Canale 8 Parte Phrase 2 Canale 9 Parte Rhythm 2 Parte Rhythm 1 Canale 10

Local

miscelandoli (o sostituendoli) con quelli del generatore sonoro. In un'altra applicazione, é possibile registrare su un sequencer singole parti da ogni canale e usare tutte le funzioni di editing del sequencer per riarrangiare le parti di accompagnamento.

84 Local Control on/off

Determina se la tastiera é "collegata" alle Voci interne della PortaTone. Quando é impostato su "on", le Voci rispondono alle note suonate sulla tastiera. Quando é impostato su "off", le Voci rispondono solo ai dati MIDI in ingresso al MIDI IN. L'impostazione di default é "on." Se state routizzando il MIDI OUT della PortaTone ad un sequencer e di nuovo al MIDI IN, dovreste regolare questo parametro su "off" per evitare feedback MIDI.

| Nr. | Nome Parametro | Nome a display Estens./ Impostaz. |
|-----|----------------|-----------------------------------|
|     |                |                                   |

85 External Clock ExtClock on/off

Determina se le funzioni di riproduzione di stile e di song sono controllate dal clock interno della PortaTone (off) o dai dati di clock MIDI di un sequencer o di un computer esterno (on). L'impostazione dovrebbe essere "on" quando si desidera che la riproduzione dello stile o della song segua l'unità esterna (es. una rhythm machine o un sequencer). L'impostazione di default é "off."

#### NOTE

- Quando é su "on," la riproduzione dello stile NON é controllabile dai controlli di pannello della PSR-225.
- Il clock esterno si imposta automaticamente su "off" quando é selezionato il modo Song.

86 Bulk Dump Send BulkSend

# Vi consente di salvare i dati e le impostazioni più importanti della PortaTone su un'altra unità (come sequencer, computer o MIDI data filer).

Le impostazioni salvate sono: banchi User One Touch Setting 1 - 4, Song User 1 - 3 e banchi EZ Chord 1 - 8 ed é possibile ricaricarle in qualsiasi momento. Ad esempio, é possibile salvare i dati sul floppy disk di un computer o di un MIDI data filer (come Yamaha MDF3) e disporre così di un'illimitata capacità di storaggio dati per la PortaTone. (Per maggiori informazioni, vedi sezione "USO DI BULK DUMP SEND PER SALVARE I DATI" a pag. 99).

87 Initial Setup Send InitSend

#### Questa funzione vi consente di trasmettere le impostazioni di setup iniziale della PortaTone ad un sequencer e di registrarle come parte di una song.

Ciò assicura che quando riproducete la song, la PortaTone venga istantaneamente ed automaticamente riconfigurata sulle impostazioni adatte alla song. (Per maggiori informazioni, vedi sezione "USO DI INITIAL SETUP SEND CON UN SEQUENCER" a pag. 102).

# USO DI BULK DUMP SEND PER SALVARE I DATI

### Salvataggio dati Bulk

## **1** Innanzitutto impostate l'unità MIDI collegata in modo che registri i dati.

La procedura potrebbe variare leggermente a seconda delle apparecchiature e del software utilizzati. Per esempio, se state usando il MIDI Data Filter Yamaha MDF3:

1) Effettuate i collegamenti MIDI.

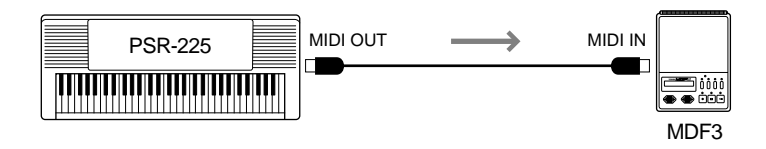

2) Impostate l'MDF3 per la registrazione di dati MIDI. (Consultate il manuale dell'MDF3).

### **2** Sulla PortaTone, selezionate la funzione Bulk Dump Send.

Seguite la normale procedura:

- 1) Premete il pulsante FUNCTION.
- 2) Selezionate il parametro #86 (con il keypad numerico).

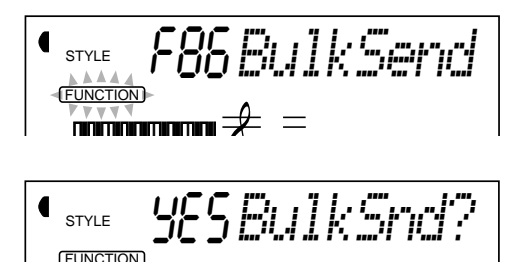

# **3** AI messaggio "BulkSnd?", impostate l'operazione su standby.

Premete il pulsante + per avviare l'operazione di Bulk Dump Send.

#### NOTE

Questa funzione non può essere usata nel modo Song o mentre sta suonando l'accompagnamento.

# **4** AI messaggio "Sure?", iniziate l'invio dei dati.

Premete il pulsante + per avviare la trasmissione dei dati oppure il pulsante - per annullare l'operazione e tornare al punto 3.

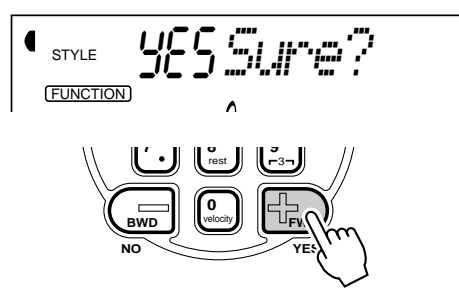

Durante l'invio dei dati, il display indica i vari stadi della trasmissione finché l'operazione non é completa:

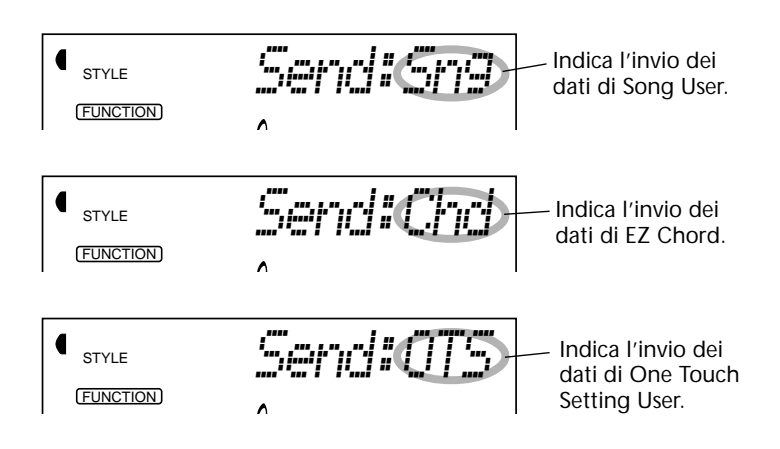

Al termine dell'operazione, appare il seguente display:

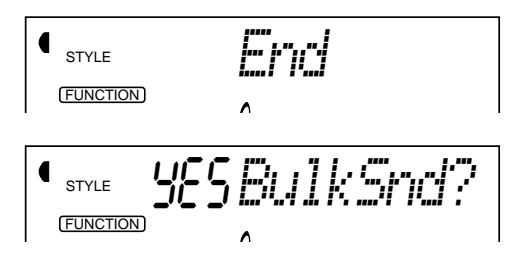

# **5** Uscite da Bulk Dump Send.

Per uscire da Bulk Dump Send, premete uno degli altri pulsanti di modo: SONG, STYLE o VOICE.

#### NOTE

Bulk Dump Send può essere annullata a metà operazione, premendo il pulsante -.

### Caricamento di dati Bulk

Una volta salvati i dati della PortaTone come descritto, é possibile ricaricarli velocemente.

# **1** Impostate l'unità MIDI collegata per l'invio dei dati appropriati.

La procedura potrebbe variare leggermente a seconda delle apparecchiature e del software utilizzato. Per esempio, se state usando un MIDI Data Filer Yamaha MDF3:

1) Effettuate i collegamenti MIDI.

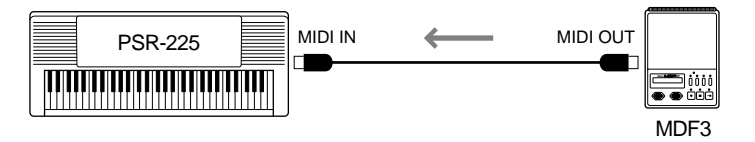

2) Inserite nel MIDI Data Filter il floppy disk contenente i dati desiderati.

# **2** Assicuratevi che la PortaTone sia impostata sul modo Style.

Assicuratevi che la PortaTone NON sia impostata sul modo Song e che non sia nel mezzo di un'operazione, come la registrazione o riproduzione di song, riproduzione di accompagnamento, registrazione EZ Chord, Bulk Dump Send, etc.

# ${m 3}$ Iniziate a trasmettere i dati dall'unità MIDI collegata.

Inviate i dati dall'unità collegata (consultate il manuale di istruzioni dell'unità per maggiori informazioni).

La PortaTone riceve automaticamente i dati. Durante la ricezione, il display della PortaTone indica i vari stadi della ricezione dei dati, fino al termine dell'operazione:

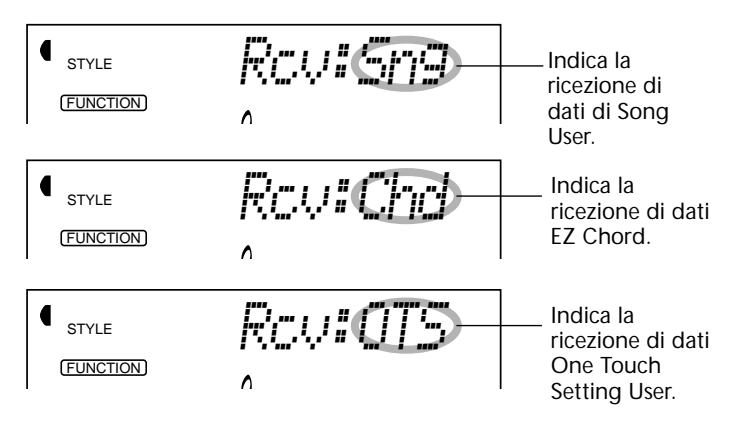

#### NOTE

Quando la PortaTone sta ricevendo dati bulk, non é possibile usare alcun controllo di pannello. Al termine dell'operazione, appare per qualche istante il seguente display (prima di tornare alla normale operatività).

| STYLE      | End |
|------------|-----|
| (FUNCTION) | Λ   |

# USO DI INITIAL SETUP SEND CON UN SEQUENCER

L'utilizzo più comune della funzione Initial Setup Send é la registrazione di una song su un sequencer per la riproduzione sulla PortaTone. In sostanza vengono "fotografate" le impostazioni della PortaTone e inviati i dati al sequencer. Registrando questa "foto" all'inizio della song (prima dei dati di performance veri e propri), é possibile richiamare all'istante le impostazioni necessarie sulla PSR-225. Se nella song é presente una pausa,é possibile eseguire l'operazione anche durante la song (ad es. cambiando tutte le impostazioni della PSR-225 per la sezione successiva della song).

#### Inviare dati di Initial Setup

# **1** Impostate il sequencer per la registrazione.

La procedura potrebbe variare a seconda delle apparecchiature e del software utilizzati.

E' consigliabile lasciare due o più misure vuote (senza dati di performance) prima dell'inizio della song. I dati di Initial Setup dovrebbero essere poi registrati in questo spazio della song.

# **2** Sulla PortaTone, selezionate la funzione Initial Setup Send.

Seguite la normale procedura:

- 1) Premete il pulsante FUNCTION.
- 2) Selezionate il parametro #87 (con il keypad numerico).

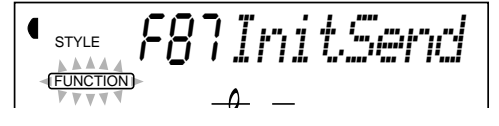

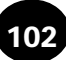

# **3** Al messaggio "InitSnd?" impostate l'operazione su standby.

Premete il pulsante +.

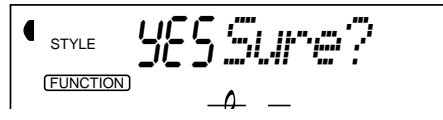

# **4** Avviate la registrazione sul sequencer e inviate poi i dati di Initial Setup.

Avviate la registrazione sul sequencer come di consueto, poi, con il minimo ritardo possibile, premete il pulsante + per iniziare la trasmissione vera e propria dei dati.

Al termine dell'operazione, a display appare per qualche istante il messaggio "End" seguito da "InitSnd?".

# **5** Fermate la registrazione sul sequencer.

Fermate la registrazione sul sequencer come di consueto. Assicuratevi che tutti i dati di performance successivi siano registrati almeno una misura dopo i dati di Initial Setup.

# **6** Uscite da Initial Setup Send.

Per uscire da Initial Setup Send, premete uno degli altri pulsanti di modo: SONG, STYLE o VOICE.

# MALFUNZIONAMENTI

| Problema                                                                                    | Possibile Causa e Soluzione                                                                                                    |
|---------------------------------------------------------------------------------------------|----------------------------------------------------------------------------------------------------|
| Quando la PortaTone viene attiva/disattivata il suono "salta" temporaneamente.              | E' normale ed indica che la PortaTone sta ricevendo alimentazione elettrica.                                                                                                    |
| Non si sente alcun suono anche se viene suonata<br>la tastiera o riprodotta una song.       | Controllate che non sia collegato nulla alla presa PHONES/AUX<br>OUT del pannello posteriore. Quando a questa presa é collegato<br>un paio di cuffie, il suono non viene trasmesso in uscita.                                                                                                    |
| La voce selezionata non suona correttamente o suona con un volume troppo basso.             | Assicuratevi che le seguenti impostazioni siano corrette: Main Voice<br>Volume (#01, pag. 31), Dual Voice Volume (#11, pag. 35) e Split<br>Voice Volume (#21, pag. 37).                                                                                                    |
| Quando si suona la tastiera non c'é suono.                                                  | Quando si imposta il punto di Split, la tastiera é usata solo per<br>cambiare il valore e non produce alcun suono.                                                                                                    |
| Suonando i tasti nella sezione della mano destra della tastiera non si produce alcun suono. | Quando si usa il tipo Dictionary (Chord Guide, pag.62), i tasti della<br>sezione della mano destra sono usati solo per inserire la<br>fondamentale e il tipo di accordo.                                                                                                    |
| Il suono delle voce o dei ritmi risulta strano ed insolito.                                 | Le batterie si stanno esaurendo. Sostituitele (vedi pag. 8).                                                                                                    |
| L'accompagnamento non viene riprodotto anche<br>quando si preme il pulsante START/STOP.     | Quando External Clock (pag. 98) é "on," la riproduzione dello stile<br>NON può essere controllata dai controlli di pannello della PSR-225.                                                                                                    |
| Non si sente alcun suono né sulla PortaTone<br>né sull'unità MIDI collegata.                | <ul> <li>Se Local Control (Function #84, pag. 97) é "off," le voci della<br/>PortaTone non suoneranno anche se si suona la tastiera.</li> </ul>                                                                                                    |
|                                                                                             | <ul> <li>Se Keyboard Out (Function #82, pag. 97) é "off," l'unità MIDI<br/>collegata non suonerà quando viene suonata la tastiera della<br/>PortaTone.</li> </ul>                                                                                                    |
| L'accompagnamento non suona correttamente.                                                  | • Assicuratevi che Accompaniment Volume (pag. 55) sia impostato su un livello adeguato.                                                                                                    |
|                                                                                             | <ul> <li>Assicuratevi che Accompaniment Split Point (#51, pag. 59) sia<br/>impostato su un valore adeguato.</li> </ul>                                                                                                    |
| Riverbero/Chorus/DSP/Harmony non si sentono correttamente.                                  | <ul> <li>Assicuratevi che il parametro Send Level per l'effetto (e la voce<br/>desiderata: Main, Dual o Split) sia impostato su un valore adeguato.<br/>(Vedi pagg. 31, 35, 37)</li> </ul>                                                                                                    |
|                                                                                             | <ul> <li>Assicuratevi che l'effetto corrispondente sia attivato. (Vedi pagg.<br/>40, 41, 42, 43)</li> </ul>                                                                                                    |
|                                                                                             | <ul> <li>Per l'effetto Harmony, assicuratevi che Harmony Volume (#39, pag.</li> <li>44) sia impostato su un valore appropriato.</li> </ul>                                                                                                    |
| Riproducendo uno degli stili Pianist (#91 -<br>#100), non si sente il ritmo.                | • E' normale. Gli stili Pianist non hanno batteria o basso ma solo<br>accompagnamento di piano. L'accompagnamento dello stile può<br>essere sentito solo quando l'accompagnamento é regolato su ON e<br>si suonano i tasti della sezione accompagnamento della tastiera.                         |
| Sembra che non tutte le voci suonino e il suono risulta tagliato.                           | La PortaTone ha una polifonia massima di 32 note. Se state<br>usando il modo Dual voice o Split voice e riproducendo allo stesso<br>tempo una song o uno stile, alcune note/suoni del Pad potrebbero<br>venire omessi (o "rubati") dall'accompagnamento o dalla song.<br>(Vedi nota a pag. 108). |

| Problema                                                                                                    | Possibile Causa e Soluzione                                                                                                    |
|----------------------------------------------------------------------------------------------------|----------------------------------------------------------------------------------------------------|
| Quando si usa la PortaTone con un<br>sequencer, si sente uno strano suono<br>"flanging" o "doppio". (Può sembrare<br>anche un doppio suono in layer di due voci,<br>anche se Dual é disattivato). | <ul> <li>Se state routizzando il MIDI OUT della PortaTone su un<br/>sequencer con rientro al MIDI IN, impostate Local Control (pag.<br/>97) su "off" per evitare "feedback" MIDI.</li> <li>Quando usate l'accompagnamento con un sequencer,<br/>regolate MIDI Echo (o il controllo corrispondente) su "off."<br/>(Consultate il manuale d'uso dell'unità o software utilizzato).</li> </ul> |
| L'interruttore a pedale sembra produrre l'effetto<br>opposto. Per esempio, usandolo per il sustain,<br>premendo il pedale si taglia il suono e<br>rilasciandolo lo si sostiene.                   | La polarità dell'interruttore a pedale é stata invertita. Assicuratevi<br>che il pedale sia collegato correttamente alla presa FOOT<br>SWITCH prima di attivare lo strumento.                                                                                                    |
| Il suono della voce cambia da nota a nota.                                                                                                    | Il metodo di generazione sonora AWM utilizza registrazioni<br>multiple (campioni) di uno strumento su tutta l'estensione della<br>tastiera; il suono della voce, potrebbe quindi cambiare<br>leggermente da nota a nota.                                                                                                    |

# **BACKUP DEI DATI & INIZIALIZZAZIONE**

Tranne per i dati di seguito elencati, é possibile resettare tutte le impostazioni di pannello della PSR-225 alle impostazioni iniziali. I dati di seguito elencati vengono backuppati, cioé conservati in memoria, finché l'adattaore AC é collegato o é installato un set di batterie.

- Dati Song User
- Dati One Touch Setting User
- Numero banco One Touch Setting
- Dati EZ Chord
- Dati numero di banco EZ Chord
- Numero Smart Chord
- Volume del Metronomo
- Touch On/Off
- Touch Sensitivity
- Punto di Split
- Accompaniment Split Point
- Funzione Footswitch Assign

#### Inizializzazione dei dati

E' possibile inizializzare tutti i dati e recuperare i preset della fabbrica, attivando lo strumento tenendo premuto il tasto bianco più alto sulla tastiera (all'estrema destra). A display sarà visualizzato per qualche istante il messaggio "CLr Backup".

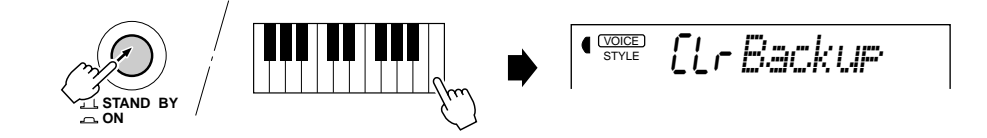

#### CAUTION

• Tutti i dati di one touch setting (user) e song memory e altre impostazioni sopra elencate saranno cancellate e/o modificate durante l'inizializzazione dei dati.

• Inizializzando i dati si recupera la normale operatività se la PSR-225 non funziona correttamente senza motivo.

# INDICE

#### A

| AC - adattatore8                         |
|------------------------------------------|
| accessori - prese9                       |
| accompagnamento - controlli52            |
| accompagnamento - sezioni 54             |
| Accompaniment Split Point 58, 59         |
| Accompaniment Volume55                   |
| accompagnamento - suonare 47             |
| accompagnamento automatico 47            |
| amplificatore/sistema stereo - esterno 9 |

#### В

| bank chain 6       | 7 |
|--------------------|---|
| batterie           | 8 |
| beat - display7    | 7 |
| beat - indicatori7 | 7 |
| Bulk Dump Send9    | 9 |

#### С

| caricamento dati bulk      | 101   |
|----------------------------|-------|
| Chord Guide                | 62    |
| chord - nomi accordi       | 61    |
| chord - traccia            | 5, 87 |
| chord - tipi di accordi 60 | ), 63 |
| chord - circa gli accordi  | 60    |
| chord - Fingered           | 56    |
| chord -, Single Finger     | 56    |
| Chorus                     | 41    |
| Chorus - tipi              | 45    |
| clear - banco EZ Chord     | 71    |
| clear - song               | 90    |
| clock                      | 98    |
| cuffie                     | 9     |

#### D

| Demo song              |    |
|------------------------|----|
| DEMO START - pulsanti  |    |
| Dictionary             | 62 |
| display - indicazioni  | 22 |
| Drum Kit - elenco voci | 30 |
| Drum Kit - voci        | 30 |
| DSP                    | 42 |
| DSP - tipi             | 45 |
| DUAL - pulsante        |    |
| Dual voice             | 34 |

#### Ε

| effetti  | 40 |
|----------|----|
| Ending   | 51 |
| EZ Chord | 66 |
| F        |    |
| Fill-in  | 54 |

| Fill-in                            | 54 |
|------------------------------------|----|
| Fingered - accordi                 | 56 |
| footswitch (interruttore a pedale) | 91 |
| fondamentale 60,                   | 62 |
| FUNCTION - pulsante                | 18 |
|                                    |    |

| Function - parametri 18, 19 |
|-----------------------------|
| G                           |
| GM (General MIDI) - voci29  |
| Guida Veloce 10             |
| н                           |
| Harmony 43                  |
| HARMONY - pulsante 43       |
| Harmony - tipi 46           |
| I                           |
| Initial Setup Send 98, 102  |
| Inizializzazione105         |
| intervallo 61               |
| Intro 49                    |

#### К

| Keyboard out97       | 1 |
|----------------------|---|
| keypad numerico6, 28 | 3 |
| L                    |   |

| Leggìo            | 23 |
|-------------------|----|
| Local - controllo | 97 |

#### Μ

:

| Main A/B                        | 54  |
|---------------------------------|-----|
| Main voice                      | 27  |
| Malfunzionamenti                | 104 |
| Metronomo                       | 24  |
| MIDI                            | 93  |
| MIDI - canali                   | 97  |
| MIDI - Carta di Implementazione | 114 |
| MIDI - prese                    | 94  |
| MIDI - circa il                 | 93  |
| mode - indicatore               | 22  |
| Multi Fingering                 | 56  |
|                                 |     |

#### Ν

| note puntate | 87 |
|--------------|----|
|              | 0, |

#### 0

:

:

| One Touch Setting         | 72  |
|---------------------------|-----|
| One Touch Setting, Preset | 74  |
| One Touch Setting, User   | 72  |
| OTS (One Touch Setting)   | 72  |
| OVERALL - pulsanti        | . 6 |
| Overall - indicatore      | 22  |

#### Ρ

:

:

÷

| bause                    | 7    |
|--------------------------|------|
| PHONES / AUX OUT - presa | 9    |
| Portable Grand           | . 24 |
| Preset One Touch Setting | . 74 |
| Pulsanti +/              | . 29 |
| R                        |      |
| RECORD - pulsante        | . 79 |

registrazione - EZ Chord ...... 68

#### 

#### S

:

| •                              |        |
|--------------------------------|--------|
| salvataggio - dati bulk        | 99     |
| salvataggio - dati             | 99     |
| sezioni (accompagnamento)      | 54     |
| Single Finger - accordi        | 56     |
| Smart                          | 64     |
| Song Clear                     | 90     |
| SONG MEMORY - pulsanti         | 81     |
| song - registrazione           | 79     |
| Song Volume                    | 78     |
| song - selezione ed esecuzione | 75     |
| spazio (EZ Chord)              | 69     |
| Specifiche Tecniche            | 117    |
| Split - punto 3                | 37, 58 |
| Split voice                    | 36     |
| stili - selezione              | 47     |
| sustain                        | 9, 91  |
| Sync-Start                     | 48     |

#### Т

:

| Tempo (song)               | 76         |
|----------------------------|------------|
| Tempo (style)              | 53         |
| Tempo - segnatura          | 25         |
| TOUCH - pulsante           | 38         |
| Touch Sensitivity          | 39         |
| traccia                    | 75, 81, 85 |
| tracce - esclusione (mute) | 83         |
| tracce - ri-registrare     | 83         |
| Transpose                  | 32         |
| terzine                    |            |
| Tuning                     | 33         |
|                            |            |

#### U

.

:

| User One Touch Setting | 72 |
|------------------------|----|
| User - song            | 79 |
| Utility                | 91 |

#### V

| velocity curve               |         |
|------------------------------|---------|
| Voci - elenco                | 108     |
| Voci - Set                   | 38      |
| voci - Drum Kit              | 30, 112 |
| voci - GM                    | 110     |
| voci - panello               | 11, 109 |
| voci - selezionare e suonare |         |

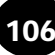

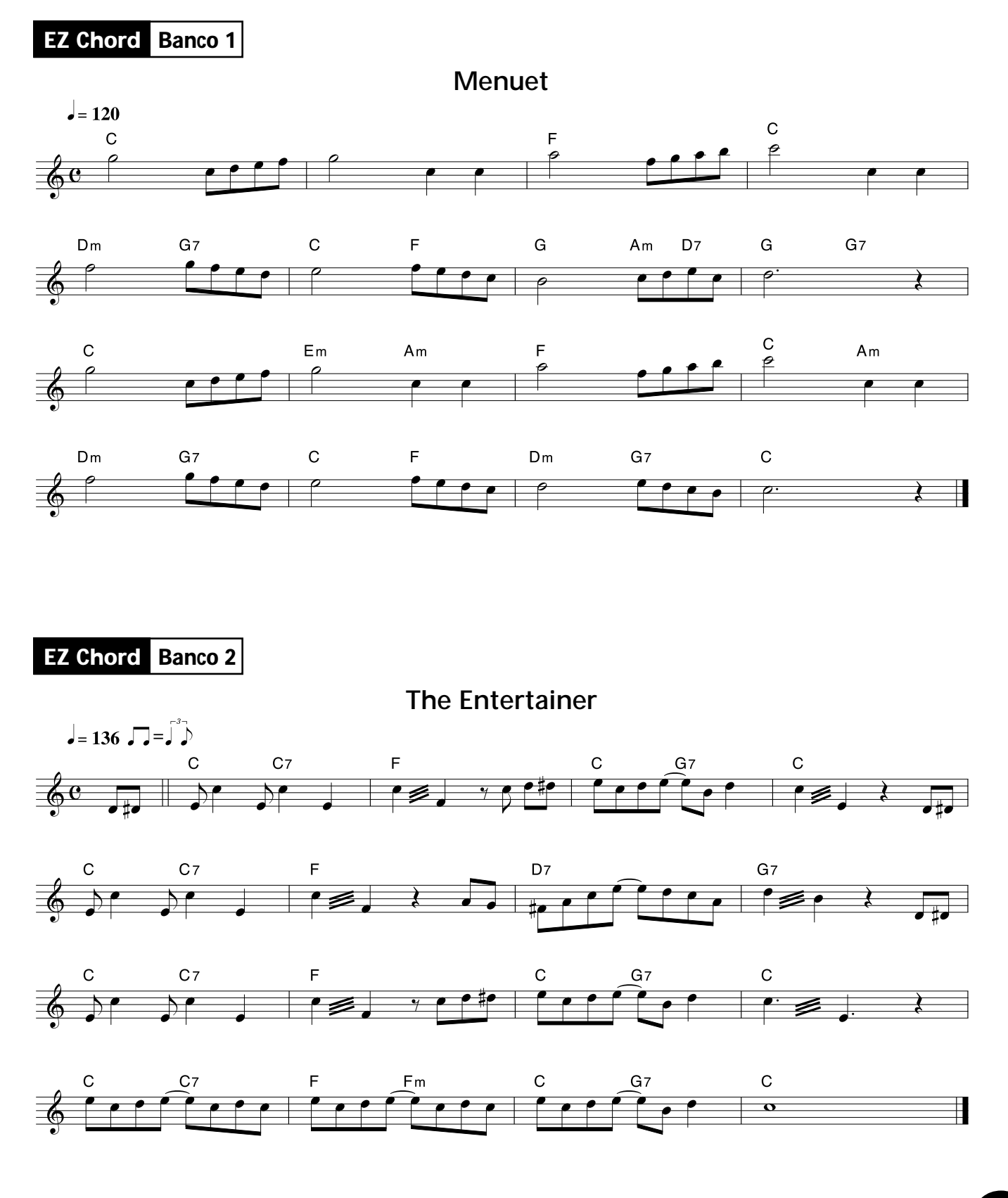

# **ELENCO VOCI**

#### Polifonia massima

La PSR-225 ha una polifonia massima di 32 note. Ciò significa che é in grado di suonare fino a 32 note contemporaneamente, indipendentemente dalle funzioni usate. La funzione di accompagnamento automatico usa un certo numero di note disponibili, quindi quando Auto Accompaniment é attivo, il numero totale di note disponibili per suonare sulla tastiera viene ridotto di conseguenza. Lo stesso avviene per le funzioni Dual Voice, Split Voice e Song.

#### NOTE

• L'elenco voci, include i numeri di program change MIDI per ogni voce. Usate questi numeri quando suonate la PSR-225 usando un'unità MIDI esterna.

• Se é premuto il pedale sustain (interruttore a pedale), alcune voci potrebbero continuare a suonare o avere un decadimento molto lungo dopo che le note sono state rilasciate.

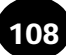
# Elenco Voci di Pannello

| Voice Bank Select | MIDI | Voice Name |         |                       |  |  |  |
|-------------------|------|------------|---------|-----------------------|--|--|--|
| Number            | MSB  | LSB        | Change# | Voice Name            |  |  |  |
|                   |      |            | PIANO   |                       |  |  |  |
| 001               | 0    | 112        | 0       | Grand Piano           |  |  |  |
| 002               | 0    | 112        | 1       | Bright Piano          |  |  |  |
| 003               | 0    | 112        | 3       | Honky-tonk Piano      |  |  |  |
| 004               | 0    | 112        | 4       | Funky Electric Piano  |  |  |  |
| 005               | 0    | 112        | 5       | DX Electric Piano     |  |  |  |
| 006               | 0    | 112        | 2       | MIDI Grand Piano      |  |  |  |
| 007               | 0    | 113        | 2       | CP 80                 |  |  |  |
| 008               | 0    | 113        | 5       | Hyper Electric Piano  |  |  |  |
| 009               | 0    | 114        | 5       | Bell Electric Piano   |  |  |  |
| 010               | 0    | 112        | 6       | Harpsichord           |  |  |  |
| 010               | 0    | 112        | 7       | Clavi                 |  |  |  |
| 017               | 0    | 112        | 2<br>2  |                       |  |  |  |
| 012               | 0    | 112        |         | - Celesta             |  |  |  |
| 012               | 0    | 110        |         | Vibranhono            |  |  |  |
| 013               | 0    | 112        | 10      | Marinaha              |  |  |  |
| 014               | 0    | 112        | 12      | Iviarimba             |  |  |  |
| 015               | 0    | 112        | 13      | Xylophone             |  |  |  |
| 016               | 0    | 112        | 14      | Tubular Bells         |  |  |  |
| 017               | 0    | 112        | 47      | Timpani               |  |  |  |
| 018               | 0    | 112        | 114     | Steel Drums           |  |  |  |
| 019               | 0    | 112        | 10      | Music Box             |  |  |  |
|                   |      |            | ORGAN   |                       |  |  |  |
| 020               | 0    | 112        | 16      | Jazz Organ 1          |  |  |  |
| 021               | 0    | 113        | 16      | Jazz Organ 2          |  |  |  |
| 022               | 0    | 113        | 18      | Jazz Organ 3          |  |  |  |
| 023               | 0    | 116        | 16      | Full Organ            |  |  |  |
| 024               | 0    | 114        | 18      | Rock Organ 1          |  |  |  |
| 025               | 0    | 112        | 18      | Rock Organ 2          |  |  |  |
| 026               | 0    | 118        | 16      | 16'+2' Organ          |  |  |  |
| 027               | 0    | 119        | 16      | 16'+4' Organ          |  |  |  |
| 028               | 0    | 112        | 19      | Church Organ          |  |  |  |
| 029               | 0    | 112        | 20      | Reed Organ            |  |  |  |
| 030               | 0    | 112        | 21      | Musette Accordion     |  |  |  |
| 031               | 0    | 112        | 21      | Traditional Accordion |  |  |  |
| 032               | 0    | 113        | 21      | Bandoneon             |  |  |  |
| 032               | 0    | 113        |         | bandoncon             |  |  |  |
| 033               | 0    | 112        | 24      | Classical Guitar      |  |  |  |
| 034               | 0    | 112        | 24      | Folk Guitar           |  |  |  |
| 034               | 0    | 112        | 25      | 12Strings Cuitar      |  |  |  |
| 035               | 0    | 110        | 25      |                       |  |  |  |
| 030               | 0    | 112        | 20      | Jazz Guilai           |  |  |  |
| 037               | 0    | 113        | 20      | Octave Guitar         |  |  |  |
| 038               | 0    | 112        | 27      | Clean Guitar          |  |  |  |
| 039               | 0    | 112        | 28      | Muted Guitar          |  |  |  |
| 040               | 0    | 112        | 29      | Overdriven Guitar     |  |  |  |
| 041               | U    | 112        | 30      | Distortion Guitar     |  |  |  |
| 0.10              | 6    | 4.6.0      | BASS    |                       |  |  |  |
| 042               | 0    | 112        | 32      | Acoustic Bass         |  |  |  |
| 043               | 0    | 112        | 33      | Finger Bass           |  |  |  |
| 044               | 0    | 112        | 34      | Pick Bass             |  |  |  |
| 045               | 0    | 112        | 35      | Fretless Bass         |  |  |  |
| 046               | 0    | 112        | 36      | Slap Bass             |  |  |  |
| 047               | 0    | 112        | 38      | Synth Bass            |  |  |  |
| 048               | 0    | 113        | 38      | Techno Bass           |  |  |  |
| 049               | 0    | 113        | 39      | Dance Bass            |  |  |  |
| ENSEMBLE          |      |            |         |                       |  |  |  |
| 050               | 0    | 112        | 48      | Strings               |  |  |  |
| 051               | 0    | 112        | 49      | Chamber Strings       |  |  |  |
| 052               | 0    | 112        | 51      | Synth Strings         |  |  |  |
| 053               | 0    | 113        | 49      | Slow Strings          |  |  |  |
| 054               | 0    | 112        | 44      | Tremolo Strings       |  |  |  |
| 055               | 0    | 112        | 45      | Pizzicato Strings     |  |  |  |
| 055               | 0    | 112        | 52      | Choir                 |  |  |  |
| 000               | 0    | 112        | 1 52    | GHUII                 |  |  |  |

| Voice  | Voice Bank Select MIDI<br>Program Voice Name | Voice Name |          |                    |  |
|--------|----------------------------------------------|------------|----------|--------------------|--|
| Number | MSB                                          | LSB        | Change#  | #                  |  |
| 057    | 0                                            | 113        | 52       | Choir Aabs         |  |
| 058    | 0                                            | 112        | 53       | Choir Oohs         |  |
| 059    | 0                                            | 112        | 54       | Synth Choir        |  |
| 060    | 0                                            | 112        | 55       | Orchestra Hit      |  |
|        | -                                            |            | STRINGS  | 3                  |  |
| 061    | 0                                            | 112        | 40       | Violin             |  |
| 062    | 0                                            | 112        | 42       | Cello              |  |
| 063    | 0                                            | 112        | 43       | Contrabass         |  |
| 064    | 0                                            | 112        | 105      | Banjo              |  |
| 065    | 0                                            | 112        | 46       | Harp               |  |
|        |                                              |            | BRASS    |                    |  |
| 066    | 0                                            | 112        | 56       | Trumpet            |  |
| 067    | 0                                            | 112        | 59       | Muted Trumpet      |  |
| 068    | 0                                            | 112        | 57       | Trombone           |  |
| 069    | 0                                            | 113        | 57       | Trombone Section   |  |
| 070    | 0                                            | 112        | 60       | French Horn        |  |
| 071    | 0                                            | 112        | 58       | Tuba               |  |
| 072    | 0                                            | 112        | 61       | Brass Section      |  |
| 073    | 0                                            | 112        | 62       | Synth Brass        |  |
| 074    | 0                                            | 113        | 62       | Jump Brass         |  |
| 075    | 0                                            | 114        | 62       | Techno Brass       |  |
|        |                                              |            | REED     |                    |  |
| 076    | 0                                            | 112        | 64       | Soprano Sax        |  |
| 077    | 0                                            | 112        | 65       | Alto Sax           |  |
| 078    | 0                                            | 112        | 66       | Tenor Sax          |  |
| 079    | 0                                            | 112        | 67       | Baritone Sax       |  |
| 080    | 0                                            | 112        | 68       | Oboe               |  |
| 081    | 0                                            | 112        | 69       | English Horn       |  |
| 082    | 0                                            | 112        | 70       | Bassoon            |  |
| 083    | 0                                            | 112        | 71       | Clarinet           |  |
| 084    | 0                                            | 112        | 22       | Harmonica          |  |
| 005    | 0                                            | 110        |          | Discolo            |  |
| 085    | 0                                            | 112        | 72       | PICCOIO            |  |
| 080    | 0                                            | 112        | 73       | Fiule<br>Dep Elute |  |
| 007    | 0                                            | 112        | 73       | Pail Flute         |  |
| 000    | 0                                            | 112        | 74       | Ocarina            |  |
| 009    | 0                                            | <u> </u>   |          |                    |  |
| 090    | 0                                            | 112        | 80       | Square Lead        |  |
| 070    | 0                                            | 112        | 81       | Sawtooth Lead      |  |
| 097    | 0                                            | 112        | 85       | Voice Lead         |  |
| 093    | 0                                            | 112        | 98       | Crystal            |  |
| 094    | 0                                            | 112        | 100      | Brightness         |  |
| 095    | 0                                            | 115        | 81       | Analog Lead        |  |
| 575    | v                                            | 110        | SYNTH PA | D                  |  |
| 096    | 0                                            | 112        | 88       | Fantasia           |  |
| 097    | 0                                            | 113        | 100      | Bell Pad           |  |
| 098    | 0                                            | 112        | 91       | Xenon Pad          |  |
| 099    | 0                                            | 112        | 94       | Angels             |  |
| 100    | 0                                            | 113        | 89       | Dark Moon          |  |
|        |                                              | -          | DRUM KI  | rs                 |  |
| 101    | 127                                          | 0          | 0        | Standard Kit 1     |  |
| 102    | 127                                          | 0          | 1        | Standard Kit 2     |  |
| 103    | 127                                          | 0          | 8        | Room Kit           |  |
| 104    | 127                                          | 0          | 16       | Rock Kit           |  |
| 105    | 127                                          | 0          | 24       | Electronic Kit     |  |
| 106    | 127                                          | 0          | 25       | Analog Kit         |  |
| 107    | 127                                          | 0          | 27       | Dance Kit          |  |
| 108    | 127                                          | 0          | 32       | Jazz Kit           |  |
| 109    | 127                                          | 0          | 40       | Brush Kit          |  |
| 110    | 127                                          | 0          | 48       | Symphony Kit       |  |
|        |                                              |            |          |                    |  |

# Elenco Voci GM

| Voice             | Bank                 | Select | MIDI               |                         |  |  |  |  |  |  |
|-------------------|----------------------|--------|--------------------|-------------------------|--|--|--|--|--|--|
| Number            | MSB                  | LSB    | Program<br>Change# | Voice Name              |  |  |  |  |  |  |
|                   |                      |        | PIANO              |                         |  |  |  |  |  |  |
| 111               | 0                    | 0      | 0                  | Acoustic Grand Piano    |  |  |  |  |  |  |
| 112               | 0                    | 0      | 1                  | Bright Acoustic Piano   |  |  |  |  |  |  |
| 113               | 0                    | 0      | 2                  | Electric Grand Piano    |  |  |  |  |  |  |
| 114               | 0                    | 0      | 3                  | Honky-tonk Piano        |  |  |  |  |  |  |
| 115               | 0                    | 0      | 4                  | Electric Piano 1        |  |  |  |  |  |  |
| 116               | 0                    | 0      | 5                  | Electric Piano 2        |  |  |  |  |  |  |
| 117               | 0                    | 0      | 6                  | Harpsichord             |  |  |  |  |  |  |
| 118               | 0                    | 0      | 7                  | Clavi                   |  |  |  |  |  |  |
|                   |                      | C      | HROMAT             | ГІС                     |  |  |  |  |  |  |
| 119 0 0 8 Celesta |                      |        |                    |                         |  |  |  |  |  |  |
| 120               | 0                    | 0      | 9                  | Glockenspiel            |  |  |  |  |  |  |
| 121               | 0                    | 0      | 10                 | Music Box               |  |  |  |  |  |  |
| 122               | 0                    | 0      | 11                 | Vibraphone              |  |  |  |  |  |  |
| 123               | 0                    | 0      | 12                 | Marimba                 |  |  |  |  |  |  |
| 124               | 0                    | 0      | 13                 | Xylophone               |  |  |  |  |  |  |
| 125               | 0                    | 0      | 14                 | Tubular Bells           |  |  |  |  |  |  |
| 126               | 0                    | 0      | 15                 | Dulcimer                |  |  |  |  |  |  |
|                   |                      |        | ORGAN              |                         |  |  |  |  |  |  |
| 127               | 0                    | 0      | 16                 | Drawbar Organ           |  |  |  |  |  |  |
| 128               | 0                    | 0      | 17                 | Percussive Organ        |  |  |  |  |  |  |
| 129               | 0                    | 0      | 18                 | Rock Organ              |  |  |  |  |  |  |
| 130               | 0                    | 0      | 19                 | Church Organ            |  |  |  |  |  |  |
| 131               | 0                    | 0      | 20                 | Reed Organ              |  |  |  |  |  |  |
| 132               | 0                    | 0      | 21                 | Accordion               |  |  |  |  |  |  |
| 133               | 133 0 0 22 Harmonica |        |                    |                         |  |  |  |  |  |  |
| 134               | 0                    | 0      | 23                 | Bandoneon               |  |  |  |  |  |  |
|                   | I                    |        | GUITAR             |                         |  |  |  |  |  |  |
| 135               | 0                    | 0      | 24                 | Acoustic Guitar (nylon) |  |  |  |  |  |  |
| 136               | 0                    | 0      | 25                 | Acoustic Guitar (steel) |  |  |  |  |  |  |
| 137               | 0                    | 0      | 26                 | Electric Guitar (jazz)  |  |  |  |  |  |  |
| 138               | 0                    | 0      | 27                 | Electric Guitar (clean) |  |  |  |  |  |  |
| 139               | 0                    | 0      | 28                 | Electric Guitar (muted) |  |  |  |  |  |  |
| 140               | 0                    | 0      | 29                 | Overdriven Guitar       |  |  |  |  |  |  |
| 141               | 0                    | 0      | 30                 | Distortion Guitar       |  |  |  |  |  |  |
| 142               | 0                    | 0      | 31                 | Guitar Harmonics        |  |  |  |  |  |  |
|                   |                      |        | BASS               |                         |  |  |  |  |  |  |
| 143               | 0                    | 0      | 32                 | Acoustic Bass           |  |  |  |  |  |  |
| 144               | 0                    | 0      | 33                 | Electric Bass (finger)  |  |  |  |  |  |  |
| 145               | 0                    | 0      | 34                 | Electric Bass (pick)    |  |  |  |  |  |  |
| 146               | 0                    | 0      | 35                 | Fretless Bass           |  |  |  |  |  |  |
| 147               | 0                    | 0      | 36                 | Slap Bass 1             |  |  |  |  |  |  |
| 148               | 0                    | 0      | 37                 | Slap Bass 2             |  |  |  |  |  |  |
| 149               | 0                    | 0      | 38                 | Synth Bass 1            |  |  |  |  |  |  |
| 150               | 0                    | 0      | 39                 | Synth Bass 2            |  |  |  |  |  |  |
|                   |                      |        | STRINGS            | 6                       |  |  |  |  |  |  |
| 151               | 0                    | 0      | 40                 | Violin                  |  |  |  |  |  |  |
| 152               | 0                    | 0      | 41                 | Viola                   |  |  |  |  |  |  |
| 153               | 0                    | 0      | 42                 | Cello                   |  |  |  |  |  |  |
| 154               | 0                    | 0      | 43                 | Contrabass              |  |  |  |  |  |  |
| 155               | 0                    | 0      | 44                 | Tremolo Strings         |  |  |  |  |  |  |
| 156               | 0                    | 0      | 45                 | Pizzicato Strings       |  |  |  |  |  |  |
| 157               | 0                    | 0      | 46                 | Orchestral Harp         |  |  |  |  |  |  |
| 158               | 158 0 0 47 Timpani   |        |                    |                         |  |  |  |  |  |  |
|                   | ENSEMBLE             |        |                    |                         |  |  |  |  |  |  |
| 159               | 0                    | 0      | 48                 | Strings Ensemble 1      |  |  |  |  |  |  |
| 160               | 0                    | 0      | 49                 | Strings Ensemble 2      |  |  |  |  |  |  |
| 161               | 0                    | 0      | 50                 | Synth Strings 1         |  |  |  |  |  |  |
| 162               | 0                    | 0      | 51                 | Synth Strings 2         |  |  |  |  |  |  |
| 163               | 0                    | 0      | 52                 | Choir Aahs              |  |  |  |  |  |  |
| 164               | 0                    | 0      | 53                 | Voice Oohs              |  |  |  |  |  |  |
| 165               | 0                    | 0      | 54                 | Synth Voice             |  |  |  |  |  |  |

| Voice  | Bank       | Select   | MIDI               | <i>V. C.</i> <b>N</b> |  |  |  |  |  |  |  |
|--------|------------|----------|--------------------|-----------------------|--|--|--|--|--|--|--|
| Number | MSB        | LSB      | Program<br>Change# | Voice Name            |  |  |  |  |  |  |  |
| 166    | 0          | 0        | 55                 | Orchestra Hit         |  |  |  |  |  |  |  |
|        |            |          | BRASS              |                       |  |  |  |  |  |  |  |
| 167    | 0          | 0        | 56                 | Trumpet               |  |  |  |  |  |  |  |
| 168    | 0          | 0        | 57                 | Trombone              |  |  |  |  |  |  |  |
| 169    | 0          | 0        | 58                 | Tuba                  |  |  |  |  |  |  |  |
| 170    | 0          | 0        | 59                 | Muted Trumpet         |  |  |  |  |  |  |  |
| 171    | 0          | 0        | 60                 | French Horn           |  |  |  |  |  |  |  |
| 172    | 0          | 0        | 61                 | Brass Section         |  |  |  |  |  |  |  |
| 173    | 0          | 0        | 62                 | Synth Brass 1         |  |  |  |  |  |  |  |
| 174    | 0          | 0        | 63                 | Synth Brass 2         |  |  |  |  |  |  |  |
|        |            |          | REED               |                       |  |  |  |  |  |  |  |
| 175    | 0          | 0        | 64                 | Soprano Sax           |  |  |  |  |  |  |  |
| 176    | 0          | 0        | 65                 | Alto Sax              |  |  |  |  |  |  |  |
| 177    | 0          | 0        | 66                 | Tenor Sax             |  |  |  |  |  |  |  |
| 178    | 0          | 0        | 67                 | Baritone Sax          |  |  |  |  |  |  |  |
| 179    | 0          | 0        | 68                 | Oboe                  |  |  |  |  |  |  |  |
| 180    | 0          | 0        | 69                 | English Horn          |  |  |  |  |  |  |  |
| 181    | 0          | 0        | 70                 | Bassoon               |  |  |  |  |  |  |  |
| 182    | 0          | 0        | 71                 | Clarinet              |  |  |  |  |  |  |  |
| 100    | 0          | 0        | PIPE               |                       |  |  |  |  |  |  |  |
| 183    | 0          | 0        | /2                 | Piccolo               |  |  |  |  |  |  |  |
| 184    | 0          | 0        | /3                 | Flute                 |  |  |  |  |  |  |  |
| 185    | 0          | 0        | /4                 | Recorder              |  |  |  |  |  |  |  |
| 186    | 0          | 0        | /5                 | Pan Flute             |  |  |  |  |  |  |  |
| 187    | 0          | 0        | /6                 | Blown Bottle          |  |  |  |  |  |  |  |
| 188    | 0          | 0        | //                 | Shakuhachi            |  |  |  |  |  |  |  |
| 189    | 0          | 0        | /8                 | Whistle               |  |  |  |  |  |  |  |
| 190    | 0          | 0        | /9                 | Ocarina               |  |  |  |  |  |  |  |
| 101    | SYNTH LEAD |          |                    |                       |  |  |  |  |  |  |  |
| 191    | 0          | 0        | 80                 | Lead 1 (square)       |  |  |  |  |  |  |  |
| 192    | 0          | 0        | 81                 |                       |  |  |  |  |  |  |  |
| 193    | 0          | 0        | 82                 | Lead 3 (callope)      |  |  |  |  |  |  |  |
| 194    | 0          | 0        | 83                 | Lead 4 (chill)        |  |  |  |  |  |  |  |
| 195    | 0          | 0        | 04                 |                       |  |  |  |  |  |  |  |
| 190    | 0          | 0        | 00                 | Lead 7 (fifth)        |  |  |  |  |  |  |  |
| 197    | 0          | 0        | 87<br>87           |                       |  |  |  |  |  |  |  |
| 190    | 0          | <u> </u> |                    |                       |  |  |  |  |  |  |  |
| 100    | 0          |          | 88                 | Pad 1 (new age)       |  |  |  |  |  |  |  |
| 200    | 0          | 0        | 80                 | Pad 2 (warm)          |  |  |  |  |  |  |  |
| 200    | 0          | 0        | 90                 | Pad 3 (polysynth)     |  |  |  |  |  |  |  |
| 201    | 0          | 0        | 90<br>01           | Pad 4 (choir)         |  |  |  |  |  |  |  |
| 202    | 0          | 0        | 92                 | Pad 5 (bowed)         |  |  |  |  |  |  |  |
| 203    | 0          | 0        | 93                 | Pad 6 (metallic)      |  |  |  |  |  |  |  |
| 204    | 0          | 0        | 94                 | Pad 7 (halo)          |  |  |  |  |  |  |  |
| 200    | 0          | 0        | 95                 | Pad 8 (sween)         |  |  |  |  |  |  |  |
| 200    |            | SY       | NTH FFFF           | CTS                   |  |  |  |  |  |  |  |
| 207    | 0          | 0        | 96                 | FX 1 (rain)           |  |  |  |  |  |  |  |
| 208    | 0          | 0        | 97                 | FX 2 (soundtrack)     |  |  |  |  |  |  |  |
| 209    | 0          | 0        | 98                 | FX 3 (crystal)        |  |  |  |  |  |  |  |
| 210    | 0          | 0        | 99                 | FX 4 (atmosphere)     |  |  |  |  |  |  |  |
| 210    | 0          | 0        | 100                | EX 5 (brightness)     |  |  |  |  |  |  |  |
| 212    | 0          | 0        | 100                | FX 6 (applins)        |  |  |  |  |  |  |  |
| 213    | 0          | 0        | 102                | FX 7 (echoes)         |  |  |  |  |  |  |  |
| 214    | 0          | 0        | 103                | FX 8 (sci-fi)         |  |  |  |  |  |  |  |
| ETHNIC |            |          |                    |                       |  |  |  |  |  |  |  |
| 215    | 0          | 0        | 104                | Sitar                 |  |  |  |  |  |  |  |
| 216    | 0          | 0        | 105                | Banjo                 |  |  |  |  |  |  |  |
| 217    | 0          | 0        | 106                | Shamisen              |  |  |  |  |  |  |  |
| 218    | 0          | 0        | 107                | Koto                  |  |  |  |  |  |  |  |
| 219    | 0          | 0        | 108                | Kalimba               |  |  |  |  |  |  |  |
| 220    | 0          | 0        | 109                | Bagpipe               |  |  |  |  |  |  |  |
|        |            |          |                    | <b>V</b>              |  |  |  |  |  |  |  |

| Voice      | Bank | Select | MIDI    | Voice Name     |  |  |  |  |  |  |
|------------|------|--------|---------|----------------|--|--|--|--|--|--|
| Number     | MSB  | LSB    | Change# |                |  |  |  |  |  |  |
| 221        | 0    | 0      | 110     | Fiddle         |  |  |  |  |  |  |
| 222        | 0    | 0      | 111     | Shanai         |  |  |  |  |  |  |
| PERCUSSIVE |      |        |         |                |  |  |  |  |  |  |
| 223        | 0    | 0      | 112     | Tinkle Bell    |  |  |  |  |  |  |
| 224        | 0    | 0      | 113     | Agogo          |  |  |  |  |  |  |
| 225        | 0    | 0      | 114     | Steel Drums    |  |  |  |  |  |  |
| 226        | 0    | 0      | 115     | Woodblock      |  |  |  |  |  |  |
| 227        | 0    | 0      | 116     | Taiko Drum     |  |  |  |  |  |  |
| 228        | 0    | 0      | 117     | Melodic Tom    |  |  |  |  |  |  |
| 229        | 0    | 0      | 118     | Synth Drum     |  |  |  |  |  |  |
| 230        | 0    | 0      | 119     | Reverse Cymbal |  |  |  |  |  |  |

| Voice  | Bank | Select | MIDI     | Voice Name        |  |
|--------|------|--------|----------|-------------------|--|
| Number | MSB  | LSB    | Change#  |                   |  |
|        |      | SO     | UND EFFE | CTS               |  |
| 231    | 0    | 0      | 120      | Guitar Fret Noise |  |
| 232    | 0    | 0      | 121      | Breath Noise      |  |
| 233    | 0    | 0      | 122      | Seashore          |  |
| 234    | 0    | 0      | 123      | Bird Tweet        |  |
| 235    | 0    | 0      | 124      | Telephone Ring    |  |
| 236    | 0    | 0      | 125      | Helicopter        |  |
| 237    | 0    | 0      | 126      | Applause          |  |
| 238    | 0    | 0      | 127      | Gunshot           |  |

# **ELENCO STILI**

| Style<br>Number | Style Name       | Style<br>Number   | Style Name         | Style<br>Number | Style Name        | Style<br>Number | Style Name     |
|-----------------|------------------|-------------------|--------------------|-----------------|-------------------|-----------------|----------------|
|                 | 8BEAT            |                   | DISCO              | TR              | ADITIONAL JAZZ    | M               | ARCH & WALTZ   |
| 001             | 8Beat Pop 1      | 028               | 70s Disco          | 051             | Swing             | 073             | March 1        |
| 002             | 8Beat Pop 2      | 029               | Disco Tropical     | 052             | Big Band Swing    | 074             | March 2        |
| 003             | 8Beat Uptempo    | 030               | Polka Pop          | 053             | Big Band Ballad   | 075             | 6/8 March      |
| 004             | 8Beat Standard   |                   | ROCK               | 054             | Jazz Quartet      | 076             | Polka          |
| 005             | Folkrock         | 031               | 8Beat Rock Ballad  | 055             | Dixieland         | 077             | Standard Waltz |
| 006             | Pop Rock         | 032               | 16Beat Rock Ballad |                 | AMERICAS          | 078             | German Waltz   |
| 007             | 8Beat Medium     | 033               | Hard Rock          | 056             | Cajun             | 079             | Viennese Waltz |
| 008             | 8Beat Ballad     | 034               | Rock Shuffle       | 057             | Banda             | 080             | Musette Waltz  |
| 009             | Epic Ballad      | 035               | 6/8 Heavy Rock     | 058             | Mariachi          |                 | LATIN          |
| 010             | Piano Ballad     | 036               | US Rock            | 059             | Tejano            | 081             | Bossa Nova 1   |
|                 | 16BEAT           |                   | ROCK & ROLL        | 060             | Cumbia            | 082             | Bossa Nova 2   |
| 011             | 16Beat Shuffle 1 | 037 Rock & Roll 1 |                    | COU             | NTRY & WESTERN    | 083             | Salsa          |
| 012             | 16Beat Shuffle 2 | 038               | Rock & Roll 2      | 061             | Bluegrass         | 084             | Samba          |
| 013             | 16Beat Pop       | 039               | Boogie             | 062             | Country 2/4       | 085             | Mambo          |
| 014             | Funk 1           | 040               | Twist              | 063             | Country Rock      | 086             | Beguine        |
| 015             | 16Beat Ballad 1  | RH                | IYTHM & BLUES      | 064             | Country Ballad    | 087             | Merengue       |
| 016             | 16Beat Ballad 2  | 041               | R&B                | 065             | Country Shuffle   | 088             | Bolero Lento   |
| 017             | Soul Ballad      | 042               | Funk 2             | 066             | Country Waltz     | CARIBBEAN       |                |
|                 | 6/8 BALLAD       | 043               | Soul               | BA              | ALLROOM LATIN     | 089             | Reggae 12      |
| 018             | Slow Rock 1      | 044               | Gospel Shuffle     | 067             | Cha Cha           | 090             | Pop Reggae     |
| 019             | Slow Rock 2      | 045               | 6/8 Gospel         | 068             | Rhumba            |                 | PIANIST        |
| 020             | 6/8 Ballad       | 046               | 4/4 Blues          | 069             | Pasodoble         | 091             | Rock-a-Ballad  |
|                 | DANCE            | CON               | TEMPORARY JAZZ     | 070             | Tango Continental | 092             | 8Beat          |
| 021             | Dance Pop 1      | 047               | Cool Jazz          | BALL            | ROOM STANDARD     | 093             | Swing          |
| 022             | Dance Pop 2      | 048               | Jazz Ballad        | 071             | Foxtrot           | 094             | Jazz Ballad    |
| 023             | Techno           | 049               | Jazz Waltz         | 072             | Jive              | 095             | 2Beat          |
| 024             | Eurobeat         | 050               | Fusion             |                 |                   | 096             | Boogie         |
| 025             | Euro House       |                   |                    | -               |                   | 097             | Ragtime        |
| 026             | Нір Нор          |                   |                    |                 |                   | 098             | Arpeggio       |
| 027             | Synth Boogie     |                   |                    |                 |                   | 099             | Waltz          |
|                 |                  |                   |                    |                 |                   | 100             | Нарру          |

- "<-----" indica che il suono di batteria é identico a "Standard Kit1".
- Ogni voce percussiva utilizza una nota.
- MIDI Note # e Note sono di un'ottava inferiore rispetto a quanto elencato. Per esempio, in "127: Standard kit",
- \* Seq Click H" (Note# 36/Note DO1) corrisponde a (Note# 24/Note DO0).
  \* Key Off: i tasti contrassegnati con "O" smettono di suonare nel momento in cui vengono rilasciati.
  \* Le voci con lo stesso Alternate Note Number (\*1... 4) non possono essere suonate simultaneamente. (Sono programmate per suonare in alternativa l'una all'altra).

|         |            |     | Voice   | *        |          |            |           | 127                  | 128              | 129            | 130            | 131            |
|---------|------------|-----|---------|----------|----------|------------|-----------|----------------------|------------------|----------------|----------------|----------------|
|         |            |     | Bank M  | ISB#     |          |            |           | 127                  | 127              | 127            | 127            | 127            |
|         |            |     | Popk I  | CD#      |          |            |           | 0                    | 0                | 0              | 0              | 0              |
|         |            |     | Ddilk L | 3D#      |          |            |           | 0                    | 0                | 0              | 0              | 0              |
|         |            | Pr  | ogram C | hang     | e#       |            |           | 0                    | 1                | 8              | 16             | 24             |
| Kov     | hoard      |     | N       | 1101     |          | Kov        | Altornato |                      |                  |                |                |                |
| NI-t- # | N          |     | NI-t-#  |          |          | - cc       | Anternate | Standard Kit 1       | Standard Kit 2   | Room Kit       | Rock Kit       | Electronic Kit |
| Note#   | INO        | te  | Note#   | INC      | ote      | OTT        | Assign    |                      |                  |                |                |                |
| 25      | C#         | 0   | 13      | C#       | -1       | 1          | *3        | Surdo Mute           | <                | <              | <              | <              |
| 20      | D.         |     | 14      | D.       | 4        | <u> </u>   | *2        | Currele Orean        | -                | -              | ,              | ,              |
| 20      | D          | 0   | 14      | D        | 1        |            | 3         | surdo Open           | <                | <              | <              | <              |
| 27      | D#         | 0   | 15      | D#       | -1       | 1          |           | Hi-Q                 | <                | <              | <              | <              |
| 20      | E          | 0   | 14      | E        | 1        |            |           | W/bip                |                  |                |                |                |
| 20      | E          | 0   | 10      | E        | - 1      | <u> </u>   |           | whip                 | < <u> </u>       | < <u> </u>     | < <u> </u>     | <              |
| 29      | F          | 0   | 17      | F        | -1       | 1          | *4        | Scratch H            | <                | <              | <              | <              |
| 30      | F#         | 0   | 18      | F#       | -1       |            | *4        | Scratch I            | <                | <              | <              | <              |
| 21      | 6          |     | 10      | <u> </u> | 4        | <u> </u>   |           | Figure Court         | `                |                | `              | <u>`</u>       |
| 31      | G          | 0   | 19      | G        | - 1      |            |           | Finger Snap          | <                | <              | <              | <              |
| 32      | G#         | 0   | 20      | G#       | -1       | 1          |           | Click                | <                | <              | <              | <              |
| 22      | Δ.         | 0   | 21      | Δ.       | 1        |            |           | Matronomo Click      |                  |                |                |                |
| - 33    | A          | 0   | 21      | A        | - 1      | <u> </u>   |           | IVIETIONOTHE CIICK   | < <u> </u>       | < <u> </u>     | < <u> </u>     | <              |
| 34      | A#         | 0   | 22      | A#       | -1       | 1          |           | Metronome Bell       | <                | <              | <              | <              |
| 35      | B          | 0   | 23      | B        | -1       |            |           | Sea Click I          | <                | <              | <              | <              |
| 26      | 0          | 1   | 2.5     | 0        |          | <u> </u>   |           | Care Ollek LI        | `                |                | `              | <u>`</u>       |
| 30      | U          |     | 24      | U        | U        |            |           | Seq Click H          | < <u> </u>       | <              | <              | <              |
| 37      | C#         | 1   | 25      | C#       | 0        | 1          |           | Brush Tap            | <                | <              | <              | <              |
| 20      | D          | 1   | 24      | D        | 0        |            |           | Bruch Swirl          |                  |                |                |                |
| 38      | <u> </u>   |     | 20      | D        | 0        | 10         |           | Brush Swin           | <                | <              | <              | <              |
| 39      | D#         | 1   | 27      | D#       | 0        | 1          |           | Brush Slap           | <                | <              | <              | <              |
| 40      | F          | 1   | 28      | F        | 0        | 0          |           | Brush Swirl W/Attack | <                | <              | <              | Reverse Cymbal |
| 40      | -          | -   | 20      | L        | 0        | <u>ا</u> ظ |           | Drush Swin WAttack   | <u> </u>         | <u></u>        | <u></u>        | Reverse Cymbai |
| 41      | ŀ          | 1   | 29      | ŀ        | 0        | 0          |           | Snare Roll           | <                | <              | <              | <              |
| 42      | F#         | 1   | 30      | F#       | 0        |            |           | Castanet             | <                | <              | <              | HiQ            |
| 42      | 6          |     | 21      | C        | 0        | 1          |           | Spore U Soft         | Spara LI Softa   |                | SD Floc M      | Sparal         |
| 43      | G          |     | 31      | U        | U        | <u> </u>   |           | Sindle H Sult        | Sligle H SOLT    | <              | SID FIEC IVI   | SHALE          |
| 44      | G#         | 1   | 32      | G#       | 0        | 1          |           | Sticks               | <                | <              | <              | <              |
| 45      | Δ          | 1   | 22      | Δ        | 0        | 1          |           | Bass Drum I          | Bass Drum 12     | /              | /              | Bass Drum H    |
| 40      | <u></u>    | 1   | - 33    | A        | 0        |            |           |                      |                  | <u></u>        | <u></u>        |                |
| 46      | A#         | _1  | 34      | A#       | 0        |            |           | Open Rim Shot        | Open Rim Shot2   | <              | <              | <              |
| 47      | В          | 1   | 35      | B        | 0        |            |           | Bass Drum M          | <                | <              | Bass Drum H3   | BD Rock        |
| 47      | 0          | -   | 33      | 0        | 0        |            |           | Dass Dram W          | <u></u>          | <u></u>        | Dass Drumms    | DD ROCK        |
| 48      | <u> </u>   | 2   | 36      | <u> </u> | 1        |            |           | Bass Drum H          | Bass Drum H 2    | <              | RD KOCK        | BD Rock 2      |
| 49      | C#         | 2   | 37      | C#       | 1        |            |           | Side Stick           | <                | <              | <              | <              |
| F0      | D.         | 2   | 20      |          | 1        |            |           | Creare I             | Smara 1.2        | CD Doom I      | CD Deelk       | SD Flee M      |
| 50      | U          | 2   | 38      | U        |          |            |           | Share L              | Share L2         | SD ROOM L      | SD ROCK        | SD EIEC IVI    |
| 51      | D#         | 2   | 39      | D#       | 1        | 1          |           | Hand Clap            | <                | <              | <              | <              |
| E 2     | E          | 2   | 40      | Е        | 1        |            |           | Spara H Hard         | Spara H Hard 2   | SD Boom H      | SD Book Dim    | SD Flog H      |
| 52      | E          | 2   | 40      | E        |          |            |           | Slidle H Halu        | Sildle Fi Fidluz | 3D ROUIT H     | 3D RUCK RITT   | 3D EIEC H      |
| 53      | F          | 2   | 41      | F        | 1        | 1          |           | Floor Tom L          | <                | Room Tom 1     | Rock Tom 1     | E Tom 1        |
| 54      | F#         | 2   | 12      | FЩ       | 1        |            | *1        | Hi-Hat Closed        | /                | <i>/</i>       | <i>i</i>       | <              |
| 54      | 1 17       | ~   | 42      | 1 17     | -        |            |           | FILE T III           | <u> </u>         | <u> </u>       |                | 57.0           |
| 55      | G          | - 2 | 43      | G        |          |            |           | Floor I om H         | <                | Room Tom 2     | ROCK TOM 2     | E IOM 2        |
| 56      | G#         | 2   | 44      | G#       | 1        |            | *1        | Hi-Hat Pedal         | <                | <              | <              | <              |
| 53      | A          |     | 45      | A .      | 1        |            |           | Law Tam              |                  | Danna Tana D   | De els Terre O | 5 Taur 2       |
| 57      | A          | 2   | 45      | A        |          |            |           | LOW TOTT             | <                | ROOM TOM 3     | ROCK TOTT 3    | E TOTTI 3      |
| 58      | A#         | 2   | 46      | A#       | 1        | 1          | *1        | Hi-Hat Open          | <                | <              | <              | <              |
| FO      | D          | 2   | 47      | D        | 1        |            |           | Mid Tom I            |                  | Doom Tom 4     | Book Tom 4     | E Tom 4        |
| 37      | 0          | ~   | 47      | 0        | 1        |            |           |                      | < <u></u>        | KUUIII TUIII 4 | KUCK TUITI 4   | L TOITI 4      |
| 60      | С          | 3   | 48      | С        | 2        | 1          |           | Mid Tom H            | <                | Room Tom 5     | Rock Tom 5     | E Tom 5        |
| 61      | C#         | 3   | 49      | C#       | 2        |            |           | Crash Cymbal 1       | <                | <              | <              | <              |
| 01      | 01         |     | 47      | 07       | 2        |            |           |                      | <                | <u> </u>       |                | <u></u>        |
| 62      | D          | 3   | 50      | D        | 2        |            |           | High Iom             | <                | Room Iom 6     | Rock I om 6    | Elom 6         |
| 63      | D#         | 3   | 51      | D#       | 2        |            |           | Ride Cymbal 1        | <                | <              | <              | <              |
| 65      | - D1       |     | 50      | <u>с</u> | ~        | <u> </u>   |           |                      | `                |                | `              | <u>`</u>       |
| 64      | Ł          | 3   | 52      | Ł        | 2        |            |           | Chinese Cymbal       | <                | <              | <              | <              |
| 65      | F          | 3   | 53      | F        | 2        |            |           | Ride Cymbal Cup      | <                | <              | <              | <              |
| 44      | E#         | 2   | E 4     | C#       | 2        |            |           | Tambouring           |                  |                |                |                |
| 00      | F#         | 3   | 54      | F#       | 2        |            |           | Tampourne            | < <u> </u>       | < <u></u>      | < <u> </u>     | <              |
| 67      | G          | 3   | 55      | G        | 2        |            |           | Splash Cymbal        | <                | <              | <              | <              |
| 68      | G#         | 3   | 56      | C.#      | 2        |            |           | Cowbell              | <                | <              | <              | <              |
|         | <u>ο</u> π |     |         | 1        | ~        |            |           | Oracle Oracle 10     | -                | •              | •              | -              |
| 69      | A          | 3   | 5/      | A        | 2        |            |           | Crash Cymbal 2       | <                | <              | <              | <              |
| 70 1    | A#         | 3   | 58      | A#       | 2        |            |           | Vibraslap            | <                | <              | <              | <              |
| 71      | D.         | 2   | 50      | P        | 2        | 1          |           | Pido Cymbol 2        | -                |                |                |                |
| / 1     | D          | 3   | 59      | D        | 2        | I          |           | Nice Cymodi Z        | <u>`</u> ——      | <u>`</u> ——    | <u>`</u>       | <u>`</u>       |
| 72      | С          | 4   | 60      | С        | 3        |            |           | Bongo H              | <                | <              | <              | <              |
| 73      | C#         | Δ   | 61      | C#       | 3        |            |           | Bongo I              | <                | <              | <              | <              |
| , , ,   | <u></u>    | - 7 |         | 57       |          |            |           | Canada LLNA          | -                | •              | •              | -              |
| /4      | υ          | 4   | 62      | υ        | 3        | -          | L         | Conga H iviute       | <                | <              | <              | <              |
| 75 T    | D#         | 4   | 63      | D#       | 3        | 1          |           | Conga H Open         | <                | <              | <              | <              |
| 76      | E          |     | 64      | E        | 2        | 1          |           | Congal               | -                |                | ,              |                |
| 70      | L          | 4   | 04      | Ľ        | J        |            |           | Conga L              | <u></u>          | <u></u>        | <u></u>        |                |
| 77      | F          | 4   | 65      | F        | 3        |            |           | Limbale H            | <                | <              | <              | <              |
| 78      | F#         | Λ   | 66      | F#       | 2        |            |           | Timbale I            | <                | <              | <              | <              |
| 70      | - 17       | -+  | 00      | 1 17     |          | -          |           |                      | <u>,</u>         | 、              | 、              | <u>,</u>       |
| /9      | G          | 4   | 6/      | G        | 3        |            |           | Agogo H              | <                | <              | <              | <              |
| 80      | G#         | 4   | 68      | G#       | 3        |            |           | Agogo L              | <                | <              | <              | <              |
| 01      | Δ          |     | 60      | Λ.       | 2        | I          |           | Cabasa               |                  |                | ,              |                |
| 01      | А          | 4   | 09      | А        | 3        | I          |           | Cabdsd               | <u>`</u> ——      | <u>`</u>       | <u>`</u>       | <u>`</u>       |
| 82      | A#         | 4   | 70      | A#       | 3        |            |           | Maracas              | <                | <              | <              | <              |
| 83      | B          | Λ   | 71      | R        | 2        | 0          |           | Samha Whistle H      | <                | <              | <              | <              |
| 03      | 0          | 4   | /1      | D<br>C   | <u>ی</u> | H d        |           |                      | <u></u>          | <u></u>        | <u></u>        |                |
| 84      | С          | 5   | 72      | C        | 4        | 0          |           | Samba Whistle L      | <                | <              | <              | <              |
| 85      | C#         | 5   | 73      | C#       | 4        |            |           | Guiro Short          | <                | <              | <              | <              |
|         | <u>_</u>   | -   |         | 57       |          |            | <u> </u>  | Culta Lana           | -                | •              |                | -              |
| 86      | υ          | 5   | /4      | υ        | 4        |            |           | Guiro Long           | <                | <              | <              | <              |
| 87      | D#         | 5   | 75      | D#       | 4        |            |           | Claves               | <                | <              | <              | <              |
| 00      | С 11       |     |         | - С.     |          | 1          |           | Waad Black II        |                  |                |                |                |
| 88      | Ł          | 5   | /6      | Ł        | 4        |            |           | WOOD BIOCK H         | <                | <              | <              | <              |
| 89      | F          | 5   | 77      | F        | 4        |            |           | Wood Block I         | <                | <              | <              | <              |
| 00      | C#         | F   | 70      | F#       | Å        | <u> </u>   |           | Cuica Muto           |                  |                | 2              | Scratch Push   |
| 40      | F#1        | Э   | 18      | F#       | 4        | I          |           | Culca Iviute         | <                | <              | <              |                |
| 91      | G          | 5   | 79      | G        | 4        | I –        |           | Cuica Open           | <                | <              | <              | Scratch Pull   |
| 02      | C#         | 5   | 00      | C#       | 4        | 1          | *2        | Triangle Mute        |                  |                | ,              |                |
| 72      | G#         | 0   | 00      | 6#       | 4        |            | <u>∠</u>  | Thangle Mule         | <u>`</u>         | <u>`</u>       | <u>`</u>       | <u>`</u>       |
| 93      | <u>A</u>   | 5   | 81      | A        | 4        |            | *2        | Triangle Open        | <                | <              | <              | <              |
| 94      | Δ#         | 5   | 82      | Δ±       | 4        |            |           | Shaker               | <                | <              | <              | <              |
| 74      |            |     | 02      | 71       |          | -          |           | Brade Dell           | <u>`</u>         | <u>`</u>       | 、——            | <u>,</u>       |
| 95      | В          | 5   | 83      | В        | 4        |            |           | Jingle Bell          | <                | <              | <              | <              |
| 96      | C          | 6   | 84      | C.       | 5        |            |           | Bell Tree            | <                | <              | <              | <              |
|         | Ŭ.         | 5   |         |          | 2        | 1          | 1         |                      |                  |                |                |                |

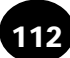

|              |                | Voic    | e#         |            |                     | 132                | 133                | 134        | 135          | 136                |
|--------------|----------------|---------|------------|------------|---------------------|--------------------|--------------------|------------|--------------|--------------------|
|              |                | Bank N  | 1SB#       |            |                     | 127                | 127                | 127        | 127          | 127                |
|              |                | Bank L  | .SB#       |            |                     | 0                  | 0                  | 0          | 0            | 0                  |
|              | Pr             | ogram C | hange#     |            |                     | 25                 | 27                 | 32         | 40           | 48                 |
| Key<br>Note# | vboard<br>Note | Note#   | Note       | Key<br>off | Alternate<br>Assign | Analog Kit         | Dance Kit          | Jazz Kit   | Brush Kit    | Symphony Kit1      |
| 25           | C# 0           | 13      | C# -1      | -          | *3                  | <                  | <                  | <          | <            | <                  |
| 26           | D 0            | 14      | D -1       |            | ^3                  | <                  | <                  | <          | <            | <                  |
| 2/           | D# 0           | 15      | D# -1      | -          |                     | <                  | <                  | <          | <            | <                  |
| 20           | E O            | 17      | E -1       |            | *4                  | < <u> </u>         | <                  | < <u> </u> | <            | <                  |
| 30           | F# 0           | 18      | F# -1      | -          | *4                  | <                  | <                  | <          | <            | <                  |
| 31           | G 0            | 19      | G -1       |            |                     | <                  | <                  | <          | <            | <                  |
| 32           | G# 0           | 20      | G# -1      |            |                     | <                  | <                  | <          | <            | <                  |
| 33           | A 0            | 21      | A -1       |            |                     | <                  | <                  | <          | <            | <                  |
| 34           | A# 0           | 22      | A# -1      |            |                     | <                  | <                  | <          | <            | <                  |
| 35           | B 0            | 23      | B -1       |            |                     | <                  | <                  | <          | <            | <                  |
| 36           | C 1            | 24      | C 0        |            |                     | <                  | <                  | <          | <            | <                  |
| 37           | C# 1           | 25      | C# 0       |            |                     | <                  | <                  | <          | <            | <                  |
| 38           | D 1            | 26      | D 0        | 0          |                     | <                  | <                  | <          | <            | <                  |
| 39           |                | 27      |            | $\vdash$   |                     | <                  | <                  | <          | <            | <                  |
| 40           | E 1            | 28      | E O        |            |                     | Reverse Cymbai     | Reverse Cymbai     |            | <            |                    |
| 41           | г I<br>F± 1    | 30      | F U        | 10         |                     | HIO                | Hi O               | < <u> </u> | <            | <                  |
| 43           | G 1            | 31      | G 0        |            |                     | SD Elec H2         | SD Analog 2        |            | Brush Slan I |                    |
| 44           | G# 1           | 32      | G# 0       | <u> </u>   |                     | <                  | <                  |            | <            | <                  |
| 45           | A 1            | 33      | A 0        |            |                     | Bass Drum H        | BD Analog 2        | <          | <            | Bass Drum L3       |
| 46           | A# 1           | 34      | A# 0       |            |                     | <                  | SD Analog Open Rim | <          | <            | <                  |
| 47           | B 1            | 35      | B 0        |            |                     | BD Analog 1L       | BD Analog 3        | <          | <            | Gran Casa          |
| 48           | C 2            | 36      | C 1        |            |                     | BD Analog 1H       | BD Analog 4        | BD Jazz    | BD Jazz      | Gran Casa Mute     |
| 49           | C# 2           | 37      | C# 1       |            |                     | Analog Side Stick  | Analog Side Stick  | <          | <            | <                  |
| 50           | D 2            | 38      | D 1        |            |                     | SD Analog 1H       | SD Analog 3        | SD Jazz L  | Brush Slap H | Marching SD M      |
| 51           | D# 2           | 39      | D# 1       |            |                     | <                  | <                  | <          | <            | <                  |
| 52           | <u>E 2</u>     | 40      | E 1        |            |                     | SD Analog 1L       | SD Analog 4        | SD Jazz H  | Brush Tap    | Marching SD H      |
| 53           | F 2            | 41      |            |            | +1                  | Analog I om 1      | Analog Iom 1       | Jazz Tom T | Brush Tom 1  | Jazz Tom T         |
| 55           | F# 2           | 42      | F# 1       | -          | 1                   | Analog HH Closed I | Apalog Tom 2       | <          | Rrush Tom 2  | <                  |
| 56           | G# 2           | 43      | G# 1       |            | *1                  | Analog HH Closed2  | Dance HH Closed2   |            |              |                    |
| 57           | A 2            | 45      | A 1        |            |                     | Analog Tom 3       | Analog Tom 3       | lazz Tom 3 | Brush Tom 3  | lazz Tom 3         |
| 58           | A# 2           | 46      | A# 1       |            | *1                  | Analog HH 1 Open   | HH Open2           | <          | <            | <                  |
| 59           | B 2            | 47      | B 1        |            |                     | Analog Tom 4       | Analog Tom 4       | Jazz Tom 4 | Brush Tom 4  | Jazz Tom 4         |
| 60           | C 3            | 48      | C 2        |            |                     | Analog Tom 5       | Analog Tom 5       | Jazz Tom 5 | Brush Tom 5  | Jazz Tom 5         |
| 61           | C# 3           | 49      | C# 2       |            |                     | Analog Cymbal      | Analog Cymbal      | <          | <            | Hand Cym.L Open    |
| 62           | D 3            | 50      | D 2        |            |                     | Analog Tom 6       | Analog Tom 6       | Jazz Tom 6 | Brush Tom 6  | Jazz Tom 6         |
| 63           | D# 3           | 51      | D# 2       |            |                     | <                  | <                  | <          | <            | Hand Cym. L Closed |
| 64           | E 3            | 52      | E 2        |            |                     | <                  | <                  | <          | <            | <                  |
| 65           | F 3            | 53      | F 2        |            |                     | <                  | <                  | <          | <            | <                  |
| 66           |                | 54      | F# 2       | -          |                     | <                  | <                  | <          | <            | <                  |
| 6/           | 6 3            | 55      | <u> </u>   |            |                     | <                  | <                  | <          | <            | <                  |
| 60           | 0# 3<br>A 2    | 57      | G# 2       |            |                     |                    |                    | < <u> </u> | <            |                    |
| 70           | Δ# 3           | 58      | Δ# 2       | -          |                     | <                  | <                  |            | <            |                    |
| 71           | B 3            | 59      | B 2        |            |                     | <                  | <                  |            | <            | Hand Cym. H Closed |
| 72           | C 4            | 60      | C 3        |            |                     | <                  | <                  | <          | <            | <                  |
| 73           | C# 4           | 61      | C# 3       |            |                     | <                  | <                  | <          | <            | <                  |
| 74           | D 4            | 62      | D 3        |            |                     | Analog Conga H     | Analog Conga H     | <          | <            | <                  |
| 75           | D# 4           | 63      | D# 3       |            |                     | Analog Conga M     | Analog Conga M     | <          | <            | <                  |
| 76           | E 4            | 64      | E 3        |            |                     | Analog Conga L     | Analog Conga L     | <          | <            | <                  |
| 77           | F 4            | 65      | F 3        | <u> </u>   |                     | <                  | <                  | <          | <            | <                  |
| /8           |                | 66      | F# 3       | -          |                     | <                  | <                  | <          | <            | <                  |
| /9           | G 4            | 6/      | <u>G</u> 3 |            |                     | <                  | <                  | <          | <            | <                  |
| 00           | Δ 4            | 60      | Δ 2        | <u> </u>   |                     |                    |                    |            |              |                    |
| 01           | A 4            | 70      | A 3        |            |                     | Apalog Maracas     | Apalog Maracas     | <          | <            | <                  |
| 83           | B 4            | 71      | B 3        | 0          |                     |                    |                    | <          | <            | <                  |
| 84           | C 5            | 72      | C 4        | Ĭŏ         |                     | <                  | <                  | <          | <            | <                  |
| 85           | C# 5           | 73      | C# 4       | Ť          |                     | <                  | <                  | <          | <            | <                  |
| 86           | D 5            | 74      | D 4        | 0          |                     | <                  | <                  | <          | <            | <                  |
| 87           | D# 5           | 75      | D# 4       |            |                     | Analog Claves      | Analog Claves      | <          | <            | <                  |
| 88           | E 5            | 76      | E 4        |            |                     | <                  | <                  | <          | <            | <                  |
| 89           | F 5            | 77      | F 4        |            |                     | <                  | <                  | <          | <            | <                  |
| 90           | F# 5           | 78      | F# 4       |            |                     | Scratch Push       | Scratch Push       | <          | <            | <                  |
| 91           | G 5            | 79      | G 4        | -          |                     | Scratch Pull       | Scratch Pull       | <          | <            | <                  |
| 92           | G# 5           | 80      | G# 4       |            | *2                  | <                  | <                  | <          | <            | <                  |
| 93           | A 5            | 81      | A 4        | -          | ^2                  | <                  | <                  | <          | <            | <                  |
| 94           | A# 5           | 82      | A# 4       |            |                     | <                  | <                  | <          | <            | <                  |
| 90           |                | 81      | C 5        | -          |                     |                    |                    | ~          |              |                    |
|              |                |         |            | 1          | 1                   | 、——                |                    |            |              |                    |

# **CARTA DI IMPLEMENTAZIONE MIDI**

[Portable Keyboard] Model: PSR-225

**MIDI** Implementation Chart

Date: 18-MAR-1998 Version: 1.0

| Function                                                                                                    | Transmitted                                                                                      | Recognized                                                                   | Remarks                                                                                                    |
|----------------------------------------------------------------------------------------------------|--------------------------------------------------------------------------------------------------|------------------------------------------------------------------------------|----------------------------------------------------------------------------------------------------|
| Basic Default                                                                                                   | 1 - 16                                                                                           | 1 - 16 *1                                                                    |                                                                                                    |
| Channel Changed                                                                                                 | 1 - 16                                                                                           | 1 - 16 *1                                                                    |                                                                                                    |
| Default                                                                                                    | 3                                                                                                | 3                                                                            |                                                                                                    |
| Mode Messages                                                                                                   | X                                                                                                | X                                                                            |                                                                                                    |
| Altered                                                                                                    | ******                                                                                           | X                                                                            |                                                                                                    |
| Note                                                                                                    | 0 - 127                                                                                          | 0 - 127                                                                      |                                                                                                    |
| Number : True voice                                                                                             | *****                                                                                            | 0 - 127                                                                      |                                                                                                    |
| Velocity Note ON                                                                                                | O 9nH, v=1 - 127                                                                                 | O 9nH, v=1 - 127                                                             |                                                                                                    |
| Note OFF                                                                                                    | O 9nH, v=0                                                                                       | O 9nH, v=0 or 8nH                                                            |                                                                                                    |
| After key's                                                                                                    | x                                                                                                | x                                                                            |                                                                                                    |
| Touch Ch's                                                                                                    | x                                                                                                | x                                                                            |                                                                                                    |
| Pitch Bender                                                                                                    | х                                                                                                | 0                                                                            |                                                                                                    |
| Control Change 0, 32<br>1<br>7, 10<br>11<br>6, 38<br>64<br>84<br>91, 93, 94<br>96, 97<br>100, 101<br>120<br>121 | O<br>X<br>X<br>X<br>X<br>X<br>X<br>X<br>X<br>X<br>X<br>X<br>X<br>X<br>X<br>X<br>X<br>X<br>X<br>X | 0<br>0<br>0<br>0<br>0<br>0<br>0<br>0<br>0<br>0<br>0<br>0<br>0<br>0<br>0<br>0 | Bank Select<br>Modulation<br>Expression<br>Data Entry<br>Sustain<br>Portamento Control<br>Effect Depth<br>Data Inc, Dec<br>RPN LSB, MSB<br>All Sound Off<br>Reset All Controllers |
| Program<br>Change : True #                                                                                      | O 0 - 127<br>*******                                                                             | O 0 - 127                                                                    |                                                                                                    |
| System Exclusive                                                                                                | O *3                                                                                             | 0 *3                                                                         |                                                                                                    |
| System : Song Position                                                                                          | X                                                                                                | x                                                                            |                                                                                                    |
| : Song Select                                                                                                   | X                                                                                                | x                                                                            |                                                                                                    |
| Common :Tune                                                                                                    | X                                                                                                | x                                                                            |                                                                                                    |
| System : Clock                                                                                                  | O                                                                                                | O *4                                                                         |                                                                                                    |
| Real Time : Commands                                                                                            | O *5                                                                                             | O *5                                                                         |                                                                                                    |
| Aux : Local ON/OFF                                                                                              | X                                                                                                | X                                                                            |                                                                                                    |
| : All Notes OFF                                                                                                 | X                                                                                                | O (123 - 127)                                                                |                                                                                                    |
| Messages : Active Sense                                                                                         | O                                                                                                | O                                                                            |                                                                                                    |
| : Reset                                                                                                    | X                                                                                                | X                                                                            |                                                                                                    |

Mode 1: OMNI ON, POLY Mode 3: OMNI OFF, POLY Mode 2 : OMNI ON, MONO Mode 4 : OMNI OFF, MONO O:Yes X:No

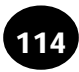

### CARTA DI IMPLEMENTAZIONE MIDI

## NOTE:

- \*1 Di default (impostazioni della fabbrica) la PSR-225 funziona come generatore sonoro multitimbrico a 16 canali e i dati in ingresso non influenzano le voci o le impostazioni di pannello. Tuttavia, i messaggi MIDI qui di seguito elencati, influenzano le voci di pannello, l'accompagnamento automatico e le song.
  - MIDI Master Tuning
  - Messaggi System exclusive (di sistema esclusivo) per la modifica di Reverb Type, Chorus Type e DSP Type.

Remote Channel può essere specificato usando il parametro Function #81. I messaggi ricevuti sul canale impostato vengono gestiti come i dati ricevuti dai tasti della PSR-225 stessa. I seguenti messaggi possono essere ricevuti sul canale specificato con questo parametro Function: tutti gli altri messaggi verranno ignorati.

- Note ON
- Note OFF
- Control change : Bank select MSB, LSB (solo Main Voice), Modulation, Volume, Expression, Sustain, All sound off, All note off
- Program Change (solo Main Voice)
- Pitch Bend
- \*2 I messaggi per questi numeri di control change non possono essere trasmessi direttamente dalla PSR-225. Possono però essere trasmessi durante l'esecuzione dell'accompagnamento o usando l'effetto Harmony.
- \*3 Exclusive
  - <GM System ON> FOH, 7EH, 7FH, 09H, 01H, F7H
  - Ouesto messaggio recupera automaticamente tutte le impostazioni di default per lo strumento, tranne MIDI Master Tuning.
  - <MIDI Master Volume> FOH, 7FH, 7FH, 04H, 01H, IIH, mmH, F7H
  - Questo messaggio consente di modificare simultaneamente il volume di tutti i canali (Universal System Exclusive).
  - I valori "mm" sono usati per MIDI Master Tuning. (I valori "II" vengono ignorati).
  - <MIDI Master Tuning> FOH, 43H, 1nH, 27H, 30H, 00H, 00H, mmH, IIH, ccH, F7H
  - Questo messaggio cambia simultaneamente il valore tuning di tutti i canali.
  - I valori "mm" e "II" sono usati per MIDI Master Tuning.
  - I valori di default di "mm" e "ll" sono rispettivamente 08H e 00H. E' possibile usare qualsiasi valore per "n" e "cc."
  - <Bulk Dump>
  - Usato per salvare (registrare) dati User (song User, One Touch Setting User e EZ Chord).

<Internal Clock, External Clock> (solo Receive)

- FOH, 43H, 73H, 01H, 02H, F7H (Internal Clock)
- FOH, 43H, 73H, 01H, 03H, F7H (External Clock)
- Questi messaggi controllano l'impostazione clock per l'accompagnamento.
- <Reverb Type> FOH, 43H, 1nH, 4CH, 02H, 01H, 00H, mmH, IIH, F7H • mm : Reverb Type MSB
- II : Reverb Type LSB
- Consultate la Mappa Effetti (pag. 116) per maggiori informazioni.
- <Chorus Type> FOH, 43H, 1nH, 4CH, 02H, 01H, 20H, mmH, IIH, F7H
- mm : Chorus Type MSB
- II : Chorus Type LSB
- Consultate la Mappa Effetti (pag.116) per maggiori informazioni.
- <DSP Type> FOH, 43H, 1nH, 4CH, 02H, 01H, 40H, mmH, IIH, F7H
- mm : DSP Type MSB
- II : DSP Type LSB
- Consultate la Mappa Effetti (pag.116) per maggiori informazioni.
- <DRY Level> FOH, 43H, 1nH, 4CH, 08H, 0mH, 11H, IIH, F7H
- II : Dry Level
- Om : Channel Number
- \*4 E' possibile selezionare tra External ed Internal Clock.
- \*5 Quando viene avviato l'accompagnamento, viene trasmesso un messaggio FAH. Quando l'accompagnamento si ferma, viene trasmesso un messaggio FCH. Quando clock é impostato su External, sia FAH (accompaniment start) che FCH (accompaniment stop) vengono riconosciuti.

Non é possibile ricevere né trasmettere messaggi MIDI nel modo Song.

# Mappa Effetti

- \* Se il valore ricevuto non contiene un tipo di effetto in TYPE LSB, LSB verrà indirizzato su TYPE 0.
- \* Gli effetti di pannello sono basati su: "(Number) Effect Name".
- \* Usando un sequencer esterno in grado di editare e trasmettere messaggi di sistema esclusivo e modifiche di parametro, é possibile selezionare tipi di effetti di Riverbero, Chorus e DSP non accessibili dal pannello della PSR-225. Quando uno degli effetti é selezionato dal sequencer esterno, a display sarà visualizzato "-".

## REVERB

| TYPE   |           |    | -  |    | TYPE LSB  |           |    |          |    |
|--------|-----------|----|----|----|-----------|-----------|----|----------|----|
| MSB    | 00        | 01 | 02 | 08 | 16        | 17        | 18 | 19       | 20 |
| 000    | NO EFFECT |    |    |    |           |           |    |          |    |
| 001    | (1)HALL1  |    |    |    |           | (2)HALL2  |    |          |    |
| 002    | ROOM      |    |    |    |           | (3)ROOM1  |    | (4)ROOM2 |    |
| 003    | STAGE     |    |    |    | (5)STAGE1 | (6)STAGE2 |    |          |    |
| 004    | PLATE     |    |    |    | (7)PLATE1 | (8)PLATE2 |    |          |    |
| 005127 | NO EFFECT |    |    |    |           |           |    |          |    |

#### CHORUS

| TYPE   |           |    |            |             | TYPE LSB |             |    |    |    |
|--------|-----------|----|------------|-------------|----------|-------------|----|----|----|
| MSB    | 00        | 01 | 02         | 08          | 16       | 17          | 18 | 19 | 20 |
| 000064 | NO EFFECT |    |            |             |          |             |    |    |    |
| 065    | CHORUS    |    | (2)CHORUS2 |             |          |             |    |    |    |
| 066    | CELESTE   |    |            |             |          | (1)CHORUS1  |    |    |    |
| 067    | FLANGER   |    |            | (3)FLANGER1 |          | (4)FLANGER2 |    |    |    |
| 068127 | NO EFFECT |    |            |             |          |             |    |    |    |

# DSP

| TYPE   | TYPE LSB             |                        |             |              |                     |                     |                     |              |                    |
|--------|----------------------|------------------------|-------------|--------------|---------------------|---------------------|---------------------|--------------|--------------------|
| MSB    | 00                   | 01                     | 02          | 08           | 16                  | 17                  | 18                  | 19           | 20                 |
| 000    | NO EFFECT            |                        |             |              |                     |                     |                     |              |                    |
| 001    | (1)HALL1             |                        |             |              |                     | (2)HALL2            |                     |              |                    |
| 002    | ROOM                 |                        |             |              |                     | (3)ROOM1            |                     | (4)ROOM2     |                    |
| 003    | STAGE                |                        |             |              | (5)STAGE1           | (6)STAGE2           |                     |              |                    |
| 004    | PLATE                |                        |             |              | (7)PLATE1           | (8)PLATE2           |                     |              |                    |
| 005    | DELAY L,C,R          |                        |             |              | (26)DELAY L,C,R     |                     |                     |              |                    |
| 006    | (27)DELAY L,R        |                        |             |              |                     |                     |                     |              |                    |
| 007    | (28)ECHO             |                        |             |              |                     |                     |                     |              |                    |
| 008    | (29)CROSS DELAY      |                        |             |              |                     |                     |                     |              |                    |
| 009    | (9)EARLY REFLECTION1 | (10) EARLY REFLECTION2 |             |              |                     |                     |                     |              |                    |
| 010    | (11)GATE REVERB      |                        |             |              |                     |                     |                     |              |                    |
| 011    | (12)REVERSE GATE     |                        |             |              |                     |                     |                     |              |                    |
| 012019 | NO EFFECT            |                        |             |              |                     |                     |                     |              |                    |
| 020    | KARAOKE              |                        |             |              |                     |                     |                     |              |                    |
| 021063 | NO EFFECT            |                        |             |              |                     |                     |                     |              |                    |
| 064    | THRU                 |                        |             |              |                     |                     |                     |              |                    |
| 065    | CHORUS               |                        | (14)CHORUS2 |              |                     |                     |                     |              |                    |
| 066    | CELESTE              |                        |             |              |                     | (13)CHORUS1         |                     |              |                    |
| 067    | FLANGER              |                        |             | (15)FLANGER1 |                     | (16)FLANGER2        |                     |              |                    |
| 068    | SYMPHONIC            |                        |             |              | (17)SYMPHONIC       |                     |                     |              |                    |
| 069    | ROTARY SPEAKER       |                        |             |              | (19)ROTARY SPEAKER1 |                     |                     |              |                    |
| 070    | TREMOLO              |                        |             |              | (21)TREMOLO1        |                     |                     |              |                    |
| 071    | AUTO PAN             |                        |             |              | (24)AUTO PAN        |                     | (20)ROTARY SPEAKER2 | (22)TREMOLO2 | (23)GUITAR TREMOLO |
| 072    | (18)PHASER           |                        |             |              |                     |                     |                     |              |                    |
| 073    | DISTORTION           |                        |             |              |                     |                     |                     |              |                    |
| 074    | OVERDRIVE            |                        |             |              |                     |                     |                     |              |                    |
| 075    | AMP SIMULATION       |                        |             |              | (30)DISTORTION HARD | (31)DISTORTION SOFT |                     |              |                    |
| 076    | 3BAND EQ             |                        |             |              | (32)EQ DISCO        | (33)EQ TEL          |                     |              |                    |
| 077    | 2BAND EQ             |                        |             |              |                     |                     |                     |              |                    |
| 078    | AUTO WAH             |                        |             |              | (25)AUTO WAH        |                     |                     |              |                    |
| 079127 | THRU                 |                        |             |              |                     |                     |                     |              |                    |

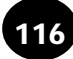

# SPECIFICHE TECNICHE

#### Tastiera

• 61 tasti standard (DO1 - DO6), con Risposta al Tocco e Filtro Dinamico

#### Display

Ampio display LCD multifunzione

#### Setup

- STAND BY/ON
- MASTER VOLUME : MIN MAX

#### Controlli di Pannello

• OVERALL (▲▼, +, -), FUNCTION, SONG, VOICE, STYLE, PORTABLE GRAND, METRONOME, [0]-[9], [+](YES/FWD), [-](NO/BWD), TOUCH

#### Demo Song

3 song

#### Voci

- 100 voci di pannello + 10 Drum Kit + 128 voci GM • Polifonia: 32
- Voice Set
- · Modo Dual Voice
- Modo Split Voice

#### Accompagnamento Automatico

- 100 stili
- · Controlli Accompagnamento : ACMP ON/OFF, SYNC-START, START/STOP, INTRO/ENDING, MAIN A/B(AUTO FILL)
- Indicatore Beat
- · Diteggiatura: Multi fingering
- Accompaniment Volume

#### Yamaha Educational Suite

· Chord Guide : Dictionary, Smart Chord, EZ Chord

## **One Touch Setting**

- Preset A e B (per ogni stile)
- User (4 Setup x 4 Banchi)

#### **Controlli Overall**

- Tempo
- Transpose
- Tuning
- Accompaniment Volume
- Song Volume
- Metronome Volume

#### Effetti

- Reverb : 8 tipi
- Chorus : 4 tipi
- DSP : 33 tipi
- Harmony : 26 tipi

#### Song

- 3 song Preset (Demo) + 3 song User
- Song Clear

## Registrazione

- Song
  - Song User : 3 song Registrazione Real Time / Registrazione Step Tracce di registrazione: 1, 2, 3, 4, 5, 6/CHORD EZ Chord
  - 8 Banchi + Bank Chain
  - OTS (One Touch Setting)
    - User : 4 Setup x 4 Banchi

#### MIDI

- Impostazioni Transmit (trasmissione)
- Impostazioni Receive (ricezione)
- Local Control
- Clock
- Bulk Send/Receive Initial Send

# Prese ausiliarie

• PHONES/AUX OUT, DC IN 10-12V, MIDI IN/OUT, FOOTSWITCH

#### Amplificatore

• 3.0W + 3.0W

#### Altoparlanti

• 12cm x 2

#### Consumo

• 13 W (con adattatore PA-3B)

#### Alimentazione

- Adattatore: alimentatore AC Yamaha PA-3B
- Batterie : Sei batterie dimensione "D", SUM-1, R-20 o equivalenti

#### Dimensioni

• 933 x 370 x 129 mm

#### Peso

• 5.5 kg

#### Accessori in dotazione

- Leggìo
- Manuale di istruzioni

## Accessori opzionali

- Cuffie • Alimentatore AC
- : HPE-150 : PA-3B
- Interruttore a pedale
- : FC4, FC5 Supporto per tastiera : L-2L, L-2C
- Le specifiche e l'aspetto sono soggetti a modifica senza preavviso.

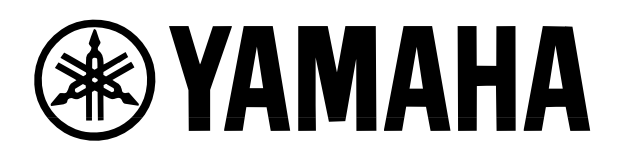

YAMAHA MUSICA ITALIA SpA V.le Italia 88 20020 Lainate (MI) Tel. 02/ 93577.1 Fax 02/ 9374708